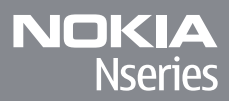

## Nokia N85

© 2009 Nokia. Alla rättigheter förbehållna.

ÖVERENSSTÄMMELSE MED KRAV OCH BESTÄMMELSER

CEO434 D Härmed intygar NOKIA CORPORATION att denna RM-333 står i överensstämmelse med de väsentliga egenskapskrav och övriga relevanta bestämmelser som framgår av direktiv 1999/5/FG. Det finns en konia av deklarationen en äverenskapskrav och övriga http://www.nokia.com/phones/declaration of conformity/.

Nokia, Nokia Connecting People, Nseries, N85, N-Gage, Navi, och Visual Radio är varumärken eller registrerade varumärken som tillhör Nokia Corporation. Nokia tune är ett ljudmärke som tillhör Nokia Corporation. Andra produkt- och företagsnamn som det hänvisats till kan vara varukännetecken eller näringskännetecken som tillhör sina respektive ägare.

Mångfaldigande, överföring, distribution eller lagring av delar av eller hela innehållet i detta dokument i vilken som helst form, utan föregående skriftlig tillåtelse från Nokia, är förbjuden.

This software is based in part of the work of the FreeType Team. This product is covered by one or more of the following patents: United States Patent 5.155.805. United States Patent 5.325.479. United States Patent 5.159.668. United States Patent 2232861 and France Patent 9005712.

US Patent No 5818437 and other pending patents. T9 text input software Copyright © 1997-2008, Tegic Communications, Inc. All rights reserved.

symbian This product includes software licensed from Symbian Software Ltd ©1998-2008. Symbian and Symbian OS are trademarks of Symbian Ltd.

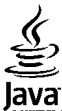

POWERED Java and all Java-based marks are trademarks or registered trademarks of Sun Microsystems, Inc.

Portions of the Nokia Maps software are © 1996-2008 The FreeType Project. All rights reserved.

This product is licensed under the MPEG-4 Visual Patent Portfolio License (i) for personal and noncommercial use in connection with information which has been encoded in compliance with the MPEG-4 Visual Standard by a consumer engaged in a personal and noncommercial activity and (ii) for use in connection with MPEG-4 video provided by a licensed video provider. No license is granted or shall be implied for any other use. Additional information, including that related to promotional, internal, and commercial uses, may be obtained from MPEG LA, LLC. See http://www.mpegla.com

Denna produkt är licensierad under MPEG-4 Visual Patent Portfolio License (i) för personligt och icke-kommersiellt bruk i samband med information som kodats av en konsument i enlighet med MPEG-4 Visual Standard för personligt och icke-kommersiellt bruk eller (ii) för användning i samband med MPEG-4-video tillhandahållen av en licenserad videoleverantör. Ingen licens bevilias eller underförstås för något annat syfte. Ytterligare information, inklusive användning för marknadsföring, internt och kommersiellt bruk, kan erhållas från MPEG LA, LLC. Se http://www.mpegla.com

Nokia utvecklar ständigt sing produkter. Nokia förbehåller sig rätten att göra ändringar och förbättringar i de produkter som beskrivs i detta dokument utan föregående meddelande.

MED UNDANTAG AV VAD SOM FÖLJER AV TILLÄMPLIG LAG SKALL VARKEN NOKIA ELLER DESS LICENSGIVARE UNDER NÅGRA OMSTÄNDIGHETER VARA ANSVARIGT FÖR FÖRLUST AV INFORMATION ELLER INKOMST ELLER SÄRSKILD. TILLFÄLLIG. FÖLIDSKADA. ELLER INDIREKT SKADA. OAVSETT ORSAKEN TILL FÖRLUSTEN ELLER SKADAN. INFORMATIONEN I DOKUMENTET TILLHANDAHÅLLS I BEFINTLIGT SKICK. FÖRUTOM VAD SOM STADGAS I TILLÄMPLIG LAGSTIFTNING GES INGA GARANTIER AV NÅGOT SLAG, VARKEN UTTRYCKLIGA ELLER UNDERFÖRSTÅDDA, INKLUSIVE, MEN UTAN BEGRÄNSNING TILL, UNDERFÖRSTÅDDA GARANTIER AVSEENDE PRODUKTENS ALLMÄNNA LÄMPLIGHET OCH/ELLER LÄMPLIGHET FÖR ETT SÄRSKILT ÄNDAMÅL, VAD GÄLLER RIKTIGHET, TILLFÖRLITLIGHET ELLER INNEHÅLLET I DETTA DOKUMENT. NOKIA FÖRBEHÅLLER SIG RÄTTEN ATT GÖRA ÄNDRINGAR I DOKUMENTET ELLER ATT ÅTERKALLA DOKUMENTET NÄR SOM HELST UTAN FÖREGÅENDE MEDDELANDE.

Tillgång till särskilda produkter och program samt tjänster för produkterna kan variera efter region. Kontakta återförsäljaren om du vill ha mer detaljerad information och veta vilka språkalternativ som finns tillgängliga.

#### Exportbestämmelser

Denna enhet kan innehålla varor, teknik eller programvara som omfattas av exportlagar och regelverk i USA och andra länder. Spridning i strid mot lag är förbjuden.

#### FCC-/INDUSTRY CANADA-MEDDELANDE

Enheten kan ge upphov till TV- eller radiostörningar (t.ex. om du använder en telefon i närheten av mottagningsutrustning). FCC/Industry Canada kan kräva att du upphör med användningen av den aktuella telefonen om dessa störningar inte kan avhjälpas. Ta kontakt med den lokala servicerepresentanten om du behöver information. Denna enhet uppfyller del 15 av FCC:s regler. Användningen är tillåten under följande två förutsättningar: (1) enheten får inte ge upphov till skadliga störningar och (2) enheten måste godta inkommande störningar, inklusive störningar som kan leda till oönskad funktion. Alla ändringar och modifikationer som inte uttryckligen tillåts av Nokia kan leda till at användarens rätt att använda utrustningen upphävs.

/Utgåva 2 SV

## Innehåll

| Säkerhet8                                    | Displayindikatorer          | 22 |
|----------------------------------------------|-----------------------------|----|
| 0m enheten8                                  | Genvägar                    | 23 |
| Nättjänster9                                 | Navi™-hjulet                | 24 |
| -                                            | Multimediemenyn             | 24 |
| Komma igång10                                | Mobilsökning                | 25 |
| Knappar och delar (framsida och ovansida)10  | Headset                     | 26 |
| Knappar och delar (baksida och på sidorna)11 | Volym- och högtalarstyrning | 27 |
| Snabbknappar11                               | Offlineprofil               | 27 |
| Sätta i SIM-kortet och batteriet12           | Snabb nedladdning           | 28 |
| Slå på enheten12                             |                             |    |
| Ladda batteriet13                            | Webbläsare                  | 29 |
| Antennplatser13                              | Surfa på Internet           | 29 |
|                                              | Webbläsarens verktygsfält   | 30 |
| Koppla upp dig14                             | Navigera på sidor           | 31 |
|                                              | Webbfeeds och bloggar       | 31 |
| Söka hjälp15                                 | Widgets                     | 31 |
| Anvisningar inuti - Hjälp i enheten15        | Innehållssökning            | 32 |
| Kom igång15                                  | Hämta och köpa filer        | 32 |
| Support- och kontaktinformation från Nokia15 | Bokmärken                   | 32 |
| Ytterligare program15                        | Tömma cacheminnet           | 33 |
| Programuppdateringar16                       | Avsluta anslutningen        | 33 |
| Programuppdatering16                         | Anslutningssäkerhet         | 34 |
| Inställningar17                              | Webbinställningar           | 34 |
| Koder17                                      |                             |    |
| Förlänga batterilivslängden18                | Anslutningar                | 36 |
| Frigöra minne19                              | Trådlöst nätverk            | 36 |
| 5                                            | Anslutningshanteraren       | 38 |
| Enheten                                      | Bluetooth-anslutningar      | 39 |
| Välkommen20                                  | USB                         | 43 |
| Nokia Överföring20                           | PC-anslutningar             | 43 |
| J                                            | -                           |    |

#### Exponering......74 Kamerainställningar......82 Visa bilder och videoklipp......85 Visa och ändra filinformation......86 Sortera bilder och videoklipp......86 Aktivt verktygsfält......87 Redigera videoklipp......90 Dela bilder och videoklipp på webben ......92 Galleri......94 Huvudvy......94 Direktuppspelningslänkar......95

| Presentationer                     | 95 |
|------------------------------------|----|
| Hemnätverk                         | 96 |
| Om hemnätverk                      | 96 |
| Inställningar för hemnätverk       | 97 |
| Aktivera delning och ange innehåll | 97 |
| Visa och dela mediefiler           | 98 |
| Kopiera mediefiler                 | 99 |
| Viktig säkerhetsinformation        | 99 |
| Nokia Videocenter                  |    |

| GPS                                 | 48 |
|-------------------------------------|----|
| Om GPS                              |    |
| Om assisted GPS (A-GPS)             | 48 |
| Håll enheten på rätt sätt           | 49 |
| Tips om att skapa en GPS-anslutning | 49 |
| Positionsförfrågningar              | 50 |
| Landmärken                          | 50 |
| GPS-data                            | 51 |
|                                     |    |
| Kartor                              | 53 |
| Om Kartor                           | 53 |
| Bläddra i kartor                    | 53 |
| Hämta kartor                        | 55 |
| Hitta en plats                      | 56 |
| Extratjänster för Kartor            | 56 |
|                                     |    |
| Mappen Musik                        | 60 |
| Musikspelaren                       | 60 |
| Nokia Musikbutik                    | 64 |
| FM-sändare                          | 65 |
| Nokia Poddsändning                  | 66 |
| Radio                               | 69 |

Anpassa enheten......44

Ljudteman......44

Ställa in toner i profiler......45

Ändra vänteläget......46

Ändra huvudmenvn......47

| Kamera           | 74 |
|------------------|----|
| Om kameran       |    |
| Aktivera kameran | 74 |
|                  |    |

# Innehål

| Visa och hämta videoklipp      | 100 |
|--------------------------------|-----|
| Videofeeds                     | 101 |
| Mina videor                    | 101 |
| Överföra videor från din dator | 102 |
| Inställningar för Videocenter  | 102 |

| N-Gage                     | 104 |
|----------------------------|-----|
| Om N-Gage                  | 104 |
| N-Gage-vver                |     |
| Komma igång                |     |
| Spela och hantera spel     | 106 |
| Redigera profilinformation |     |
| Ansluta till andra spelare | 107 |
| N-Gage-inställningar       | 108 |

| Meddelanden                      | 109 |
|----------------------------------|-----|
| Huvudvvn i Meddelanden           |     |
| Skriva text                      | 110 |
| Skriva och skicka meddelanden    | 112 |
| Inkorgen i Meddelanden           | 113 |
| Meddelandeläsare                 | 114 |
| E-postkonto                      | 114 |
| Visa meddelanden på ett SIM-kort | 116 |
| Meddelandeinställningar          | 116 |

| Ringa samtal                      |     |
|-----------------------------------|-----|
| Röstsamtal                        |     |
| Alternativ under ett samtal       | 122 |
| Röst- och videobrevlådor          | 123 |
| Svara på eller avvisa samtal      | 123 |
| Ringa ett konferenssamtal         | 123 |
| Snabbuppringning av telefonnummer | 124 |
| Samtal väntar                     | 124 |
| Röstuppringning                   | 124 |
|                                   |     |

| Ringa ett videosamtal             |     |
|-----------------------------------|-----|
| Alternativ under videosamtal      | 126 |
| Svara på eller avvisa videosamtal | 127 |
| Videodelning                      | 127 |
| Logg                              | 129 |
|                                   |     |

| Internetsamtal                  | 132 |
|---------------------------------|-----|
| Om Internetsamtal               |     |
| Aktivera Internetsamtal         | 132 |
| Ringa Internetsamtal            |     |
| Blockerade kontakter            | 133 |
| Hantera Internetsamtalstjänster |     |
| Internetsamtalsinställningar    | 133 |

### 

| Spara och ändra namn och nummer       | 134 |
|---------------------------------------|-----|
| Hantera namn och nummer               | 134 |
| Standardnummer och standardadresser   | 134 |
| Lägga till ringsignaler för kontakter | 135 |
| Kopiera kontakter                     | 135 |
| SIM-tjänster                          | 135 |
| Hantera kontaktgrupper                | 136 |
| • • • •                               |     |

| Mediemappen        | 137 |
|--------------------|-----|
| RealPlayer         |     |
| Adobe Flash Player | 138 |
| Licenser           | 138 |
| Inspelning         | 139 |

| Tidshantering | 141 |
|---------------|-----|
| Klocka        |     |
| Kalender      | 141 |

| Mappen Office14 | 44 |
|-----------------|----|
|-----------------|----|

| Quickoffice                                       | 144        |
|---------------------------------------------------|------------|
| Anteckningar                                      | 145        |
| Adobe reader                                      | 145        |
| Umvandlaren                                       | 145        |
| Programmappen                                     | 147        |
| Kalkvlator                                        | 147        |
| Programhanterare                                  | 147        |
| Verktvasmannen                                    | 151        |
| Filhanteraron                                     | 151        |
| Piiildilleidieli                                  | 151        |
| RUSLKUIIIIIdiluuli                                | 131<br>153 |
| Sylic                                             | 152        |
|                                                   | 103        |
| 1al                                               | 153        |
| Inställningar                                     | 155        |
| Allmänna inställningar                            | 155        |
| Telefoninställningar                              | 160        |
| Anslutningsinställningar                          | 163        |
| Programinställningar                              | 167        |
| Felsökning                                        | 168        |
|                                                   |            |
| Tillbehör                                         | 172        |
| Information om hatteri och laddare                |            |
| Information om hatteri och laddare                | 173        |
| Riktlinier för äkthetskontroll av Nokia-hatterier | 174        |
|                                                   |            |
| Skötsel och underhåll                             | 176        |
| Avfallshantering                                  | 177        |
| Ytterligare säkerhetsinformation                  | 178        |
|                                                   |            |

| Småbarn                           |     |
|-----------------------------------|-----|
| Användningsmiljö                  | 178 |
| Medicinska enheter                | 178 |
| Fordon                            | 179 |
| Områden med risk för explosion    | 179 |
| Nödsamtal                         | 180 |
| Information om certifiering (SAR) | 181 |
|                                   |     |

| Index18 |
|---------|
|---------|

# Innehåll

## Säkerhet

Läs igenom dessa enkla anvisningar. Att inte följa dem kan vara farligt eller olagligt. Läs hela användarhandboken för mer information.

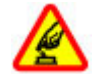

#### SLÅ PÅ ENHETEN DÄR DET ÄR SÄKERT

Slå inte på enheten där det är förbjudet att använda den eller där den kan vålla störningar eller fara.

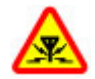

#### STÖRNINGAR

Alla trådlösa enheter kan drabbas av störningar som kan påverka deras prestanda.

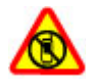

#### STÄNG AV ENHETEN I SKYDDADE OMRÅDEN

Följ alla föreskrifter och regler. Slå av enheten på flygplan samt i närheten av medicinsk utrustning, bränsle, kemikalier eller sprängningsarbeten.

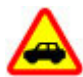

#### TRAFIKSÄKERHETEN KOMMER I FÖRSTA HAND

Följ den lokala lagstiftningen. När du kör bil bör du alltid se till att hålla händerna fria för själva körningen. Tänk på trafiksäkerheten i första hand.

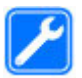

#### **KVALIFICERAD SERVICE**

Installation eller reparation av produkten får endast utföras av kvalificerad personal.

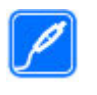

#### TILLBEHÖR OCH BATTERIER

Använd bara godkända tillbehör och batterier. Anslut inte inkompatibla produkter.

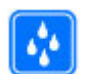

#### VATTENBESTÄNDIGHET

Enheten är inte vattenbeständig. Håll den torr.

## **Om enheten**

Den trådlösa enhet som beskrivs i denna handbok har godkänts för användning i (E)GSM 850-, 900-, 1800-,1900och UMTS 900- 1900-, 2100-nätverk. Kontakta tjänstleverantören om du vill veta mer om olika nät.

När du använder denna enhets funktioner, är det viktigt att du följer alla lagar samt respekterar lokal sedvänja, andras personliga integritet och lagstadgade rättigheter, inklusive upphovsrätt.

Tekniska åtgärder för att skydda upphovsrättsskyddade verk mot obehöriga utnyttjanden kan förhindra att vissa bilder, musik och annat innehåll kopieras, ändras eller överförs.

Enheten har stöd för flera olika anslutningsmetoder. På samma sätt som en dator kan enheten utsättas för virus och annat skadligt innehåll. Var försiktig med meddelanden, begäranden om anslutning, surfning och nerladdning av filer. Installera och använd bara programvara från tillförlitliga källor som erbjuder tillräcklig säkerhet och skydd mot skadlig programvara, t.ex. program som är märkta Symbian Signed eller har godkänts i Java Verified<sup>™</sup>-testning. Du bör överväga att installera ett antivirusprogram och annan programvara för säkerhet på enheten och alla anslutna datorer.

Enheten kan ha förinstallerade bokmärken från och länkar till tredjepartsleverantörernas webbplatser. Du kan eventuellt nå andra webbplatser som tillhör tredjepartsleverantörer via enheten.

Tredjepartstillverkarnas webbplatser har inget samröre med Nokia och Nokia varken rekommenderar eller tar ansvar för dessa webbplatser. Om du väljer att besöka dessa webbplatser bör du vidta försiktighetsåtgärder vad gäller säkerhet och innehåll.

Varning! Innan du kan använda enhetens funktioner, förutom väckarklockan, måste du slå på enheten. Slå inte på enheten där den kan vålla störningar eller fara.

Kontorsprogrammen har stöd för vanliga funktioner hos Microsoft Word, PowerPoint och Excel (Microsoft Office 2000, XP och 2003). Det är inte alla filformat som kan visas eller ändras.

Kom ihåg att göra säkerhetskopior eller skriftliga anteckningar av all viktig information som du lagrat i enheten. Innan du ansluter till någon annan enhet bör du läsa säkerhetsinstruktionerna i användarhandboken till den enheten. Anslut inte inkompatibla produkter.

Bilderna i den här handboken kan skilja sig från enhetens display.

## Nättjänster

Innan du kan använda telefonen måste du sluta ett avtal med en operatör. Många av funktionerna kräver särskilda nätverksfunktioner. De funktionerna finns inte tillgängliga i alla nätverk. Andra nätverk kanske kräver särskilda avtal med operatören för att du ska kunna använda nätverkstjänsterna. Operatören kan ge anvisningar och förklara vilka avgifter som gäller. En del nät har begränsningar som påverkar hur du kan använda nättjänsterna. En del nät stöder exempelvis inte alla språkberoende tecken och tjänster.

Tjänsteleverantören kan ha begärt att vissa funktioner ska kopplas ur eller inte aktiveras för enheten. I så fall visas de inte på enhetens meny. Enheten kan också ha en särskild konfiguration, t.ex. ändringar av menynamn, menyernas ordning och ikoner. Kontakta tjänsteleverantören om du vill ha mer information.

Enheten hanterar WAP 2.0-protokoll (HTTP och SSL) som körs på TCP/IP-protokoll. Vissa funktioner i enheten, som MMS, webbsurfning och e-post, kräver att nätet hanterar denna teknik.

## Komma igång

## Knappar och delar (framsida och ovansida)

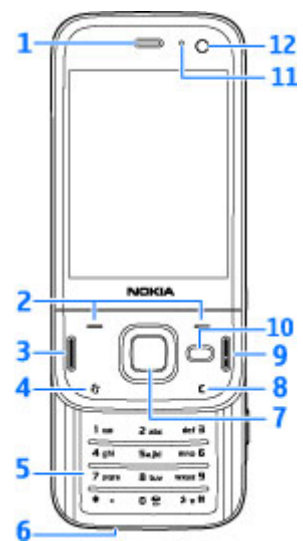

<mark>1</mark> — Hörlur

10 2 — Väljarknappar

- 3 Samtalsknapp
- 4 Menyknapp 😗
- 5 Numerisk knappsats
- 6 Mikrofon
- 7 Navi<sup>™</sup>-hjul; kallas i fortsättningen för
- bläddringsknappen
- 8 Raderingsknapp **C**
- 9 Slutknapp
- **10** Multimedieknapp
- 11 Ljussensor
- 12 Sekundär kamera

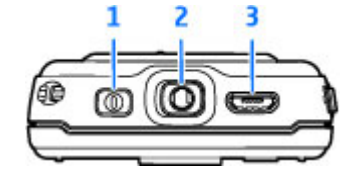

1 — Strömbrytare

- 2 Nokia AV-kontakt för kompatibla headset, hörlurar och TV ut-kontakter
- 3 Micro-USB-kontakt för laddare och anslutning till en kompatibel dator

### Knappar och delar (baksida och på sidorna)

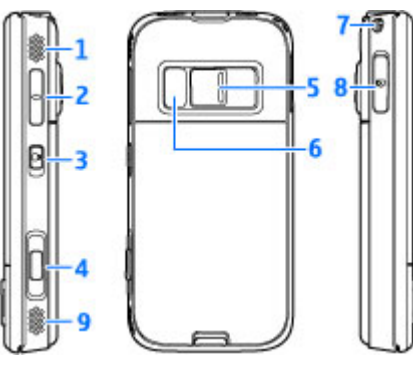

- 1 och 9 Stereohögtalare med 3-D-ljudeffekt
- 2 Volym-/zoomknapp

3 — Knapplåsknapp att låsa och låsa upp knapparna med

4 — Tvåstegsavtryckare för autofokus, stillbildsfotografering och videoinspelning

5 — Primärkamera för fotografering och videoinspelning med hög upplösning

- 6 Blixt och videobelysning
- 7 Hål för handledsrem

8 — Minneskorthållare för ett kompatibelt microSDkort

## Snabbknappar

Du använder snabbknapparna för att kunna göra flera saker samtidigt. Om du till exempel visar bilder och har musikspelaren på i bakgrunden kan du hoppa till nästa eller föregående spår med genom att trycka på spela upp/paus så att knapparna för snabbspolning framåt och bakåt blir tillgängliga.

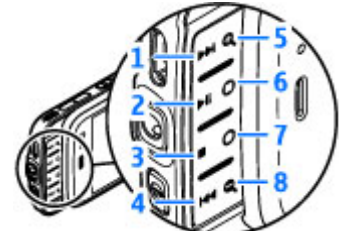

- <mark>1</mark> Framåt
- 2 Spela upp/paus
- <mark>3</mark> Stopp
- 4 Spola tillbaka
- 5 och 8 Zoomknappar (tillgängliga när de lyser)
- 6 och 7 Spelknappar (tillgängliga i liggande format)

## Sätta i SIM-kortet och batteriet

Stäng alltid av enheten och ta bort laddaren innan du tar bort batteriet.

- Med enhetens baksida riktad mot dig håller du låsspärren intryckt och lyfter upp luckan.
- Sätt in SIM-kortet i korthållaren. Se till att den sneda kanten på kortet är vänd åt höger och att kontaktområdet på kortet är vänt nedåt.
- 3. Sätt i batteriet.

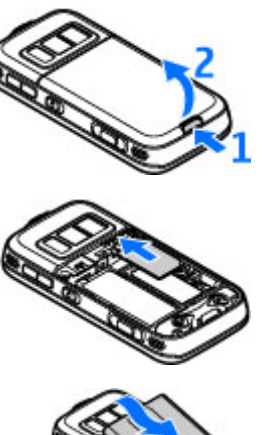

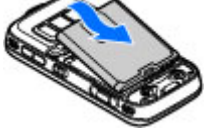

 Du sätter tillbaka luckan genom att först rikta in den övre låsspärren mot sitt spår och sedan trycka ned luckan tills den låses på plats.

## Slå på enheten

- 1. Håll strömbrytaren intryckt.
- Om du uppmanas att ange en PIN-kod eller låskod anger du den och trycker sedan på vänster valknapp. Grundinställningen för låskoden är 12345. Enheten måste lämnas in på service och ytterligare debitering kan förekomma om du glömt koden och enheten är låst. Kontakta en Nokia Care-

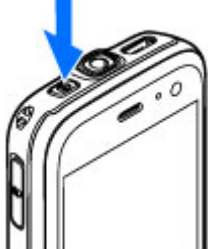

kontakt eller din återförsäljare för mer information.

## Ladda batteriet

#### Vanlig laddning

- 1. Anslut en kompatibel laddare till ett nätuttag.
- 2. Anslut sladden till enheten. Om batteriet är helt tomt kan det ta en stund innan laddningsindikatorn visas.
- Batteriet är helt fulladdat när indikatorn slutat stiga. Koppla loss laddaren från enheten och sedan från nätuttaget.
  - 🗲 Tips! Koppla bort laddaren

från vägguttaget när laddaren """"" inte används. En laddare som är ansluten till uttaget drar ström även när den inte är ansluten till enheten.

#### **USB-laddning**

Du kan ladda via USB när du inte har tillgång till ett vägguttag. När du använder USB-laddning kan du överföra data samtidigt som enheten laddas.

1. Anslut en kompatibel USB-kabel mellan en kompatibel USB-enhet och enheten.

Beroende på vilken typ av enhet som används vid laddningen så kan det ta en stund innan laddning påbörjas. 2. Om enheten är påslagen kan du välja USBlägesalternativen på enhetens display.

## Antennplatser

Enheten kan ha inbyggda och externa antenner. Liksom med andra radiosändare bör man undvika onödig kroppskontakt med antennområdet när antennen sänder eller tar emot. Kontakt med antennen påverkar kommunikationens kvalitet och kan medföra att enheten förbrukar mer energi än nödvändigt, vilket leder till att batteriets livslängd förkortas.

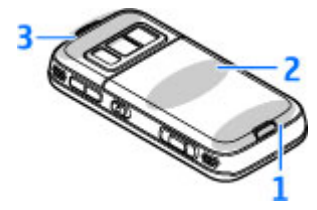

- 1 Antenn för Bluetooth och trådlöst nätverk samt GPS-mottagare
- 2 FM-sändarantenn
- 3 Mobilantenn

Lägg märke till att antennerna för Bluetooth, trådlöst nätverk, GPS och FM-sändare sitter i enhetens bakre kåpa. Om du byter kåpan, kontrollera att den nya kåpan innehåller dessa antenner, annars slutar dessa anslutningar att fungera.

14

## Koppla upp dig

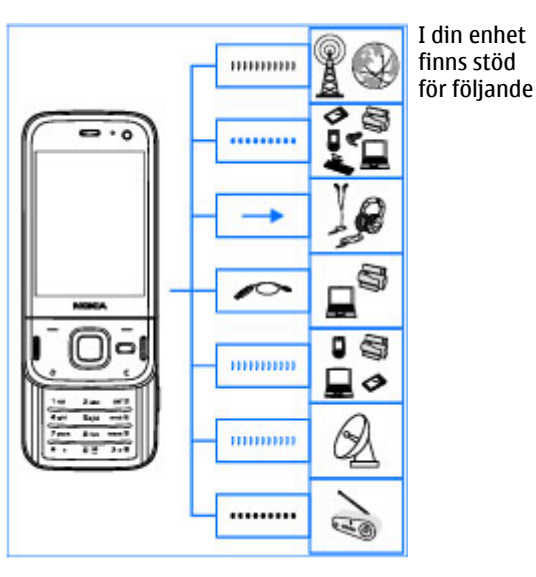

anslutningsmetoder:

- 2G- och 3G-nät
- Bluetooth-teknik för att överföra filer och ansluta till kompatibla tillbehör <u>Se "Bluetooth-</u> <u>anslutningar" s. 39.</u>

- Nokia AV-anslutning (3,5 mm) för att ansluta till kompatibla headset, hörlurar, stereoanläggningar och TV-apparater
- USB-datakabel för att ansluta till kompatibla enheter som skrivare och datorer och för att ladda din enhet <u>Se "USB" s. 43.</u>
- Trådlöst nätverk (WLAN) för att ansluta till Internet och enheter kompatibla med trådlöst nätverk <u>Se</u> <u>"Trådlöst nätverk" s. 36.</u>
- GPS för att ta emot överföringar från GPS-satelliter och mäta din position <u>Se "GPS" s. 48.</u>
- FM-sändare för att lyssna på låtar i din enhet via kompatibla FM-mottagare, t.ex. en bilradio eller en hemmastereo <u>Se "Spela upp en låt med FMsändare" s. 65.</u>

## Söka hjälp

## Anvisningar inuti - Hjälp i enheten 🔝

Enheten innehåller anvisningar som hjälper dig att använda den.

När ett program är öppet kan du få hjälp om den aktuella vyn genom att välia Val > Hiälp. Om du vill öppna hjälpen från huvudmenyn väljer du Verktyg > Verktvg > Hiälp och önskat program.

I slutet av hjälptexten finns länkar till närliggande ämnen. Du kan ändra textens storlek så att anvisningarna går lättare att läsa. Om du klickar på ett understruket ord visas en kort förklaring. I hjälpen används följande indikatorer: 🔁 är en länk till ett närliggande ämne. 🗇 är en länk till det program som hjälpen informerar om. När du läser instruktionerna kan du växla mellan Hjälp och det öppna programmet i bakgrunden genom att hålla ned 😗 eller välja programlänken (🗂).

¥ Tips! Om du vill placera Hjälp i huvudmenyn

väljer du Verktyg > Verktyg, markerar Hjälp och välier Val > Flytta till mapp och huvudmenyn.

## Kom igång

Information om knappar och delar finns i guiden Snabbstart, liksom anvisningar för att ställa in enheten och annan viktig information.

### Support- och kontaktinformation från Nokia

Sök efter de senaste guiderna, vtterligare information, nedladdningsbara filer och tjänster i anslutning till Nokia-produkten på www.nseries.com/support eller din lokala Nokia-webbplats.

Om du behöver kontakta kundtiänst ser du efter i listan över lokala Nokia Care-kontaktcenter på www.nokia.com/customerservice.

För underhållsärenden letar du efter Nokias närmaste Nokia Care-kontakt på www.nokia.com/repair.

## **Ytterligare program**

Nokia och andra programvaruutvecklare tillverkar en mängd program som du kan använda för att få ut mer av enheten. Programmen beskrivs i handböckerna som finns på sidorna för produktsupport på www.nseries.com/support eller din lokala Nokiawebbplats.

## Programuppdateringar

Nokia kan komma att producera programuppdateringar med nya funktioner. förbättrade funktioner eller ökad prestanda. Du kan hämta dessa uppdateringar via PC-programmet Nokia Software Updater, Programuppdateringar är kanske inte tillgängliga för alla produkter eller varianter av dem. Alla operatörer stöder inte de senaste programuppdateringarna.

För att uppdatera programmen i enheten behöver du programmet Nokia Software Updater och en kompatibel dator med operativsystemet Microsoft Windows 2000, XP eller Vista, Internetanslutning via bredband samt en datakabel för anslutning av enheten till datorn.

Varning! Om du installerar en programuppdatering kan du inte använda enheten, inte ens för att ringa nödsamtal, förrän installationen är slutförd och enheten har startats om. Se till att säkerhetskopiera data innan du godkänner att en uppdatering installeras.

Storleken på en programuppdatering är ungefär 5 till 10 MB om du använder enheten och 100 MB om du använder en dator.

Hämtningen och installationen kan ta upp till 20 minuter med enhetshanteraren och upptill 30 minuter med Nokia Software Updater.

Mer information och möjlighet att hämta programmet Nokia Software Updater finns på www.nokia.com/ softwareupdate eller din lokala Nokia-webbplats.

Om automatisk programuppdatering stöds av ditt nät kan du också hämta uppdateringar via telefonen.

Enheten kanske kan söka efter nya programuppdateringar regelbundet med Nokia Software Checker. Tryck på 💡 och välj Verktvg > Prgkontroll.

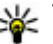

- 💥 Tips! Om du vill kontrollera
  - programvaruversionen i enheten anger du \*#0000# i vänteläget.

## Programuppdatering

Tryck på 🔐 och välj Program > Progr.uppd..

Med Programuppdatering kan du söka efter tillgängliga uppdateringar för program och hämta dem till enheten.

När du har uppdaterat enhetens programvara med Programuppdatering kanske instruktionerna i

användarhandboken och hjälpfilerna inte längre är aktuella.

Om du vill hämta uppdateringarna väljer du Val > Börja uppdatering.

Om du vill avmarkera uppdateringar bläddrar du till dem och trycker på bläddringsknappen.

Om du vill visa information om en uppdatering väljer du Val > Se information.

Om du vill ändra inställningarna väljer du Val > Inställningar.

## Inställningar

I enheten konfigureras normalt inställningarna för MMS, GPRS, direktuppspelning och mobilt Internet automatiskt i enlighet med informationen från din tjänsteleverantör. Inställningar från tjänsteleverantörerna kan redan finnas installerade på enheten, eller också kan du begära eller få dem av tjänsteleverantörerna i ett speciellt SMS.

Du kan ändra enhetens allmänna inställningar som språk, vänteläge, display och knapplås. <u>Se</u> <u>"Inställningar" s. 155.</u>

## Koder

Kontakta din tjänstleverantör om du glömmer någon av dessa koder.

- PIN-kod (Personal Identification Number) Koden skyddar SIM-kortet från obehöriga användare. PINkoden (4–8 siffror) följer vanligtvis med SIM-kortet. När du har gjort tre felaktiga inmatningar av PINkoden blockeras PIN-koden och du behöver PUKkoden för att ta bort blockeringen.
- UPIN-kod Denna kod kan följa med USIM-kortet. USIM-kortet är en förbättrad version av SIM-kortet som stöds av UMTS-mobiltelefoner.
- PIN2-kod Den här koden (4–8 siffror) tillhandahålls med vissa SIM-kort och behövs för att det ska gå att komma åt vissa funktioner i enheten.
- Låskod (kallas även säkerhetskod) Låskoden hjälper dig att skydda enheten mot obehörig användning. Du kan skapa och ändra koden och ange att enheten ska fråga efter koden. Ge inte den nya koden till någon annan. Förvara den på ett säkert ställe, inte tillsammans med enheten. Enheten måste lämnas in på service och ytterligare debitering kan förekomma om du glömt koden och enheten är låst. Kontakta en Nokia Care-kontakt eller din återförsäljare för mer information.
- PUK-kod (Personal Unblocking Key) och PUK2kod — Dessa koder (8 siffror) krävs för att ändra en blockerad PIN-kod respektive PIN2-kod. Om

koderna inte följde med SIM-kortet ska du kontakta den operatör vars SIM-kort är i enheten.

 UPUK-kod — Den här koden (8 siffror) krävs för att ändra en blockerad UPIN-kod. Om koden inte följde med USIM-kortet kontaktar du den operatör vars USIM-kort är i enheten.

## Förlänga batterilivslängden

Många funktioner i enheten drar extra energi från batteriet och minskar dess livslängd. Spara batteriet genom att tänka på följande:

- Funktioner som använder Bluetooth-teknik, eller gör det möjligt att köra sådana funktioner i bakgrunden medan andra funktioner används, ökar energiförbrukningen. Stäng av Bluetooth när du inte behöver det.
- Funktioner som använder trådlöst nätverk (WLAN), eller gör det möjligt att köra sådana funktioner i bakgrunden medan andra funktioner används, ökar energiförbrukningen. WLAN på Nokia-enheten stängs av när du inte försöker ansluta, inte är ansluten till en kopplingspunkt och inte söker efter tillgängliga nätverk. Om du vill minska batteriförbrukningen ytterligare kan du ange att enheten inte ska söka, eller söka mer sällan, efter tillgängliga nätverk i bakgrunden.<u>Se "Trådlöst</u> <u>nätverk" s. 36.</u> När Skanna nät är inställd på Aldrig visas inte symbolen för tillgängligt trådlöst

lokalt nätverk i vänteläget. Du kan dock fortfarande manuellt söka efter tillgängliga trådlösa nätverk och ansluta till sådana på vanligt sätt.

- Om du har ställt in Datapaketanslutn. på Om tillgänglig i anslutningsinställningarna och det inte finns någon paketdatatäckning (GPRS), försöker enheten regelbundet skapa en paketdataanslutning. Du kan förlänga enhetens drifttid genom att välja Datapaketanslutn. > Vid behov.
- Programmet Kartor hämtar ny kartinformation när du bläddrar till nya områden på kartan, vilket ökar batteriförbrukningen. Du kan ställa in enheten så att nya kartor inte hämtas automatiskt. <u>Se</u> <u>"Kartor" s. 53.</u>
- Om signalstyrkan växlar kraftigt i täckningsområdet där du befinner dig måste enheten regelbundet söka efter ett tillgängligt nätverk. Detta ger ökad energiförbrukning.

Om nätverksläget är inställt på Dual mode i nätverksinställningarna, söker enheten efter UMTSnätverket. Om du bara vill använda GSM-nätverket trycker du på 🚱 och väljer Verktyg > Inställn. > Telefon > Nät > Nätläge > GSM.

 Displayens bakgrundsbelysning ökar energiförbrukningen. I displayinställningarna kan du ändra tidsgränsen för när bakgrundsbelysningen stängs av och justera ljussensorn som registrerar ljusförhållandena och anpassar displayens kontrast. Tryck på 😯 och välj Verktyg > Inställn. > Allmänt > Anpassa > Display och Time-out för belysning eller Ljusstyrka.

 Energiförbrukningen ökar om program körs i bakgrunden. Om du vill stänga program som du inte använder håller du ner 3, bläddrar till ett program i listan och trycker på C.

När du trycker på C stängs inte musikspelaren. Om du vill stänga musikspelaren väljer du den i listan och Val > Avsluta.

 Tryck på strömbrytaren och välj Aktivera energisparning om du vill aktivera energisparning. Tryck på strömbrytaren och välj Stäng av energisparning om du vill stänga av energisparning. Det kanske inte går att ändra inställningarna för alla program när energisparning används.

## Frigöra minne

Om du vill visa hur mycket minne som upptas av de olika datatyperna trycker du på 3 och väljer Verktyg > Filhant., önskat minne och Val > Information > Minne.

Om du vill ta bort data som du inte längre behöver använder du filhanteraren eller går till respektive program. Du kan ta bort följande:

- Meddelanden i mapparna i Meddelanden och hämtade e-postmeddelanden från e-postkontot
- Sparade webbsidor
- Kontaktinformation
- Kalenderanteckningar
- Program som visas i programhanteraren och som du inte behöver
- Installationsfiler (.sis eller .sisx) till program som du har installerat. Överför installationsfilerna till en kompatibel dator.
- Bilder och videoklipp i Foton. Säkerhetskopiera filerna till en kompatibel dator med Nokia Nseries PC Suite.

## Enheten

## Välkommen 🛸

När du slår på enheten för första gången visas programmet Välkommen.

Välj bland följande:

- Inst.guiden för att konfigurera olika inställningar, till exempel e-post. Du kan få mer information om programmet Inställningsguiden i handböckerna på Nokias sidor med produktstöd eller den lokala Nokia-webbplatsen.
- Överföring för att överföra innehåll, till exempel kontakter och kalenderposter, från en kompatibel Nokia-enhet. <u>Se "Överföra innehåll" s. 20.</u>

I programmet Välkommen kan det även finnas en demonstration av enheten.

Om du vill öppna programmet Välkommen senare trycker du på 😯 och väljer Verktyg > Verktyg > Välkommen. Du kan också starta de olika programmen från deras egna menyplatser.

## Nokia Överföring 🦓 Överföra innehåll

Du kan använda programmet **Överföring** för att kopiera innehåll som till exempel telefonnummer, adresser, kalenderposter och bilder från din tidigare Nokia-enhet till din Nokia N85 med en Bluetoothanslutning.

Vilken typ av innehåll som kan överföras beror på den enhet som du vill överföra innehåll från. Om den enheten har stöd för synkronisering kan du också synkronisera data mellan enheterna. Du får ett meddelande i Nokia N85 om den andra enheten inte är kompatibel.

Om den andra enheten inte kan startas utan SIM-kort kan du sätta in ditt SIM-kort i den. Offlineprofilen aktiveras automatiskt om Nokia N85 slås på utan SIMkort. Överföringen kan göras.

#### Överföra innehåll för första gången

 Om du vill hämta data från en annan enhet för första gången väljer du Överföring i programmet Välkommen på din Nokia N85. Du kan även trycka på 3 och välja Verktyg > Verktyg > Överföring.

- 2. Välj vilken anslutningstyp du vill använda för att överföra data. Båda enheterna måste kunna hantera den valda typen av anslutning.
- Om du väljer Bluetooth ansluter du de två enheterna. Om du vill att din enhet ska söka efter enheter med Bluetooth-anslutning väljer du Fortsätt. Välj den enhet i listan från vilken du vill överföra innehåll. Du ombeds att ange en kod på din Nokia N85. Ange en kod (1–16 siffror) och välj OK. Ange samma kod på den andra enheten och välj OK. Nu har enheterna kopplats ihop. <u>Se "Koppla</u> <u>ihop enheter" s. 41.</u>

Vissa tidigare Nokia-enheter har kanske inte programmet Överföring. I så fall skickas programmet Överföring till den andra enheten som ett meddelande. Installera överföringsprogrammet på den andra enheten genom att öppna meddelandet där, och följ därefter instruktionerna på displayen.

4. På din Nokia N85 väljer du vilket innehåll du vill överföra från den andra enheten.

När överföringen har påbörjats kan du avbryta den och fortsätta senare.

Innehållet överförs från den andra enhetens minne till motsvarande plats på din Nokia N85. Överföringstiden beror på hur mycket information som överförs.

#### Synkronisera, hämta och skicka innehåll

Efter den första överföringen väljer du bland det följande för att starta en ny överföring, beroende på vilken modell den andra enheten är:

för att synkronisera innehåll mellan din Nokia N85 och den andra enheten, om den andra enheten stöder synkronisering. Synkroniseringen sker åt båda hållen. Om ett objekt tas bort i den ena enheten, tas det bort i båda. Du kan inte återställa borttagna objekt med synkronisering.

för att hämta data från den andra enheten till din Nokia N85. Med hämtning förs data över från den andra enheten till din Nokia N85. Du kan få frågan om du vill behålla eller ta bort originalfilerna på den andra enheten, beroende på vad det är för modell.

för att skicka data från din Nokia N85 till den andra enheten

Om Överföring inte kan föra över ett objekt, beroende på vad den andra enheten är för modell, kan du lägga till objektet i den Nokia-mapp som finns i C:\Nokia eller E:\Nokia i din Nokia N85. När du väljer vilken mapp som ska föras över synkroniseras objekten i motsvarande mapp på den andra enheten och vice versa.

#### Använda genvägar för att upprepa en överföring

Efter en dataöverföring kan du spara en genväg med inställningarna för överföringen i huvudvyn för att kunna upprepa samma överföring senare.

Om du vill redigera en genväg bläddrar du till den och trycker på Val > Genvägsinställningar. Du kan till exempel skapa eller byta namn på en genväg.

Efter varje överföring visas en överföringslogg. Om du vill visa loggen för den senaste överföringen bläddrar du till en genväg i huvudvyn och väljer Val > Visa logg.

#### Hantera överföringskonflikter

Om ett objekt som ska överföras har redigerats på båda enheterna försöker enheten att automatiskt förena ändringarna. Om det inte går uppstår en överföringskonflikt. Välj Kontrollera en i taget, Prioritera denna tel., eller Priorit. den andra tel. för att lösa konflikten. Om du vill ha vidare instruktioner väljer du Val > Hjälp.

## Displayindikatorer

♥ Enheten används i ett GSM-nät (nättjänst).

**3G** Enheten används i ett UMTS-nät (nättjänst).

Du har ett eller flera olästa meddelanden i mappen **Inkorg** i Meddelanden.

**O** Du har fått ny e-post på fjärr-e-postkontot.

• Det finns meddelanden som väntar på att skickas i mappen Utkorg.

**U** Du har missade samtal.

Ringsignalen är inställd på ljudlös och signalen för meddelande och e-postmeddelande är avstängd.

🕒 En tidsinställd profil är aktiv.

**--O** Knapparna på enheten är låsta.

℅ En alarmsignal är inställd.

**2** Den andra telefonlinjen används (nättjänst).

Alla samtal till enheten kopplas vidare (nättjänst). Om du har två telefonlinjer anges den aktiva linjen med en siffra.

**Constant of the set of the set o** 

**Ett kompatibelt microSD-kort finns i enheten.** 

**•** Ett kompatibelt headset är anslutet till enheten.

FM-sändaren är aktiv men sänder inte. **(()** FM-sändaren är aktiv och sänder.

➤ En kompatibel TV ut-kabel är ansluten till enheten.

En kompatibel texttelefon är ansluten till enheten.

D Ett datasamtal är aktivt (nättjänst).

上 En GPRS-datapaketanslutning är aktiv (nättjänst).
上 visar att anslutningen är parkerad och 从 att en anslutning finns tillgänglig.

특 En datapaketanslutning är aktiv i en del av nätet som har stöd för EGPRS (nättjänst). 통 visar att anslutningen är parkerad och 틊 att en anslutning finns tillgänglig. Symbolen visar att EGPRS finns tillgängligt i nätet, men enheten använder nödvändigtvis inte EGPRS vid dataöverföringen.

을 En UMTS-datapaketanslutning är aktiv (nättjänst). 않 visar att anslutningen är parkerad och 怨 att en anslutning finns tillgänglig.

※ Höghastighetsanslutning vid nedladdning (HSDPA, High Speed Downlink Packet Access) stöds och är aktiv (nättjänst). 變 anger att anslutningen är parkerad och 總 att en anslutning finns tillgänglig. <u>Se "Snabb</u> <u>nedladdning" s. 28.</u>

**B** Du har ställt in enheten på att söka efter trådlösa nätverk och ett trådlöst nätverk är tillgängligt (nättjänst). <u>Se "Om trådlöst nätverk" s. 36.</u>

**GTE** Det finns en aktiv anslutning till ett trådlöst nätverk i ett nätverk med kryptering.

Det finns en aktiv anslutning till ett trådlöst nätverk i ett nätverk utan kryptering.

Bluetooth-anslutning har aktiverats. <u>Se "Bluetooth-anslutningar" s. 39.</u>

(**\***) Data överförs med hjälp av en Bluetoothanslutning. Om indikatorn blinkar innebär det att enheten försöker ansluta till en annan enhet.

**↓** En USB-anslutning är aktiv.

Synkronisering pågår.

## Genvägar

I menyerna kan du i stället för att använda bläddringsknappen använda sifferknapparna, **#** och **\*** för att snabbt komma åt programmen. I huvudmenyn kan du till exempel trycka på **2** för att öppna Meddelanden eller **#** för att öppna programmet eller mappen på motsvarande plats i menyn.

Du växlar mellan öppna program genom att hålla **(** nedtryckt. Om du kör program i bakgrunden förbrukas mer energi och batteriets livslängd förkortas.

Om du vill visa multimedieinnehåll trycker du på multimedieknappen.

Om du vill starta en Internet-anslutning (nättjänst) håller du **0** intryckt i vänteläget.

I många program kan du visa de mest använda alternativen () genom att trycka på bläddringsknappen.

Om du vill byta profil trycker du på strömbrytaren och väljer en profil.

Du växlar mellan profilerna Allmän och Ljudlös i vänteläget genom att hålla # intryckt. Om du har två telefonlinjer (nättjänst) växlar du mellan linjerna med den här åtgärden.

Om du vill ringa upp röstbrevlådan (nättjänst) håller du 1 intryckt i vänteläget.

Om du vill öppna en lista med de senast ringda numren trycker du på samtalsknappen i vänteläget.

Om du vill använda röstkommandon håller du höger väljarknapp intryckt i vänteläget.

Om du vill ta bort ett program från menyn bläddrar du till det och trycker på **C**. Vissa program kan inte tas bort.

## Navi<sup>™</sup>-hjulet

Den kallas i fortsättningen för bläddringsknappen.

Använd Navi-hjulet för att flytta runt i menyer och listor (uppåt, nedåt, åt vänster eller höger). Tryck på bläddringsknappen för att välja den åtgärd som visas ovanför knappen eller för att visa de mest använda alternativen ().

För att sätta på och stänga av inställningen för Navihjulet trycker du på 😗 och väljer Verktyg > Inställn. > Allmänt > Navi-hjul > Navi-hjul.

När inställningen för Navi-hjulet är på kan du snabbt bläddra genom listor i Foton, Musikspelaren, Nokia Videocenter, Kontakter och Meddelanden eller i multimediemenyn. Bläddringsknappens kant lyser när något av dessa program är i förgrunden.

1. För försiktigt fingertoppen runt bläddringsknappens kant medurs eller moturs. Fortsätt röra fingret tills bläddringen börjar på displayen.

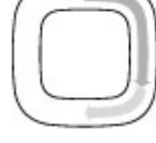

2. Fortsätt bläddra genom att låta fingret glida runt bläddringsknappens kant medurs eller moturs.

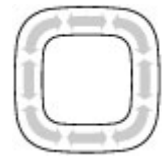

#### Indikator för sparläge

Navi-hjulets kant tänds långsamt när enheten är i sparläge. Ljuset varierar

periodiskt som om enheten andades. Om du vill stänga av belysningen trycker du på 😗 och väljer Verktyg > Inställn. > Allmänt > Navi-hjul > Pulsering.

## Multimediemenyn

Med multimediemenyn kan du visa det multimedieinnehåll du oftast använder. Det valda innehållet visas i ett lämpligt program.

- Tryck på multimedieknappen för att öppna och stänga multimediemenyn.
- Om du vill bläddra mellan fönstren bläddrar du till vänster eller höger, eller om inställningen för Navi hjulet är på drar du fingret runt bläddringsknappens kant.

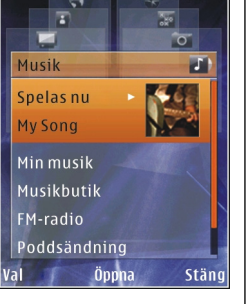

Följande fönster finns:

- TV & video Visa dina senast sedda videoklipp, videoklipp som är lagrade på enheten eller få tillgång till videotjänster.
- Musik Gå till Musikspelaren och vyn Spelas nu, bläddra bland dina låtar och spellistor eller hämta och hantera poddsändningar.
- Bilder Visa de senast tagna bilderna, starta ett bildspel med dina bilder eller videoklipp eller visa mediefiler i album.
- Kartor Visa dina favoritplatser i programmet Kartor.
- Webb Visa dina favoritlänkar i webbläsaren.
- Kontakter Lägga till egna kontakter, skicka meddelanden eller ringa röstsamtal. Om du vill lägga till en kontakt i en tom position i listan trycker du på bläddringsknappen och väljer en kontakt. Om du vill skicka ett meddelande väljer

du en kontakt i multimediemenyn och Val > Sänder SMS eller Sänd MMS.

 Om du vill bläddra upp eller ned i ett fönster trycker du upp eller ned med bläddringsknappen. Du väljer ett objekt genom att trycka på bläddringsknappen.

Om du vill byta ordning på fönstren väljer du Val > Ordna rutor.

Om du vill gå tillbaka till multimediemenyn från ett öppet program, trycker du på multimedieknappen.

## Mobilsökning 🍭

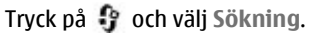

Du kan också använda Mobilsökning direkt från det aktiva vänteläget om funktionen är aktiverad i inställningarna.

Använd Mobilsökning för att nå sökmotorer på Internet och för att hitta och ansluta till lokala tjänster, webbplatser, bilder och mobilt innehåll. Du kan även söka efter innehåll i enheten, till exempel kalenderposter, e-post- och andra meddelanden.

#### Internet-sökning (nättjänst)

- 1. I huvudvyn för sökning väljer du Sök på webben.
- 2. Välj en sökmotor.
- 3. Skriv den text du vill söka efter.

4. Starta sökningen genom att trycka på bläddringsknappen.

#### Sökning i Mitt innehåll

Om du vill söka efter innehåll i enheten skriver du önskad text i sökfältet i huvudvyn. Sökresultaten visas på skärmen medan du skriver.

## Headset

Du kan ansluta ett headset eller hörlurar till enheten. Du måste kanske välja kabelläge.

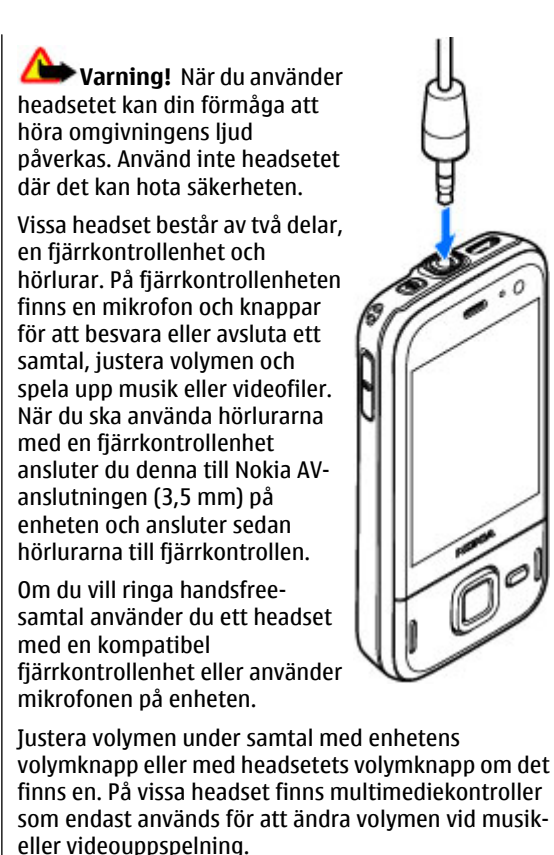

Du kan även ansluta en TV-ut-kabel till Nokia AVanslutningen (3,5 mm) på enheten.

Anslut inte produkter som skapar en utsignal eftersom det kan skada enheten. Anslut inte någon spänningskälla till Nokia AV-kontakten.

Om du ansluter en extern enhet eller ett headset som inte har godkänts av Nokia för användning med denna enhet via Nokia AV-kontakten ska du vara försiktig med volymnivåerna.

## Volym- och högtalarstyrning

Varning! Lyssna på musik på måttlig ljudnivå. Kontinuerlig exponering av ljud på hög volym kan skada hörseln. Håll inte enheten vid örat när du använder högtalaren, eftersom volymen kan vara extremt hög.

Om du vill öka eller minska volymen under ett samtal eller när du lyssnar på ett ljud använder du volymknappen.

Den inbyggda högtalaren gör att du kan tala och lyssna från ett kortare avstånd, utan att behöva hålla enheten intill örat.

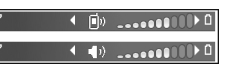

Om du vill använda högtalaren under ett samtal väljer du Högtalare.

Om du vill stänga av högtalaren väljer du Telefon.

## Offlineprofil

Om du vill aktivera offlineprofilen trycker du kort på strömbrytaren och väljer Offline. Du kan också trycka på 😯 och välja Verktyg > Profiler > Offline.

Med Offlineprofilen kan du använda enheten utan att ansluta till mobilnätet. När du aktiverar Offlineprofilen stängs anslutningen till mobilnätet av, vilket visas med X i indikatorområdet för signalstyrka. Alla radiosignaler till och från enheten förhindras. Om du försöker skicka meddelanden placeras de i utkorgen för att skickas senare.

När Offlineprofilen är aktiv kan du använda enheten utan SIM-kort.

Viktigt! I profilen offline går det inte att ringa (eller ta emot) några samtal, eller att använda andra funktioner som behöver mobilnätsignal. Det kan ändå vara möjligt att ringa det nödnummer som finns inprogrammerat i enheten. Om du vill ringa samtal måste du först aktivera telefonfunktionen genom att byta profil. Om enheten är låst, anger du låskoden.

När du har aktiverat Offlineprofilen kan du fortfarande använda ett trådlöst lokalt nätverk (om ett finns tillgängligt) för att t.ex. läsa e-post eller surfa på Internet. Se till att alla tillämpliga säkerhetskrav uppfylls när du upprättar och använder en trådlös lokal nätverksanslutning. Du kan även använda Bluetoothanslutning i Offlineprofilen. Om du inte längre vill använda Offlineprofilen trycker du kort på strömbrytaren och väljer en annan profil. Enheten återaktiverar trådlösa överföringar (förutsatt att det finns en tillräcklig signalstyrka).

## Snabb nedladdning

HSDPA (High-speed downlink packet access, som även kallas 3.5G och som indikeras av **3.5**G) är en nättjänst i UMTS-nät som ger höghastighetsnedladdning av data. Om HSDPA-stödet i enheten är aktiverat och enheten är ansluten till ett UMTS-nät med stöd för HSDPA kan nedladdning av data, som till exempel meddelanden, e-post och webbsidor, via nätet gå snabbare. En aktiv HSDPA-anslutning indikeras av 꽃 Se "Displavindikatorer" s. 22.

Du kan aktivera eller avaktivera HSDPA-stödet i inställningarna för enheten. <u>Se</u> <u>"Paketdatainställningar" s. 166.</u>

För tillgänglighet och abonnemang på dataanslutningstjänster kontaktar du din tjänstleverantör.

HSDPA påverkar endast nedladdningshastigheten. Att skicka data till nätet, till exempel meddelanden och epost, påverkas inte.

## Webbläsare 🌒

Med webbläsaren kan du visa HTML-sidor (hypertext markup language) på Internet så som de är avsedda att se ut. Du kan även visa webbsidor som är särskilt utformade för mobila enheter och använder XHTML (extensible hypertext markup language) eller WML (wireless markup language).

För att du ska kunna surfa på webben måste det finnas en konfigurerad Internetkopplingspunkt i enheten.

## Surfa på Internet

Tryck på 穿 och välj Webb.

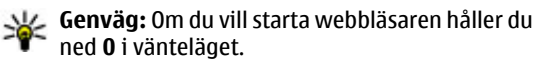

Viktigt! Använd endast tjänster som du litar på och som erbjuder tillräcklig säkerhet och tillräckligt skydd mot skadliga program.

Viktigt! Installera och använd bara programvara från tillförlitliga källor, t.ex. program som är märkta Symbian Signed eller har godkänts i Java Verified<sup>™</sup>-testning. Du kan visa en webbsida genom att i vyn Bokmärken välja ett bokmärke, eller skriva adressen i fältet (🛞) och trycka på bläddringsknappen.

Vissa webbsidor kan innehålla material, till exempel grafik och ljud, som du behöver mycket minne för att kunna visa. Om minnet tar slut i enheten medan du läser in en sådan sida, visas inte grafiken på sidan.

Om du vill bläddra på webbsidor utan att visa grafik för att spara minne, väljer du Val > Inställningar > Sida > Ladda innehåll > Endast text.

Om du vill ange adressen till en annan webbsida du vill visa väljer du Val > Gå till webbadress.

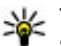

**Tips!** Om du vill visa en webbsida som du sparat som ett bokmärke i vyn Bokmärken trycker du på 1 medan du surfar och väljer ett bokmärke.

Om du vill hämta sidans senaste innehåll från servern väljer du Val > Navigeringsalt. > Uppdatera.

Om du vill spara den aktuella sidans webbadress som ett bokmärke väljer du Val > Spara som bokmärke.

Om du vill visa ögonblicksbilder av de sidor som du besökt under den aktuella surfsessionen väljer du **Tillbaka** (tillgängligt om **Tidigare** är inställt i webbläsarinställningarna och detta inte är den första sida du besöker). Välj den sida du vill gå till. Om du vill spara en sida medan du surfar välier du Val > Verktvg > Spara sidan.

Du kan spara sidor och sedan titta på dem utan att ansluta till Internet. Du kan också gruppera sidorna i mappar. Om du vill öppna sparade sidor välier du Val > Bokmärken > Sparade sidor.

Om du vill öppna en underlista med kommandon eller åtgärder för den öppna sidan välier du Val > Servicealternativ (om det stöds av webbsidan).

Du hindrar eller tillåter automatisk öppning av flera fönster genom att välia Val > Fönster > Blockera popup-fön. eller Tillåt popup-fönster.

#### Genvägar när du surfar

- Tryck på 1 om du vill öppna dina bokmärken.
- Tryck på 2 om du vill söka efter nyckelord på den aktuella sidan.
- Tryck på 3 om du vill återgå till föregående sida.
- Tryck på 5 om du vill visa en lista över alla öppna fönster.
- Tryck på 8 om du vill visa sidöversikten för den aktuella sidan. Tryck på 8 igen om du vill zooma in och visa önskad del av sidan.
- Tryck på 9 om du vill ange en ny webbadress.
- Trvck på **0** om du vill gå till hemsidan (om denna finns angiven i inställningarna).

 Trvck på \* eller # om du vill zooma in eller ut på sidan

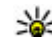

**Tips!** Om du vill återgå till vänteläget och behålla webbläsaren öppen i bakgrunden trycker du två gånger på 🔐 eller på slutknappen. Om du vill återgå till webbläsaren håller du 😗 nedtryckt och välier webbläsaren.

## Webbläsarens verktygsfält

Använd webbläsarens verktygsfält för att välja vanliga funktioner i wehhläsaren

Du visar verktvosfältet genom att hålla ned bläddringsknappen på en tom plats på en webbsida. Bläddra åt vänster eller höger för att förflytta dig i verktvosfältet. Du välier en funktion genom att trycka på bläddringsknappen.

I verktvosfältet kan du välia bland föliande:

- Vanliga länkar Visa en lista över webbadresser du ofta besöker.
- Sidöversikt Visa en översikt över den aktuella webbsidan.
- Sök Sök efter nyckelord på den aktuella sidan.
- Uppdatera Uppdatera sidan.
- Pren. på web feeds (om tillgängligt) Visa en lista över tillgängliga webbfeeds på den aktuella webbsidan och prenumerera på en webbfeed.

## Navigera på sidor

Du får hjälp av Miniöversikt och sidöversikt med att navigera på webbsidor som innehåller stora informationsmängder.

När Miniöversikt är inställd i webbläsarinställningarna och du bläddrar igenom en stor webbsida öppnas Miniöversikt och visar en översikt över den webbsida som visas.

Ställ in Miniöversikt genom att välja Val > Inställningar > Allmänna > Miniöversikt > På.

Om du vill flytta Miniöversikt bläddrar du åt höger, vänster, upp eller ned. Sluta bläddra när du har hittat rätt plats. Miniöversikt försvinner och du står kvar på önskad plats.

När du visar en webbsida som innehåller mycket information kan du även använda **Sidöversikt** för att visa vilken typ av information som finns på sidan.

Tryck på **8** om du vill visa sidöversikten för den aktuella sidan. Du visar önskad plats på sidan genom att bläddra uppåt, nedåt eller åt höger eller vänster. Tryck på **8** igen om du vill zooma in och visa önskad del av sidan.

## Webbfeeds och bloggar

Webbfeeds är .xml-filer på webbsidor som används av webblogganvändare och nyhetsorganisationer för att

sprida de senaste rubrikerna och nyheterna, till exempel nyhetsfeeds. Bloggar eller webbloggar är Internet-dagböcker. De flesta webbfeeds använder RSS- och ATOM-teknik. Feeds finns ofta på webbsidor, bloggsidor och Wiki-sidor.

Webbläsaren upptäcker automatiskt om en webbsida innehåller webbfeeds.

Om du vill abonnera på en webbfeed väljer du Val > Pren. på webbfeeds.

Om du vill visa de webbfeeds du har abonnerat på väljer du **Webbfeeds** i vyn Bokmärken.

Du uppdaterar en webbfeed genom att markera den och Val > Uppdatera.

Du anger hur webbfeeds ska uppdateras genom att välja Val > Inställningar > Webbfeeds.

## Widgets

Enheten har stöd för widgets. Widgets är små, hämtningsbara webbprogram som levererar multimedia, nyhetsfeeds och annan information, till exempel väderleksrapporter, till enheten. Installerade widgets visas som separata program i mappen **Program**.

Du kan hämta widgets med programmet Hämta! eller från Internet.

Standardkopplingspunkt för widgets är samma som i webbläsaren. Vissa widgets kan automatiskt uppdatera information i enheten om de är aktiva i bakgrunden.

Att använda widgets kan innebära att stora mängder data överförs via tiänstleverantörens nätverk. Kontakta tjänstleverantören för mer information om avgifter för dataöverföring.

## Innehållssökning

Om du vill söka efter nyckelord, telefonnummer eller e-postadresser på den aktuella webbsidan, väljer du Val > Sök och önskat alternativ. Du kan gå till föregående träff genom att bläddra uppåt. Du kan gå till nästa träff genom att bläddra nedåt.

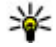

**Tips!** Om du vill söka efter nyckelord inom sidan trycker du på 2.

## Hämta och köpa filer

Du kan ladda ned filer med ringsignaler, bilder, operatörslogotyper, teman och videoklipp. Vissa filer kan hämtas gratis, andra kostar pengar. Nerladdade objekt hanteras av respektive program i enheten. Ett nedladdat foto kan t.ex. sparas i Foton.

Viktigt! Installera och använd bara programyara från tillförlitliga källor, t.ex. program som är märkta Symbian Signed eller har godkänts i Java Verified-testning.

Så här hämtar du ett obiekt:

- 1. Väli länken.
- 2. Välj lämpligt alternativ för att köpa objektet (t.ex. Köp).
- 3. Läs all information noggrant.
- 4. Ska du fortsätta eller avbryta nedladdningen, väljer du lämpligt alternativ (t.ex. Godkänn eller Avbrvt).

När du startar en hämtning visas en lista med pågående och slutförda hämtningar under den pågående webbläsarsessionen.

Om du vill ändra listan välier du Val > Nedladdningar. Bläddra till ett obiekt i listan och väli Val om du vill avbryta en pågående hämtning eller öppna, spara eller ta bort slutförda hämtningar.

## Bokmärken

Vyn Bokmärken öppnas när du öppnar programmet Webb. Du kan välja webbadresser i en lista eller från en samling bokmärken i mappen Tidigare bes. platser. Du kan även skriva webbadressen till den webbsida du vill visa direkt i fältet (🙈).

R visar startsidan som definierats för standardkopplingspunkten.

Du kan spara webbadresser som bokmärken medan du surfar på Internet. Du kan även spara adresser som du fått i meddelanden bland dina bokmärken samt skicka sparade bokmärken.

Om du vill öppna vyn Bokmärken medan du surfar trycker du på 1 eller väljer Val > Bokmärken.

Om du vill ändra informationen om ett bokmärke, till exempel titeln, väljer du Val > Hantera bokmärken > Redigera.

I vyn Bokmärken kan du också öppna andra webbläsarmappar. I programmet Webb kan du spara webbsidor medan du surfar. I mappen **Sparade sidor** kan du visa innehållet i de sidor du har sparat fastän du är offline.

Webb håller också rätt på de webbsidor du besöker när du surfar. I mappen **Tidigare bes. platser** kan du visa listan över de webbsidor du besökt.

I Webbfeeds kan du visa sparade länkar till webbfeeds och bloggar du har abonnerat på. Webbfeeds finns oftast på webbsidor från större nyhetsorganisationer, personliga webbloggar eller online-grupper som erbjuder de senaste rubrikerna och artikelsammanfattningar. Webbfeeds använder RSSoch ATOM-teknik.

## Tömma cacheminnet

Informationen och tjänsterna du har tittat på sparas i enhetens cacheminne.

Ett cacheminne är en minnesplats som används för att lagra data tillfälligt. Töm enhetens cacheminne varje gång du har visat eller försökt visa hemlig information som kräver lösenord. Informationen och tjänsterna du har tittat på sparas i cacheminnet.

Töm cacheminnet genom att välja Val > Radera privata data > Cache.

## Avsluta anslutningen

Om du vill avsluta anslutningen och visa webbsidan offline väljer du Val > Verktyg > Koppla från. För att avsluta anslutningen och stänga webbläsaren väljer du Val > Avsluta.

Tryck en gång på slutknappen för att lägga webbläsaren i bakgrunden. Avsluta anslutningen genom att hålla ned slutknappen.

Om du vill ta bort den information om webbsidor du besökt som samlas på nätverksservern väljer du Val > Radera privata data > Cookiefiler.

34

## Anslutningssäkerhet

Om säkerhetsindikatorn () visas under en anslutning är dataöverföringen mellan enheten och Internetgatewayen eller -servern krypterad.

Säkerhetsikonen anger inte att dataöverföring mellan gatewayen och innehållsservern (eller den plats där den begärda resursen är lagrad) är säker. Tjänstleverantören säkrar dataöverföringen mellan gatewayen och innehållsservern.

Säkerhetscertifikat kan behövas för vissa tjänster, till exempel banktjänster. Du meddelas om serverns identitet inte är autentisk eller om du inte har rätt säkerhetscertifikat i enheten. Kontakta tjänstleverantören för mer information.

## Webbinställningar

Tryck på 穿 och välj Webb.

Välj Val > Inställningar och något av följande alternativ:

#### Allmänna inställningar

- Kopplingspunkt Ändra standardkopplingspunkt. Vissa eller alla kopplingspunkter kan ha förinställts för enheten av tjänstleverantören, och du kanske inte kan ändra, skapa, redigera eller ta bort dem.
- Hemsida Ange startsidan.

- Miniöversikt Sätta på eller stänga av Miniöversikt. <u>Se "Navigera på sidor" s. 31.</u>
- Tidigare Om du under surfning vill välja Tillbaka för att visa en lista över de sidor du besökt under surfsessionen, ställer du in Tidigare till på.
- Säkerhetsvarningar Dölja eller visa säkerhetsvarningar.
- Java-/ECMA-skript Aktivera eller inaktivera användning av skript.

#### Sidinställningar

- Ladda innehåll Välj om du vill hämta bilder och andra objekt medan du surfar. Om du väljer Endast text kan du visa bilder eller objekt senare medan du surfar genom att välja Val > Verktyg > Ladda bilder.
- **Displaystorlek** Välj mellan helskärm och den normala vyn med alternativlistan.
- Standardkodning Om text inte visas korrekt kan du välja en annan kodning som stämmer med den aktuella sidans språk.
- Blockera popup-fön. Tillåt eller blockera automatisk visning av olika popup-fönster när du surfar.
- Automatisk uppdat. Om du vill att webbsidorna automatiskt ska uppdateras när du surfar väljer du På.
- Teckenstorlek Ange den textstorlek som ska användas för webbsidor.

#### Sekretessinställningar

- Tidigare besökta platser Aktivera eller inaktivera automatisk insamling av bokmärken. Om du vill fortsätta att spara adresserna till de webbsidor du visar i mappen Tidigare bes. platser, men dölja mappen i vyn Bokmärken väljer du Dölj mapp.
- Spara formdata Om du inte vill att de uppgifter du anger i olika formulär på en webbsida ska sparas och användas nästa gång du öppnar sidan väljer du Av.
- **Cookies** Aktivera eller inaktivera mottagning och sändning av cookies.

#### Webbfeed-inställningar

- Autouppdateringar Ange om du vill att webbfeeds ska uppdateras automatiskt, och hur ofta de ska uppdateras. Om du ställer in att programmet automatiskt ska hämta webbfeeds kan det innebära att stora mängder data överförs via tjänstleverantörens nätverk. Kontakta tjänstleverantören för mer information om avgifter för dataöverföring.
- Koppl.pkt f. auto. uppdat. Välj önskad kopplingspunkt till uppdateringar. Alternativet är endast tillgängligt om Autouppdateringar är på.

## Anslutningar

Det finns flera sätt att ansluta till Internet eller andra kompatibla enheter eller datorer i enheten.

## Trådlöst nätverk

Enheten stöder trådlöst nätverk (WLAN). Med trådlöst nätverk kan du ansluta enheten till Internet och till kompatibla enheter med trådlöst nätverk.

### Om trådlöst nätverk

Din enhet kan upptäcka och ansluta till trådlösa nätverk (WLAN). Med ett WLAN kan du ansluta enheten till Internet och kompatibla enheter som stöder WLAN.

Om du vill använda en WLAN-anslutning behöver du följande:

- WLAN måste vara tillgängligt där du befinner dig.
- Din enhet måste vara anslutet till WLAN. Vissa trådlösa nätverk är skyddade. Då måste du ha en åtkomstkod från tjänstleverantören för att kunna ansluta till dem.
- En Internetåtkomstpunkt som skapats för WLAN. Använd kopplingspunkten för program som behöver ansluta till Internet.

En WLAN-anslutning upprättas när du skapar en dataanslutning med en WLAN-Internetkopplingspunkt. Den aktiva WLANanslutningen avslutas när du avslutar dataanslutningen.

Du kan använda WLAN under ett röstsamtal eller medan paketdata är aktivt. Du kan bara vara ansluten till en WLAN-åtkomstpunkt åt gången, men flera program kan använda samma åtkomstpunkt.

Funktioner som använder trådlöst nätverk eller som tillåts köras i bakgrunden medan andra funktioner används, ökar energiförbrukningen och minskar batteriets livslängd.

Enheten har stöd för följande funktioner för trådlöst nätverk:

- Standarden IEEE 802.11b/g
- Drift vid 2,4 GHz
- WEP (Wired Equivalent privacy), WPA/WPA2 (Wi-Fi Protected Access) och 802.1xautentiseringsmetoder. Dessa funktioner kan bara användas om de stöds av nätverket.

Viktigt! Aktivera alltid någon av de tillgängliga krypteringsmetoderna för att öka den trådlösa nätverksanslutningens säkerhet. Om du använder
kryptering minskar risken för att obehöriga ska komma åt dina data

När enheten använder offlineprofilen kan du ändå använda WLAN, om det är tillgängligt. Se till att alla tillämpliga säkerhetskrav uppfylls när du upprättar och använder en WLAN-anslutning.

Tips! Kontrollera den unika MAC-adress (Media

Access Control) som identifierar din enhet genom att ange **\*#62209526#** på startskärmen.

### Trådlösa nätverksanslutningar

Om du vill använda trådlös anslutning (LAN, WLAN) måste du skapa en Internetkopplingspunkt (IAP) för WLAN. Använd kopplingspunkten för program som behöver ansluta till Internet.

En WLAN-anslutning upprättas när du skapar en dataanslutning med en WLAN-Internetkopplingspunkt, Den aktiva WLANanslutningen avslutas när du avslutar dataanslutningen.

Du kan använda WI AN under ett röstsamtal eller medan paketdata är aktivt. Du kan bara vara ansluten till en WLAN-kopplingspunktenhet åt gången, men flera program kan använda samma Internetkopplingspunkt.

När enheten använder offlineprofilen kan du ändå använda WLAN (om tillgängligt). Se till att alla

tillämpliga säkerhetskrav uppfylls när du upprättar och använder en WLAN-anslutning.

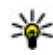

**Tips!** Kontrollera den unika MAC-adress (Media Access Control) som identifierar din enhet genom att ange **\*#62209526#** på startskärmen.

### WLAN-guiden 💿

WLAN-guiden hjälper dig att ansluta till ett trådlöst nätverk och hantera trådlösa nätverkanslutningar.

#### WLAN-guiden visar de trådlösa

nätverksanslutningarnas status i det aktiva vänteläget. Du kan visa tillgängliga alternativ genom att bläddra till raden som visar status och välja den.

Om trådlösa nätverk hittas under sökningen, till exempel, visas WLAN-nät hittades för att skapa en Internetkopplingspunkt och starta webbläsaren som använder Internetkopplingspunkten, välja status och Böria surfa.

Om du väljer ett säkert trådlöst nätverk, ombeds du att ange respektive lösenord. Om du vill ansluta till ett dolt nätverk måste du ange det korrekta nätverksnamnet (SSID, Service Set Identifier). Om du vill skapa en ny kopplingspunkt till ett dolt trådlöst nätverk välier du Nytt WLAN.

Om du är ansluten till ett trådlöst nätverk visas Internetkopplingspunktens namn. Om du vill starta webbläsaren med denna Internetkopplingspunkt

markerar du statusen och Fortsätt surfa. Om du vill avsluta anslutningen i det trådlösa nätverket markerar du statusen och Koppla bort WLAN.

Om skanning efter trådlösa nätverk är av och du inte är ansluten till något trådlöst nätverk visas WLANskanning av. Om du vill aktivera skanning och sökning efter tillgängliga trådlösa nätverk, markerar du statusen och trycker på bläddringsknappen.

Om du vill söka efter tillgängliga trådlösa nätverk markerar du statusen och Sök efter WLAN. Om du vill inaktivera skanning efter trådlösa nätverk, markerar du statusen och väljer WLAN-skanning av.

Du startar programmet WLAN-guide från menyn genom att trycka på 😗 och välja Verktyg > WLANguide.

# Internetkopplingspunkter för trådlöst nätverk

Tryck på 😗 och välj Verktyg > WLAN-guide. Välj Val och något av följande alternativ:

- Filtrera WLAN-nätverk Filtrera fram trådlösa nätverk i listan över upptäckta nätverk. De valda nätverken filtreras fram nästa gång en sökning görs efter trådlösa nätverk i programmet.
- **Egenskaper** Visa information om ett nätverk som visas i listan. Om du väljer en aktiv anslutning visas information om denna.

- Ange kopplingspunkt Skapa en Internetkopplingspunkt i ett trådlöst nätverk.
- Redigera koppl.punkt Ändra informationen om en befintlig Internetkopplingspunkt.

Du kan också använda Anslutningshanteraren för att skapa Internetkopplingspunkter. <u>Se "Aktiva</u> dataanslutningar" s. <u>38.</u>

### Nätverkslägen

Det finns två nätverkslägen i trådlöst nätverk: infrastruktur och ad hoc.

I infrastrukturläget kan två typer av kommunikation användas: trådlösa enheter är kopplade till varandra via en kopplingspunktenhet för trådlöst nätverk, eller också är trådlösa enheter kopplade till ett vanligt nätverk via en kopplingspunktenhet för trådlöst nätverk.

I ad hoc-läget kan enheter skicka och ta emot data direkt mellan varandra.

## Anslutningshanteraren 🌲

### Aktiva dataanslutningar

Tryck på 😗 och välj Verktyg > Anslutb. > Ansl.hant. > Aktiva dataansl..

I vyn med aktiva dataanslutningar visas de öppna dataanslutningarna:

- **D** dataöverföringar
- 🚔 paketdataanslutningar
- 🔳 Trådlösa nätverksanslutningar

**Obs:** Fakturan för samtal och tjänster från din tjänstleverantör kan variera beroende på nätegenskaper, avrundning, skatter osv.

Du avslutar en anslutning genom att välja Val > Koppla från. Om du vill avsluta alla öppna anslutningar väljer du Val > Koppla från alla.

Om du vill visa information om en anslutning väljer du Val > Information.

### Tillgängliga trådlösa nätverk

Tryck på 😗 och välj Verktyg > Anslutb. > Ansl.hant. > Tillgängliga WLAN-nätverk.

I vyn över tillgängliga trådlösa nätverk visas en lista över trådlösa nätverk inom räckvidd, deras nätverksläge (infrastruktur eller ad hoc) och indikator för signalstyrka. Visas för nätverk med kryptering och Nom det finns en aktiv anslutning för din enhet i nätverket.

Om du vill visa information om ett nätverk väljer du Val > Information.

Om du vill skapa en Internetkopplingspunkt i ett nätverk väljer du Val > Definiera koppl.pkt.

## Bluetooth-anslutningar 🖇

#### OM Bluetooth-anslutningar

Du kan också ansluta trådlöst till andra kompatibla enheter, till exempel mobiltelefoner, datorer, headset och bilsatser, med Bluetooth.

Anslutningen kan användas till att skicka bilder, videoklipp, musik och ljudklipp och anteckningar, till att överföra filer från en kompatibel dator och till att skriva ut bilder på en kompatibel skrivare.

Eftersom enheter med trådlös Bluetooth-teknik kommunicerar med radiovågor behövs inte fri sikt mellan dem. De måste emellertid vara inom tio meter från varandra och anslutningen kan störas av hinder som väggar och annan elektronisk utrustning.

Enheten är kompatibel med Bluetooth-specifikationen 2.0 och hanterar följande profiler: Allmän ljud- och videodistributionsprofil, Avancerad ljuddistributionsprofil, Ljud- och videofjärrkontrollsprofil, Grundläggande bildprofil, Grundläggande utskriftsprofil, Uppringningsnätverksprofil, Filöverföringsprofil, Handsfreeprofil, Headsetprofil, HID-profil (Human Interface Device), Object Push-profil, SIMåtkomstprofil, Synkroniseringsprofil, Profil för seriell port och Telefonboksåtkomstprofil. För att vara säker på att enheten fungerar tillsammans med andra Bluetooth-enheter, bör du använda tillbehör som är godkända av Nokia tillsammans med denna modell. Kontrollera med de andra enheternas tillverkare om deras enheter är kompatibla med den här enheten.

Funktioner som använder Bluetooth-teknik ökar energiförbrukningen och minskar batteriets livslängd.

När enheten är låst kan du inte använda Bluetoothanslutningen.

### Inställningar

Tryck på 😚 och välj Verktyg > Bluetooth.

När du startar programmet för första gången uppmanas du att ange ett namn för enheten. Du kan ändra namnet senare.

Välj bland följande:

- Bluetooth För att kunna ansluta trådlöst till en annan kompatibel enhet sätter du först Bluetoothanslutningen till På och upprättar sedan anslutningen. Du stänger av Bluetoothanslutningen genom att välja Av.
- Telefonens synlighet Om du vill att enheten ska kunna hittas av andra enheter med Bluetoothteknik väljer du Visas för alla. Om du vill ange en tid efter vilken synligheten ska ändras från visas till dold väljer du Ange period. Om du vill dölja enheten från andra enheter väljer du Ej synlig.
- Namn på min telefon Ändra namnet som visas för andra enheter som använder Bluetooth.

• Fjärransl. SIM-läge — Om du vill att en annan enhet, till exempel en kompatibel bilmonteringssats, ska kunna ansluta till nätet med hjälp av SIM-kortet i din enhet, väljer du På. <u>Se</u> <u>"Fjärranslutet SIM-läge" s. 42.</u>

### Säkerhetstips

Tryck på 😗 och välj Verktyg > Bluetooth.

När du inte använder Bluetooth-anslutningen ska du välja Bluetooth > Av eller Telefonens synlighet > Ej synlig för att kunna styra vem som kan hitta din enhet och ansluta till den.

Acceptera aldrig anslutningsförfrågningar från okända enheter. På så sätt skyddas enheten mot skadligt innehåll.

#### Skicka data med hjälp av en Bluetooth-anslutning

Du kan ha flera aktiva Bluetooth-anslutningar samtidigt. Om du till exempel är ansluten till ett kompatibelt headset kan du samtidigt även överföra filer till en annan kompatibel enhet.

- 1. Öppna programmet där det objekt som du vill skicka lagras. Om du till exempel vill skicka en bild till en annan kompatibel enhet öppnar du Foton.
- 2. Markera objektet och välj Val > Sänd > Via Bluetooth.

Enheter med trådlös Bluetooth-teknik som är inom räckvidd visas. Följande symboler förekommer i enheten:

🛄 dator

- 🗋 telefon
- Ijud- eller videoenhet
- 🔋 annan enhet

Om du vill avbryta sökningen väljer du Stopp.

- 3. Ange vilken enhet du vill ansluta till.
- 4. Om ihopkoppling begärs av den andra enheten innan data kan överföras, avges en ljudsignal och du ombeds att ange ett lösenord. <u>Se "Koppla ihop enheter" s. 41.</u>

När anslutningen har upprättats visas Sänder data.

Tips! När du söker efter enheter kan det hända att vissa enheter endast visar den unika adressen (enhetsadressen). Om du vill ta reda på din enhets unika adress anger du \*#2820# i vänteläget.

### Koppla ihop enheter

Om du vill koppla ihop kompatibla enheter och visa de ihopkopplade enheterna bläddrar du åt höger i huvudvyn i Bluetooth-anslutningar. Före ihopkopplingen skapar du ett eget lösenord (1 till 16 siffror) och stämmer av med användaren av den andra enheten så att ni använder samma lösenord. Enheter som saknar användargränssnitt har ett fabriksdefinierat lösenord. Lösenordet används bara en gång.

- Du kopplar ihop enheten med en annan enhet genom att välja Val > Ny ihopkoppl. enhet. Enheter inom räckvidd visas.
- 2. Välj enheten och ange lösenordet. Samma lösenord måste anges även på den andra enheten.
- Vissa ljudtillbehör ansluts automatiskt till enheten efter ihopkopplingen. Annars bläddrar du till tillbehöret och väljer Val > Anslut till ljudenhet.

Ihopkopplade enheter visas med \*\* i enhetssökningen.

Om du vill definiera en enhet som behörig eller obehörig, bläddrar du till enheten och väljer bland följande alternativ:

 Ange som behörig — Anslutningar mellan din enhet och den behöriga enheten kan göras utan din vetskap. Separat bekräftelse eller godkännande krävs ej. Använd denna status för dina egna enheter, t.ex. ett kompatibelt Bluetooth-headset eller en dator, eller enheter som tillhör personer som du litar på. Symbolen 🗊 visas bredvid behöriga enheter i vyn Ihopkopplade enheter. Ange som obehörig — Anslutningsförfrågningar från den här enheten måste accepteras separat varie gång.

Om du vill avsluta en ihopkoppling bläddrar du till enheten och välier Val > Radera.

Om du vill avbryta alla ihopkopplingar väljer du Val > Radera alla

#### Ta emot data med hiälp av en Bluetooth-anslutning

När du tar emot data via en Bluetooth-anslutning hörs en ton. Du blir då ombedd om du vill acceptera meddelandet. Om du accepterar visas 🔽 och objektet placeras i inkorgmappen i Meddelanden. Meddelanden som tas emot via en Bluetoothanslutning indikeras med \*

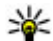

**Tips!** Om enheten anger att minnet är fullt när du försöker ta emot data via en Bluetoothanslutning måste du lagra data på ett annat minneskort.

#### **Blockera enheter**

Tryck på 😗 och välj Verktyg > Bluetooth.

Om du vill hindra en enhet från att upprätta en Bluetooth-anslutning till enheten bläddrar du till höger för att öppna Kopplade enheter. Välj en enhet som du vill blockera och Val > Blockera.

Om du vill ta bort blockeringen för en enhet bläddrar du till höger till Blockerade enheter, välier en enhet och Val > Radera. Om du vill upphäva blockeringen för alla blockerade enheter välier du Val > Radera alla

Om du avvisar en ihopkopplingsbegäran från en annan enhet får du en fråga om du vill blockera alla framtida anslutningsbegäranden från den enheten. Om du svarar ja på detta läggs fjärrenheten till i listan över blockerade enheter.

### Fjärranslutet SIM-läge

Innan det fjärranslutna SIM-läget kan aktiveras måste de två enheterna kopplas ihop. Ihopkopplingen måste initieras av den andra enheten. Använd ett 16-siffrigt lösenord vid ihopkopplingen, och ange den andra enheten som behörig.

Om du vill använda fjärranslutet SIM-läge för en kompatibel bilmonteringssats, aktiverar du Bluetooth och aktiverar detta läge med din enhet. Aktivera fjärranslutet SIM-läge från den andra enheten.

När fjärranslutet SIM-läge är på i din enhet visas Fjärransl. SIM-läge i vänteläget. Anslutningen till det trådlösa nätverket avslutas, vilket visas av 🗙 i indikatorn för signalstyrka, och du kan inte använda några av SIM-kortets tjänster eller funktioner som kräver nättäckning.

42

När den trådlösa enheten är i fjärranslutet SIM-läge kan du bara använda ett kompatibelt anslutet tillbehör, t.ex. en bilsats, för att ringa och ta emot samtal. Den trådlösa enheten kan inte ringa samtal i det här läget, utom till de nödnummer som finns inprogrammerade i enheten. Om du vill ringa från enheten måste du gå ur fjärranslutet SIM-läge. Om enheten är låst, anger du låskoden för att låsa upp den.

Du lämnar läget för fjärr-SIM genom att trycka på strömbrytaren och välja Avsluta fjärr-SIM.

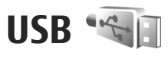

Tryck på 😗 och välj Verktyg > Anslutb. > USB.

Om du vill att enheten ska fråga efter anslutningens syfte varje gång en kompatibel datakabel ansluts, väljer du Fråga vid ansl. > Ja.

Om Fråga vid ansl. är av eller om du vill ändra läge under en aktiv anslutning väljer du USBanslutningsläge och väljer bland följande:

- PC Suite Använda Nokias datorprogram, till exempel Nokia Nseries PC suite och Nokia Software Updater.
- Masslagring Överför data mellan enheten och en kompatibel dator. Använd även läget för att hämta kartor med programmet Nokia Map Loader PC.

- **Bildöverföring** Skriv ut bilder på en kompatibel skrivare.
- Mediaöverföring Synkronisera musik med Windows Media Player.

### **PC-anslutningar**

Du kan använda enheten med ett antal kompatibla program för datoranslutning och datakommunikation. Med Nokia Nseries PC Suite kan du till exempel överföra bilder mellan enheten och en kompatibel dator.

Information om stöd för Apple Macintosh och att ansluta enheten till en Apple Macintosh finns på www.nseries.com/mac.

## Anpassa enheten

Du kan anpassa enheten genom att ändra vänteläget, huvudmenyn, ringsignaler, teman och textstorlek. De flesta anpassningsalternativ, som ändring av textstorlek, hittar du i enhetsinställningarna.

### Ändra enhetens utseende

Tryck på 😗 och välj Verktyg > Inställn. > Allmänt > Anpassa > Teman.

Du kan använda Teman för att ändra utseendet på displayen, t.ex. bakgrunden och ikoner.

Om du vill byta det tema som används för alla program i enheten väljer du Allmänna.

Om du vill förhandsgranska ett tema innan du aktiverar det väljer du Val > Förhandsgranska. Aktivera temat med Val > Använd. Det tema som är aktivt indikeras med  $\checkmark$ .

Teman på ett kompatibelt minneskort (om det sitter ett kort i enheten) anges med **E**. Teman på minneskortet är inte tillgängliga om minneskortet inte sitter i enheten. För att kunna använda teman på minneskortet utan att ha kortet i enheten måste du spara dem i enhetens minne först. Om du vill ändra huvudmenyns layout väljer du Menyvy.

Om du vill öppna en webbläsaranslutning och ladda ned fler teman i **Allmänna** väljer du **Ladda ned teman** (nättjänst). Använd endast tjänster som du litar på och som erbjuder tillräcklig säkerhet och tillräckligt skydd mot skadliga program.

Om du vill använda en bakgrundsbild eller ett bildspel med växlande bilder som bakgrund i vänteläge, väljer du Bakgrund > Bild eller Bildspel.

Om du ska ändra bakgrunden för den samtalsbubbla som visas för inkommande samtal, väljer du Samtalsbild.

### Ljudteman

Tryck på 🗿 och välj Verktyg > Inställn. > Allmänt > Anpassa > Teman > Ljudteman.

I Ljudteman kan du välja ett ljudschema som till exempel "Rymd" för alla händelser i enheten, till exempel uppringning, låg batterinivå eller mekaniska händelser. Ljuden kan vara ringsignaler, syntetiska röstmärken eller en kombination av dessa.

45

Väli det liudtema du vill använda i Aktivt liudtema. Observera att om du aktiverar ett liudtema ändras alla tidigare liudinställningar. Om du vill återgå till att använda standardliuden välier du liudtemat "Nokia".

Du kan ändra liuden för enskilda händelser genom att välja en av ljudgrupperna, till exempel Menvhändelser.

Om du vill lägga till 3-D-effekter till liudtemat välier du Val > 3D-ringtoner. Se "3-D-toner" s. 46.

Om du vill ändra det språk som används för de syntetiska röstmärkena välier du Val > Ange språk för tal.

Om du har ändrat liuden för enskilda händelser kan du spara temat genom att välja Val > Spara tema.

#### Ställa in ljud för händelser

Om du vill ange liudet för en enskild händelse till liudlös öppnar du en händelsegrupp, markerar händelsen och ändrar den till Ljudlös.

Om du vill använda ett syntetiskt röstmärke som ljud för en händelse öppnar du händelsegruppen, väljer händelsen och Tal. Skriv önskad text och tryck på OK. Tal är inte tillgängligt om du har angett att Säg vem som ringer ska vara på i Profiler.

## Ställa in toner i profiler 🞲

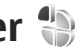

Tryck på 😗 och välj Verktyg > Profiler.

Med profiler kan du ställa in och anpassa ringtoner. meddelandetoner och andra toner för olika händelser. miliöer och samtalsgrupper.

Om du vill byta profil välier du en profil och Val > Aktivera. Du kan också trycka på strömbrytaren i vänteläge. Bläddra till den profil du vill aktivera och välj 0K

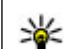

Tips! Du växlar mellan den allmänna och den ljudlösa profilen i vänteläget genom att hålla ned #

Om du vill ändra en profil bläddrar du till den och välier Val > Anpassa. Bläddra till en inställning du vill ändra och tryck på bläddringsknappen för att öppna alternativen. Signaler som har sparats på ett kompatibelt minneskort (om det sitter ett kort i enheten) anges med IE.

Om du vill ange en profil som ska vara aktiv en viss tid. väljer du Val > Tidsbegränsad. När den angivna tiden går ut ändras profilen tillbaka till den profil som tidigare var aktiv. När en profil är tidsbegränsad visas () i vänteläget. Offlineprofilen kan inte tidsinställas.

Väli Ladda ned liud (nättiänst) i tonlistan om du vill öppna en lista med bokmärken. Du kan välja ett bokmärke och öppna en anslutning till en webbsida där du kan hämta fler toner.

Om du vill att enheten ska säga vem som ringer välier du Val > Anpassa > Säg vem som ringer > På. Namnet på den som ringer måste finnas i Kontakter.

Om du vill skapa en ny profil väljer du Val > Skapa ny.

## 3-D-toner <sup>3D</sup>

Tryck på 😗 och välj Verktyg > Verktyg > 3Dtoner.

Med 3-D-toner kan du aktivera tredimensionella ljudeffekter för ringsignaler. Alla ringsignaler har inte stöd för 3-D-effekter.

Om du vill lägga till 3-D-effekter väljer du 3Dringtonseffekter > På. Ändra ringsignalen genom att välja Rington och önskad ringsignal.

Om du vill ändra den 3-D-effekt som tillämpas på ringsignalen väljer du Ljudbana och önskad effekt.

Om du vill ändra effekten väljer du bland följande inställningar:

- Ljudbanans hastighet Bläddra till vänster eller höger för att ändra den hastighet med vilken ljudet rör sig från en riktning till en annan. Inställningen är inte tillgänglig för alla ringsignaler.
- Eko Välj typ av eko.
- Dopplereffekt Välj På om du vill att ringtonen ska vara högre när du är närmare enheten och lägre när du är längre bort. När du närmar dig enheten verkar ringtonen bli högre och när du rör dig bort från den verkar den bli lägre. Inställningen finns inte för alla ringtoner.

Om du vill lyssna på ringtonen med 3D-effekten väljer du Val > Spela upp ton. Om du aktiverar 3-D-tonerna men inte väljer någon 3-D-effekt, tillämpas stereobreddeffekt på ringsignalen.

Ställ in ringvolymen med Verktyg > Profiler > Val > Anpassa > Ringvolym.

## Ändra vänteläget

Om du vill ändra väntelägets utseende trycker du på

Och väljer Verktyg > Inställn. > Allmänt > Anpassa > Vänteläge > Tema för vänteläge. I det

aktiva vänteläget visas genvägar till program samt händelser från till exempel kalendern och spelaren.

Om du vill ändra genvägarna för väljarknappen eller standardsymbolerna för genvägar i det aktiva vänteläget, väljer du Verktyg > Inställn. > Allmänt > Anpassa > Vänteläge > Genvägar.

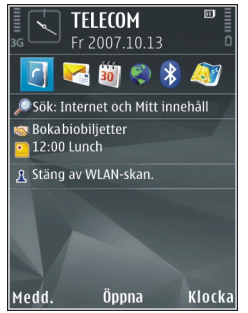

Vissa genvägar är fasta och går inte att ändra.

Om du vill ändra den klocka som visas i vänteläget trycker du på 😗 och väljer Program > Klocka > Val > Inställningar > Klocktyp.

I enhetsinställningarna kan du även ändra bakgrundsbilden i vänteläget eller vad som ska visas i skärmsläckaren.

 Tips! Du kontrollerar om det finns några program som körs i bakgrunden genom att tycka på och hålla ner 3 . Om du vill stänga de program som du inte använder, bläddrar du till ett program i listen och trycker på C. Energiförbrukningen ökar om program körs i bakgrunden.

## Ändra huvudmenyn

Om du vill ändra huvudmenyvyn trycker du på 🤪 i huvudmenyn och väljer Verktyg > Inställn. > Allmänt > Anpassa > Teman > Menyvy. Du kan ändra så att huvudmenyn visas som Ikoner, Lista, Hästsko eller V-form.

Om du vill ordna om på huvudmenyn väljer du Val > Flytta, Flytta till mapp eller Ny mapp. Du kan flytta program som du sällan använder till mappar och flytta program som du ofta använder till huvudmenyn. GPS

Du kan använda program som till exempel Kartor och GPS-data för att ta reda på din position eller mäta avstånd. Dessa program kräver en GPS-anslutning.

### Om GPS

GPS-koordinater uttrycks enligt det internationella koordinatsystemet WGS-84. Tillgången till koordinaterna kan variera mellan olika regioner.

GPS (Global Positioning System) styrs av amerikanska staten (USA), som ensam är ansvarig för systemets riktighet och för underhållet av systemet. Precisionen kan påverkas av justeringar i GPS-satelliterna (som utförs av USA) och ändras i överensstämmelse med amerikanska försvarsdepartementets civila GPS-policy och federala radionavigeringsplan. Precisionen kan även påverkas av dålig satellitgeometri. GPSsignalernas styrka och kvalitet kan påverkas av din position, byggnader, naturliga hinder eller väderförhållanden. GPS-mottagaren bör endast användas utomhus för att kunna emot GPS-signaler.

En GPS-mottagare bör inte användas för exakta positionsmätningar och du bör inte lita enbart på positionsangivelser från GPS-mottagaren och mobiltelefonnäten vid positionering eller navigation. Resemätarens förmåga till exakta uträkningar är begränsad och avrundningsfel kan förekomma. Precisionen kan även påverkas av GPS-signalernas tillgänglighet och kvalitet.

Olika positioneringsmetoder kan aktiveras eller inaktiveras i positioneringsinställningarna.

## Om assisted GPS (A-GPS)

Din enhet stöder A-GPS (nätverkstjänst). När du aktiverar A-GPS tar enheten emot viktig satellitinformation från en hjälpdataserver via mobilnätet. Med hjälp av assisted-data kan enheten snabbare få GPS-positionen.

A-GPS (Assisted GPS) används för att hämta assistansdata via en paketdataanslutning, som hjälper till att beräkna koordinaterna för den aktuella platsen när enheten tar emot signaler från satelliter.

Din enhet är förinställd att använda Nokias A-GPStjänst om det inte finns några operatörsspecifika inställningar för A-GPS. Hjälpuppgifterna hämtas endast från Nokias A-GPS-tjänstserver när de behövs.

Du måste ha angett en Internetkopplingspunkt i enheten för att kunna hämta hjälpdata från Nokias A-GPS-tjänst via en paketdataanslutning.

#### Ange en kopplingspunkt för A-GPS — Tryck på 💡

och välj Verktyg > Inställn. > Allmänt > Position > Positionsserver. Endast en Internetkopplingspunkt för paketdata kan användas för den här tjänsten. Enheten frågar efter Internetkopplingspunktens namn när GPS:en används första gången.

### Håll enheten på rätt sätt

GPS-mottagaren sitter på enhetens baksida. När du använder mottagaren ska du se till att du inte täcker antennen med handen.

Det kan ta mellan några sekunder och flera minuter att upprätta en GPSanslutning. Att upprätta en GPSanslutning i en bil kan ta ännu längre tid.

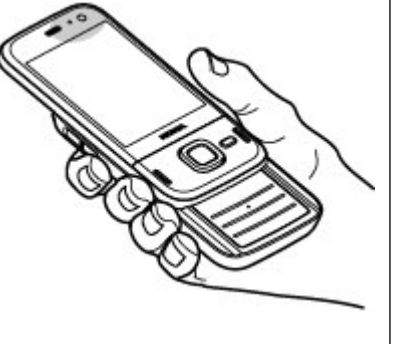

GPS-mottagaren matas med ström från batteriet i enheten. När du använder GPS-mottagaren kan batteriet ta slut snabbare.

### Tips om att skapa en GPSanslutning

Om enheten inte hittar satellitsignalen kontrollerar du följande:

- Om du är inomhus kan du gå ut för att få en bättre signal.
- Om du är utomhus flyttar du till ett mer öppet område.
- Kontrollera att handen inte täcker enhetens GPSantenn. <u>Se "Håll enheten på rätt sätt" s. 49.</u>
- Om väderförhållandena är dåliga kan signalstyrkan komma att påverkas.
- Vissa bilar har tonade (atermiska) rutor, vilket kan hindra satellitsignalerna.

#### Kontrollera satellitsignalstatus

Om du vill kontrollera hur många satelliter enheten har hittat och om enheten tar emot satellitsignaler trycker du på <sup>(1)</sup> och väljer Verktyg > Anslutb. > GPSdata > Position > Val > Satellitstatus. Du kan också öppna programmet Kartor och välja Val > Kartvy > GPS-information. Om enheten har hittat satelliter visas en stapel för varje satellit i vyn med satellitinformation. Ju längre stapel dess starkare satellitsignal. När enheten har tagit emot tillräckligt

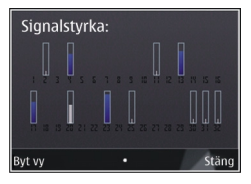

mycket data från satellitsignalen för att kunna beräkna koordinaterna för din position blir stapeln svart.

Till en början måste enheten ta emot signaler från minst fyra satelliter för att kunna beräkna koordinaterna för ditt läge. När den inledande beräkningen har gjorts går det att fortsätta beräkna positionens koordinater med hjälp av tre satelliter. Precisionen blir dock vanligtvis bättre om fler satelliter hittas.

## Positionsförfrågningar

Du kan få en förfrågan från en nättjänst om att få din positionsinformation. Operatörer kan tillhandahålla information om lokala ämnen som väder och trafikinformation baserat på var din enhet befinner sig.

När du får en positionsförfrågan visas ett meddelande om tjänsten som gör förfrågan. Välj **Godkänn** om du vill tillåta att din positionsbegäran skickas och **Avvisa** om du inte vill tillåta det.

## Landmärken 😹

Med Landmärken kan du spara positionsinformationen för vissa platser i enheten. Du kan sortera sparade positioner i olika kategorier, till exempel jobb, och lägg till information om dem, till exempel adress. Du kan använda dina sparade landmärken i kompatibla program som GPS-data.

Tryck på 😗 och välj Verktyg > Anslutb. > Landmrkn.

Koordinaterna i GPS:n visas enligt det internationella koordinatsystemet WGS-84.

Välj Val och bland följande alternativ:

- Nytt landmärke Skapa ett nytt landmärke. Om du vill göra en positionsbegäran för din nuvarande position väljer du Nuvarande position. Om du vill välja position från kartan väljer du Välj från kartan. Om du vill ange positionsinformation manuellt väljer du Ange manuellt.
- **Redigera** Redigera eller lägg till information om ett sparat landmärke (till exempel en gatuadress).
- Lägg till i kategori Lägg till ett landmärke i en kategori i Landmärken. Markera varje kategori som landmärket ska läggas till i.
- Sänd Skicka ett eller flera landmärken till en kompatibel enhet. Dina mottagna landmärken placeras i mappen Inkorgen i Meddelanden.

GPS

Du kan sortera dina landmärken i fördefinierade kategorier och skapa nya kategorier. Om du vill redigera landmärkeskategorier och skapa nya öppnar du fliken Kategorier och väljer Val > Redigera kategorier.

### GPS-data 🛞

Tryck på 😗 och välj Verktyg > Anslutb. > GPSdata.

Koordinaterna i GPS uttrycks i formatet grader och tiondels grader enligt det internationella koordinatsystemet WGS-84.

För att kunna använda GPS-data måste GPSmottagaren i enheten först ta emot positionsinformation från minst fyra satelliter för att kunna beräkna platsens koordinater. När den inledande beräkningen har gjorts går det att fortsätta beräkna positionens koordinater med hjälp av tre satelliter. Precisionen blir dock vanligtvis bättre om fler satelliter hittas.

#### Vägvisning

Tryck på 😗 och välj Verktyg > Anslutb. > Navigering.

Starta vägvisningen utomhus. GPS-mottagaren kanske inte kan ta emot nödvändlig information från satelliterna om du startar den inomhus. Vägvisning använder en roterande kompass på enhetens display. En röd kula visar riktningen till målet och ungefärligt avstånd till målet visas i kompassringen.

Vägvisning är skapad för att visa rakaste väg och kortaste avstånd till målet, uppmätt i en rak linje. Eventuella hinder på rutten, till exempel byggnader och naturliga hinder, ignoreras. Höjdskillnader tas inte med i beräkningen när avståndet beräknas. Vägvisning är endast aktiv när du rör dig.

Om du vill ange resmål väljer du Val > Ange mål och ett landmärke som mål för resan. Du kan också ange resmålets latitud- och longitudkoordinater.

Om du vill ta bort målet som angetts för resan väljer du Avbryt navigering.

#### Hämta positionsinformation

Tryck på 😗 och välj Verktyg > Anslutb. > GPSdata > Position.

I positionsvyn kan du visa positionsinformation om din aktuella position. En uppskattning av positionens noggrannhet visas.

Om du vill spara platsen som riktmärke väljer du Val > Spara position. Riktmärken är sparade platser med mer information, som kan användas i andra program och överföras mellan kompatibla enheter.

### Trippmätare

Resemätarens förmåga till exakta uträkningar är begränsad och avrundningsfel kan förekomma. Precisionen kan även påverkas av GPS-signalernas tillgänglighet och kvalitet.

Tryck på 😗 och välj Verktyg > Anslutb. > GPSdata > Trippmätare.

Välj Val > Starta om du vill aktivera beräkning av färdavstånd och Stoppa om du vill inaktivera beräkningen. De beräknade värdena finns kvar på displayen. Använd denna funktion utomhus för att ta emot en bättre GPS-signal.

Välj Återställ för att nollställa färdavståndet, tiden, medelhastigheten och maxhastigheten och börja en ny beräkning. Välj Starta om om du vill nollställa vägmätaren och den sammanlagda tiden.

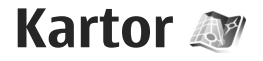

### **Om Kartor**

Utöver funktionerna som tas upp i användarhandboken kan du i Kartor 2.0 även köpa en licens för navigering i bil och till fots, och en trafikinformationstjänst. Programmet Kartor kan användas antingen med en intern GPS eller en extern GPS-mottagare.

När du använder Kartor 2.0 första gången måste du kanske ange en Internetkopplingspunkt för nedladdning av kartor över din aktuella position. Om du vill byta kopplingspunkt senare väljer du Val > Verktyg > Inställningar > Internet > Standardkopplingspunkt (visas endast när du är online).

Om du vill att Kartor ska ansluta automatiskt till Internet när du startar programmet väljer du Val > Verktyg > Inställningar > Internet > Gå online vid start > Ja.

Om du vill ta emot ett meddelande när enheten ansluter till ett nätverk utanför hemoperatörens täckningsområde väljer du Val > Verktyg > Inställningar > Internet > Roaming-varning > På (visas endast när du är online). Kontakta tjänstleverantören om du vill ha mer information och priser för roaming.

I stort sett all digital kartografi är i viss mån missvisande och ofullständig. Förlita dig aldrig enbart på kartografin som du laddar ner för att använda i enheten.

Om du ska ladda ned kartor kan det innebära att stora mängder data måste överföras via tjänstleverantörens nätverk. Kontakta tjänstleverantören för mer information om avgifter för dataöverföring.

### Bläddra i kartor

Kartornas täckning varierar mellan olika länder.

När du öppnar programmet Kartor zoomar det in på den plats som sparades sist du använde det. Om det inte finns någon lagrad position zoomar programmet Kartor in på huvudstaden i det land där du befinner dig enligt den information som enheten tar emot från mobilnätet. På samma gång laddas kartan för platsen ned om den inte redan har laddats ned under en tidigare session.

#### **Din nuvarande plats**

Välj Val > Min position eller tryck på **0** om du vill upprätta en GPS-anslutning och zooma in på din

nuvarande plats. Om energibesparingen slår på medan enheten försöker upprätta en GPS-anslutning avbryts försöket.

En GPS-indikator (Kelling) visas på displaven. Ett fält är en satellit. När enheten söker efter en satellit är fältet gult. När enheten tar emot tillräckliga data från satelliten för att upprätta en GPS-anslutning blir fältet grönt. Ju fler gröna fält, desto starkare är GPSanslutningen.

När GPS-anslutningen är aktiv indikeras din nuvarande

plats på kartan med 🥌 .

#### Flytta och zooma

Om du vill flytta på kartan bläddrar du åt höger, vänster, upp eller ned. Kartan är automatiskt orienterad mot norr. Kompassrosen visar kartans orientering och roteras under navigeringen när orienteringen ändras.

När du bläddrar i kartan på displayen laddas en ny karta automatiskt ned om du

bläddrar till ett område som inte täcks av de kartor som redan hämtats. Dessa kartor är gratis, men nedladdning kan innebära att stora mängder data överförs via tjänsteleverantörens nätverk. Kontakta

Q

ity of Westminster standard. andon United Vinado kategorier. 월 0.0 b

Avsluta

tiänsteleverantören för mer information om avgifter för dataöverföring.

Kartorna sparas automatiskt på ett kompatibelt minnekort (om det är insatt och angett som standardplats för kartlagring).

Tryck på \* eller # om du vill zooma in eller ut. Bedöm avståndet mellan två punkter på kartan med skalfältet.

#### Iustera kartvvn

Om du vill ange vilket måttsystem som ska användas på kartan välier du Val > Verktyg > Inställningar > Karta > Måttsvstem > Metriskt eller Brittisk

Du anger vilka intressanta punkter som ska visas på kartan genom att välja Val > Verktyg > Inställningar > Karta > Kategorier och önskade

Om du vill ange om kartor ska visas i 2D-läge, 3D-läge, som satellitbild eller som hybrid välier du Val > Kartläge > Karta, Karta 3D, Satellit eller Hybrid. Satellitbilder är kanske inte tillgängliga för alla geografiska platser.

Väli Val > Verktvg > Inställningar > Karta > Färger > Dagläge eller Nattläge för att definiera om du vill att kartvyn ska vara i dagyv eller i nattyv.

Om du vill ändra Internetinställningar, navigeringsinställningar, ruttinställningar och allmänna kartinställningar väljer du Val > Verktyg > Inställningar.

### Hämta kartor

När du bläddrar i kartan på displayen i Kartor laddas en ny karta automatiskt ned om du bläddrar till ett område som inte täcks av de kartor som redan hämtats. Du kan visa hur mycket data som överförts med hjälp av datamätaren (kB) som visas på displayen. På mätaren visas mängden nätverkstrafik när du visar kartor, skapar rutter eller söker efter platser online. Om du ska hämta kartdata kan det innebära att stora mängder data måste överföras via tjänsteleverantörens nätverk. Kontakta tjänsteleverantören för mer information om avgifter för dataöverföring.

Om du vill hindra att enheten automatiskt laddar ned kartor via Internet, eller hämtar andra kartrelaterade data som krävs för extratjänsterna, när du till exempel är utanför hemoperatörens täckningsområde väljer du Val > Verktyg > Inställningar > Internet > Gå online vid start > Nej.

Om du vill definiera hur mycket utrymme på minneskortet du vill använda för att spara kartor eller röststyrningsfiler väljer du Val > Verktyg > Inställningar > Karta > Max. minnesanv. > Max anv. av minne. Det här alternativet är endast tillgängligt när ett kompatibelt minneskort är isatt och definierat som standardlagringsplats för kartor. När minnet är fullt tas den äldsta kartan bort. Sparade kartdata kan tas bort med programmet Nokia Map Loader PC.

#### Nokia Map Loader

Nokia Map Loader är ett datorprogram med vilket du kan hämta kartor från Internet till ett kompatibelt minneskort. Du kan också använda det för att hämta röstfiler för vägvisning sväng för sväng.

Om du vill använda Nokia Map Loader måste du först installera det på en kompatibel dator. Du kan hämta datorprogrammet från Internet på www.nokia.com/ maps. Följ instruktionerna på skärmen.

Du måste använda programmet Kartor och bläddra i kartorna minst en gång innan du använder Nokia Map Loader. Nokia Map Loader använder historikinformationen i Kartor för att kontrollera vilken version av kartdata som ska hämtas.

När du har installerat datorprogrammet på din dator laddar du ned kartor så här:

- 1. Anslut enheten till datorn med en kompatibel USBkabel. Välj Masslagring som USB-anslutningsläge.
- 2. Starta Nokia Map Loader på datorn. Nokia Map Loader kontrollerar vilken version av kartdata som ska hämtas.
- 3. Välj de kart- eller röststyrningsfiler du vill ha, hämta dem till enheten och installera dem.

**Fips!** Använd Nokia Map Loader för att spara in på avgifter för mobil dataöverföring.

### Hitta en plats

Om du vill söka efter en plats eller intressant plats anger du i huvudmenyn namnet på platsen eller önskat nyckelord i sökfältet och väljer **Sök**.

Om du vill importera adressen för en plats från din kontaktinformation väljer du Val > Välj från Kontakter.

Om du till exempel vill använda platsen som startpunkt för en sökning efter platser i närheten, för att planera en resa, visa information om resan eller börja navigera (extratjänst) trycker du på bläddringsknappen och väljer önskat alternativ.

Om du vill bläddra igenom platser och attraktioner utifrån kategorier i ditt område väljer du Val > Sök och en kategori. Du måste ange staden och landet om du söker efter en adress. Du kan också använda en adress du har sparat i ett kontaktkort i Kontakter.

Om du vill spara en plats som en favoritplats trycker du på bläddringsknappen vid den önskade platsen, väljer Lägg till i Mina platser, anger ett namn för platsen och väljer OK. Du kan också spara platsen till en rutt eller en samling. Om du vill visa dina sparade platser väljer du Val > Favoriter > Mina platser. Om du vill skicka en sparad plats till en kompatibel enhet trycker du på bläddringsknappen i vyn Platser och väljer **Skicka**. Om du skickar platsen i ett SMS konverteras informationen till oformaterad text.

Om du vill ta en skärmdump av platsen väljer du Val > Verktyg > Spara kartbild. Skärmdumpen sparas i Foton. Om du vill skicka en skärmdump öppnar du Foton och väljer alternativet för att skicka från det aktiva verktygsfältet eller alternativmenyn och sedan metoden.

Om du vill visa din bläddringshistorik, platser du visat på en karta, och rutter och samlingar du skapat väljer du Val > Favoriter och önskat alternativ.

#### Planera en rutt

Om du vill planera en rutt till ett mål bläddrar du till önskat mål, trycker på bläddringsknappen och väljer Lägg till i rutt. Platsen läggs till i rutten.

Om du vill lägga till fler platser i rutten väljer du Val > Lägg till ruttpunkt. Det första valda delmålet är startpunkten. Om du vill ändra ordningen för delmålen trycker du på bläddringsknappen och väljer Flytta.

### Extratjänster för Kartor

Du kan köpa en licens och ladda ned olika typer av guider, till exempel stads- och reseguider för olika städer, till enheten. Du kan också köpa licens för en sväng för sväng-navigeringstjänst med röstvägledning och kartinformationstjänst för att använda i Kartor. Navigeringslicenser är regionspecifika (du väljer region när du köper licensen) och kan bara användas i det valda området. De nedladdade guiderna sparas automatiskt i enheten.

Licensen du köper för vägledning eller navigering kan överföras till en annan enhet, men samma licens kan bara vara aktiv i en enhet åt gången.

Om du vill visa och uppdatera dina licenser väljer du Val > Extra > Mina licenser.

Trafik- och vägledningsinformation och relaterade tjänster skapas av tredje parter som är fristående från Nokia. Informationen kan vara felaktig eller ofullständig i viss utsträckning och finns där den är tillgänglig. Förlita dig aldrig enbart på ovanstående information och relaterade tjänster.

Hämtning och användning av extratjänster kan innebära att stora mängder data måste överföras via tjänsteleverantörens nätverk. Kontakta tjänsteleverantören för mer information om avgifter för dataöverföring.

#### Navigering

Om du vill köpa en Kör och Gå-navigeringstjänst med röststyrning eller endast Gå-navigering väljer du Val > Extra > Kör och gå eller Gå. Du kan betala tjänsten med ett godkänt kreditkort eller få beloppet debiterat på telefonräkningen (om mobiloperatören stöder detta).

#### Körnavigering

Om du vill köpa en Kör och Gå-navigeringstjänst väljer du Val > Extra > Kör och gå.

När du använder körnavigering för första gången ombeds du välja språk för röststyrningen och hämta röststyrningsfilerna för det valda språket. Du kan även ladda ned röststyrningsfilerna med Nokia Map Loader. <u>Se "Hämta kartor" s. 55.</u>

Om du vill byta språk senare väljer du Val > Verktyg > Inställningar > Navigering > Röstvägledning i huvudvyn för Kartor, väljer ett språk och hämtar röstvägledningsfilerna för det valda språket.

#### Gå-navigering

Om du vill köpa en Gå-navigeringstjänst väljer du Val > Extra > Gå.

Gånavigering är på många sätt annorlunda mot körnavigering: Gångrutterna ignorerar begränsningar som gäller för körnavigering, till exempel enkelriktade gator och vändrestriktioner, och innehåller områden som gåzoner och parker. Den prioriterar också gångbanor och mindre vägar och utelämnar huvudvägar och motorvägar. Gångruttens längd är begränsad till maximalt 50 kilometer (31 miles) och hastigheten till maximalt 30 km/h (18 miles/h). Om hastighetsgränsen överskrids avbryts navigeringen för att återupptas när hastigheten återigen ligger under maxgränsen.

Sväng för sväng-navigering och röststyrning är inte tillgängliga för Gå-navigering. Istället visas rutten med hjälp av en stor pil, och en mindre pil längst ned på skärmen pekar direkt mot målet. Satellitvy är endast tillgänglig för Gå-navigering.

#### Navigera till önskat mål

För att börja navigering till önskat mål med GPS väljer du valfri plats på kartan eller i en resultatlista och Val > Kör hit eller Gå hit.

Om du vill växla mellan olika vyer under navigeringen bläddrar du åt höger eller vänster.

Om du vill stoppa navigeringen trycker du på Stopp.

Om du vill välja navigeringsalternativ trycker du på Val under navigering. En menyvy med olika alternativ visas om körnavigering är aktiv.

Vissa knappar kan användas för att aktivera snabbkommandon för alternativen i vyn. Till exempel, tryck på 2 för att upprepa ett röstkommando, 3 för att växla mellan dag- och nattläge och 4 för att spara aktuell plats.

### Trafikinformation

Om du vill köpa en licens för en trafikinformationstjänst väljer du Val > Extra > Trafikinfo.. Tjänsten ger information om trafikhändelser som kan påverka din resa. Om du ska hämta extratjänster kan det innebära att stora mängder data måste överföras via tjänsteleverantörens nätverk. Kontakta tjänsteleverantören för mer information om avgifter för dataöverföring.

Om du vill visa information om trafikhändelser som kan orsaka förseningar eller hindra dig från att nå ditt mål väljer du Val > Trafikinfo.. Händelserna visas på kartan som varningstrianglar och radindikatorer. Du kan använda automatisk omdirigering för att undvika dem.

Om du vill visa mer information om en händelse och möjliga omdirigeringsalternativ trycker du på bläddringsknappen.

Om du vill uppdatera trafikinformationen väljer du Uppd. trafikinfo.. Om du vill definiera hur ofta trafikinformationen ska uppdateras automatiskt väljer du Val > Verktyg > Inställningar > Navigering > Uppdatering av trafikinfo.

Om du automatiskt vill skapa en alternativ rutt om en trafikhändelse kan orsaka förseningar eller hindra dig från att nå ditt mål väljer du Val > Verktyg > Inställningar > Navigering > Ny rutt pga trafik > Automatiskt.

### Guider

Om du vill köpa och ladda ned olika typer av guider, till exempel stads- och reseguider för olika städer, till enheten väljer du Val > Extra > Guider.

I guiderna finns information om sevärdheter, restauranger, hotell och andra intressanta platser. Guiderna måste laddas ned och köpas innan du kan använda dem.

Om du vill bläddra i en hämtad guide väljer du den och eventuell underkategori på fliken **Mina guider** i Guider (om den är tillgänglig).

Om du vill hämta en ny guide till enheten väljer du önskad guide och **Hämta > Ja** i Guider. Köpprocessen startar automatiskt. Du kan betala guiderna med ett godkänt kreditkort eller få beloppet debiterat på telefonräkningen (om mobiloperatören stöder detta).

Bekräfta köpet genom att välja OK två gånger. Om du vill få en bekräftelse på köpet via e-post anger du ditt namn och din e-postadress och väljer OK.

60

# Mappen Musik

## Musikspelaren 🎜

Varning! Lyssna på musik på måttlig ljudnivå. Kontinuerlig exponering av ljud på hög volym kan skada hörseln. Håll inte enheten vid örat när du använder högtalaren, eftersom volymen kan vara extremt hög.

Musikspelaren har stöd för filformat som till exempel AAC, AAC+, eAAC+, MP3 och WMA. Musikspelaren har kanske inte stöd för alla funktioner i filformaten eller alla variationer av dessa.

Du kan även använda musikspelaren för att lyssna på poddsändningar. Poddsändning är ett sätt att leverera ljud- eller videoinnehåll via Internet med hjälp av RSSeller ATOM-teknik så att det kan spelas upp på mobila enheter och datorer.

Det går att överföra musik från andra kompatibla enheter till din enhet. <u>Se "Överföra musik till din</u> <u>enhet" s. 63.</u>

#### Spela upp en låt eller en poddsändning

Om du vill öppna musikspelaren trycker du på 😗 och väljer Musik > Musikspel..

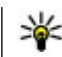

**Tips!** Du kan öppna musikspelaren från multimediemenyn.

Du kanske måste uppdatera musik- och poddsändningsbiblioteken efter att du har uppdaterat urvalet av låtar eller poddsändningar i enheten. Om du vill lägga till alla tillgängliga objekt i biblioteket väljer du Val > Uppdatera bibliotek i Musikspelarens huvudvy.

Så här spelar du upp en låt eller en poddsändning:

 Välj kategorier för att navigera till den låt eller poddsändning som du vill lyssna på. Om inställningen för Navihjulet är på, kan du bläddra i listorna genom att dra fingret runt bläddringsknappens kant.

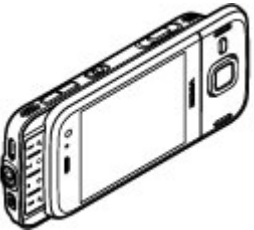

2. Du spelar upp de valda filerna genom att trycka på
► II.

Tryck på ▶ II för att pausa och på ▶ II igen för att fortsätta uppspelningen. Om du vill stoppa uppspelningen trycker du på .

Om du vill snabbspola framåt eller bakåt håller du ned eller eller 🔫.

🖉 Spelas nu

Du går till nästa objekt genom att trycka på för att gå tillbaka till objektets början. Om du vill hoppa till föregående objekt trycker du på sekunder efter att en låt eller poddsändning har börjat spelas.

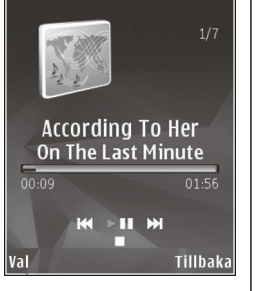

Du kan slå på och av slumpmässig uppspelning (可) genom att välja Val > Blanda.

Om du vill upprepa det aktuella objektet (++), alla objekt (+), eller för att stänga av upprepningsfunktionen, väljer du Val > Upprepa.

När du spelar upp poddsändningar stängs funktionerna Blanda och Upprepa automatiskt av.

Om du vill justera volymen trycker du på volymknappen.

Om du vill ändra klangfärgen i musiken väljer du Val > Equalizer.

Om du vill ändra balansen och stereobilden eller höja basen väljer du Val > Ljudinställningar.

Om du vill visa en visualisering under uppspelningen väljer du Val > Visa visualisering.

Om du vill stänga spelaren väljer du Val > Avsluta.

### Musikmenyn

Tryck på 💡 och välj Musik > Musikspel..

Musikmenyn visar tillgänglig musik. Om du vill visa alla låtar, sorterade låtar, spellistor eller poddsändningar i musikmenyn väljer du önskat alternativ.

När Musikspelaren spelar i bakgrunden, öppnar du vyn Spelas nu genom att trycka på och hålla ner multimedieknappen.

### Spellistor

Tryck på 😗 och välj Musik > Musikspel..

Visa och hantera spellistor genom att i musikmenyn välja **Spellistor**.

Om du vill visa information om spellistan väljer du Val > Spellisteinformation.

#### Skapa en spellista

- 1. Välj Val > Skapa spellista.
- 2. Skriv ett namn på spellistan och välj OK.

- 3. Välj Ja om du vill lägga till låtar nu eller Nej för att lägga till låtarna senare.
- Om du valde Ja väljer du artister för att hitta de låtar du vill ta med i spellistan. Tryck på bläddringsknappen om du vill lägga till objekt.

Om du vill visa låtlistan under en artisttitel bläddrar du åt höger. Om du vill dölja låtlistan bläddrar du åt vänster.

5. När du har gjort dina val väljer du Klar.

Om ett minneskort finns isatt sparas spellistan på minneskortet.

Om du vill lägga till fler låtar senare när du visar spellistan väljer du Val > Lägg till låtar.

Om du vill lägga till låtar, album, artister, genrer och kompositörer till en spellista från de olika vyerna i musikmenyn markerar du ett objekt och väljer Val > Lägg till i spellistan > Sparad spellista eller Ny spellista.

Om du vill ta bort en låt från en spellista väljer du Val > Ta bort. Låten tas inte bort från enheten, den tas bara bort från spellistan.

Om du ändra ordningen på låtarna i en spellista bläddrar du till den låt du vill flytta och väljer Val > Flytta. Om du vill ta låtar och släppa dem på en ny plats använder du bläddringsknappen.

### Poddsändningar

Tryck på 😗 och välj Musik > Musikspel. > Poddsändningar.

I poddsändningsmenyn visas de poddsändningar som är tillgängliga i enheten.

Poddsändningar kan ha ett av tre lägen: aldrig spelad, delvis spelad och färdigspelad. Om en poddsändning är delvis spelad spelas den upp från den plats där den senaste uppspelningen stoppades. Om en episod aldrig har spelats eller har spelats färdigt spelas den upp från början.

### Hemnätverk med musikspelare

Du kan spela upp innehållet på din Nokia-enhet på kompatibla enheter i ett hemnätverk. Det går även att kopiera filer från din Nokia-enhet till andra enheter som är anslutna till hemnätverket. Hemnätverket måste först ha konfigurerats. <u>Se "Om</u> <u>hemnätverk" s. 96.</u>

#### Spela upp en låt eller en poddsändning på annan enhet

- 1. Tryck på 😗 och välj Musik > Musikspel.
- 2. Välj kategorier för att navigera till den låt eller poddsändning som du vill lyssna på. För fingret runt bläddringsknappens kant för att bläddra i listorna.
- 3. Välj en låt eller poddsändning och välj Val > Spela upp > Via hemnätverk.

#### 4. Välj den enhet som filen spelas i.

#### Kopiera låtar eller poddsändningar trådlöst

Om du vill kopiera eller överföra mediefiler från enheten till en annan kompatibel enhet i ett hemnätverk väljer du en fil och Val > Kopiera till hemnät.. Fildelning behöver inte vara på i inställningarna för hemnätverk. <u>Se "Aktivera delning</u> och ange innehåll" s. 97.

### Överföra musik till din enhet

Du kan överföra musik från en kompatibel dator eller andra kompatibla enheter med en USB-kabel eller via Bluetooth.

Datorkrav för musiköverföring:

- Operativsystemet Microsoft Windows XP (eller senare)
- En kompatibel version av programmet Windows Media Player. Mer information om kompabilitet med Windows Media Player finns på produktsidorna för din enhet på Nokias webbplats.
- Nokia Nseries PC Suite 2.1 eller senare

Windows Media Player 10 kan orsaka fördröjningar i uppspelningen av filer som skyddas av WMDRM-teknik efter att de har förts över till din enhet. Titta på Microsofts supportwebbplats för att se om det finns en hotfix för Windows Media Player 10 eller hämta en nyare, kompatibel version av Windows Media Player.

#### Överföra musik från dator

Du kan använda följande metoder för att överföra musik:

- Om du vill visa enheten på en dator som ett externt massminne för att överföra alla typer av datafiler ansluter du med en USB-kabel eller via Bluetooth. Om du använder en USB-kabel väljer du Masslagring som anslutningstyp. Ett kompatibelt minneskort måste finnas isatt i enheten.
- Om du vill synkronisera musik med Windows Media Player ansluter du en kompatibel USB-kabel och väljer Mediaöverföring som anslutningstyp. Ett kompatibelt minneskort måste finnas isatt i enheten.

Om du vill ändra standard-USB-anslutningsläget trycker du på 😯 och väljer Verktyg > Anslutb. > USB > USB-anslutningsläge.

#### Synkronisera med Windows Media Player

Funktioner för musiksynkronisering kan variera mellan olika versioner av programmet Windows Media Player. Mer information finns i respektive handböcker och hjälpsystem för Windows Media Player. Följande instruktioner avser Windows Media Player 11.

#### Manuell synkronisering

Vid manuell synkronisering kan du välja de låtar och spellistor du vill flytta, kopiera eller ta bort.

- 1. När du har anslutit enheten till Windows Media Player markerar du enheten i navigeringsrutan om mer än en enhet är ansluten.
- 2. I det vänstra navigeringsfönstret bläddrar du till de musikfiler på datorn som du vill synkronisera.
- 3. Dra och släpp låtar i **synkroniseringslistan** till höger.

Du kan se mängden ledigt minne i enheten ovanför synkroniseringslistan .

- 4. Om du vill ta bort låtar eller album markerar du ett objekt i **synkroniseringslistan** och klickar på **Ta bort från listan**.
- 5. Välj Start Sync för att inleda synkroniseringen.

#### Automatisk synkronisering

- Om du vill aktivera den automatiska synkroniseringsfunktionen i Windows Media Player klickar du på fliken Synkronisera , väljer Nokia Handset > Konfigurera synkronisering... och markerar kryssrutan Synkronisera denna enhet automatiskt .
- Välj de spellistor du vill synkronisera automatiskt i rutan Tillgängliga spelningslistor och klicka på Lägg till.

De markerade objekten överförs till rutan **Spelningslistor som ska synkroniseras** .

3. Du slutför inställningarna för automatisk synkronisering genom att klicka på **Slutför**.

#### När kryssrutan Synkronisera denna enhet

**automatiskt** är markerad och du ansluter enheten till datorn, uppdateras musikbiblioteket i enheten automatiskt utifrån de spellistor du valt för synkronisering i Windows Media Player. Om du inte har valt några spellistor väljs hela musikbiblioteket i datorn för synkronisering. Windows Media Player väljer automatiskt manuell synkronisering om det inte finns tillräckligt mycket ledigt minne i enheten.

Om du vill stoppa automatisk synkronisering klickar du på fliken **Synkronisering** och väljer **Stoppa synkronisering till "Nokia Handset"**.

## Nokia Musikbutik

I Nokia Musikbutik (nättjänst) kan du söka, bläddra och köpa musik och ladda ned till enheten. Du måste först registrera dig för tjänsten för att kunna köpa musik.

Gå till music.nokia.com för att se om Musikbutiken finns tillgänglig för ditt land.

Du måste ha en giltig Internetkopplingspunkt för att få åtkomst till Musikbutiken.

För att öppna Nokia Musikbutik trycker du på 😗 och väljer Musik > Musikbutik.

Om du vill hitta mer musik i musikmenyns olika kategorier väljer du Val > Hitta i Musikbutiken.

64

#### Inställningar för Nokia Musikbutik

Tillgänglighet och visning av inställningar för musikbutiken kan variera. Inställningarna kan också vara fördefinierade och inte redigeringsbara. Om inställningarna inte är förinställda kan du ombes välja vilken kopplingspunkt som ska användas för att ansluta till musikbutiken. Välj **Standardkopplingspunkt** om du vill ange kopplingspunkt.

I musikbutiken kan du kanske ändra inställningarna genom att välja Val > Inställningar.

### **FM-sändare**

#### **Om FM-sändaren**

Funktionens tillgänglighet kan variera mellan olika länder.

Vid tryckningen är FM-sändaren i enheten avsedd för användning i följande länder: Belgien, Tjeckien, Danmark, Estland, Finland, Tyskland, Island, Liechtenstein, Luxembourg, Norge, Portugal, Rumänien, Slovenien, Spanien, Schweiz, Sverige och Storbritannien. Den senaste informationen och listan över länder utanför Europa där FM-sändaren kan användas finns på www.nseries.com/fmtransmitter. Innan du använder funktionen i ett annat land ska du kontrollera på www.nseries.com/fmtransmitter att det är tillåtet. Med FM-sändaren kan du spela musik på din enhet via valfri kompatibel FM-mottagare, t.ex. en bilradio eller en hemmastereo.

FM-sändarens driftavstånd är maximalt tre meter. Överföringen kan påverkas av störningar på grund av hinder som väggar, annan elektrisk utrustning eller från radiostationer. FM-sändaren kan orsaka störningar på närliggande FM-mottagare som använder samma frekvens. Du undviker störningar genom att alltid söka efter en ledig FM-frekvens på mottagaren innan du använder FM-sändaren.

Du kan inte använda FM-sändaren samtidigt med enhetens FM-radio.

Driftfrekvensens sändningsintervall ligger mellan 88,1 MHz och 107,9 MHz.

När sändaren är på och överför ljud, visas **(**) i vänteläget. Om sändaren är på utan att något sänds, visas **()** och en periodisk ton ljuder. Om sändaren inte sänder något under flera minuter, stängs den automatiskt av.

### Spela upp en låt med FM-sändare

Så här spelar du via en kompatibel FM-mottagare upp en låt som du har sparat på enheten:

- 1. Tryck på 😗 och välj Musik > Musikspel..
- 2. Välj en låt eller en spellista som ska spelas upp.
- 3. Välj Val > FM-sändare i huvudmenyn.

- Aktivera FM-sändaren genom att i FM-sändare välja På och ange en frekvens som är ledig för överföring. Om t.ex. frekvensen 107,8 MHz är ledig i ditt område och du ställer in din FM-mottagare på den, måste du också ställa in FM-sändaren på frekvensen 107,8 MHz.
- 5. Ställ in mottagningsenheten på samma frekvens och välj Val > Avsluta.

Justera ljudvolymen med volymfunktionen på mottagaren. Lyssna på musik på måttlig ljudnivå. Kontinuerlig exponering av ljud på hög volym kan skada hörseln.

Inaktivera FM-sändaren genom att välja Val > FMsändare och i FM-sändare välja Av.

Om ingen musik spelas upp under flera minuter, stängs sändaren automatiskt av.

### Inställningar för FM-sändare

Tryck på 😚 och välj Musik > FM-sändare.

Du aktiverar FM-sändaren genom att välja FMsändare > På.

Om du ska ange en frekvens manuellt väljer du Frekvens och anger önskat värde.

Du lägger in tidigare använda frekvenser i en lista genom att välja Val > Senaste frekvenserna.

## Nokia Poddsändning 🏘

Med Nokias Poddsändningsprogram (nättjänst) kan du söka efter, upptäcka, abonnera på och hämta poddsändningar via mobilnätet och spela upp, hantera och dela ljud- och videopoddsändningar med enheten.

## Poddsändningsinställningar

Innan du använder Nokias poddsändningsprogram måste du ange anslutning och hämta inställningarna.

Den rekommenderade anslutningsmetoden är trådlöst nätverk. Fråga tjänstleverantören om villkor och avgifter innan du använder andra anslutningar. Det kan t.ex. finnas tjänster med fast månadsavgift som tillåter stora dataöverföringar.

#### Anslutningsinställningar

Du redigerar anslutningsinställningarna genom att trycka på 😗 och välja Musik > Podcasting > Val > Inställningar > Anslutning.

#### Ange följande:

- **Stand.kopplingsp.** Välj kopplingspunkt för att ange anslutningen till Internet.
- URL för sökningstjänst Ange den söktjänst för poddsändning som ska användas i sökningar.

#### Hämtningsinställningar

Du redigerar nedladdningsinställningarna genom att trycka på 😯 och välja Musik > Podcasting > Val > Inställningar > Hämta.

Ange följande:

- Spara till Ange den plats där poddsändningarna ska sparas.
- Uppdateringsintervall Ange hur ofta poddsändningarna ska uppdateras.
- Datum nästa uppdater. Ange datum för nästa automatiska uppdatering.
- Tid nästa uppdatering Ange tid för nästa automatiska uppdatering.

Automatiska uppdateringar sker bara om en särskild standardkopplingspunkt har valts och Nokias poddsändningsprogram körs. Om poddsändningsprogrammet inte körs så aktiveras inte de automatiska uppdateringarna.

- Hämta max (%) Ange storleken på det minne som används för nedladdning av poddsändningar.
- Om max överskrids Ange vad som ska göras om hämtningen överskrider hämtningsgränsen.

Om du ställer in att programmet ska hämta poddsändningar automatiskt kan det innebära att stora mängder data överförs via tjänstleverantörens nätverk. Kontakta tjänstleverantören för mer information om avgifter för dataöverföring.

Om du vill återställa standardinställningarna väljer du Val > Återställ till standard i inställningsvyn.

### Söka efter poddsändningar

Sök hjälper dig att hitta poddsändningar utifrån nyckelord eller titel.

Sökmotorn använder den söktjänst för poddsändning du ställt in i Podcasting > Val > Inställningar > Anslutning > URL för sökningstjänst.

Om du vill söka efter poddsändningar trycker du på , väljer Musik > Podcasting > Sökoch anger önskade nyckelord.

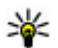

**Tips!** Sökningen letar efter titlar och nyckelord i poddsändningsbeskrivningen och inte i specifika avsnitt. Allmänt hållna ämnen, som fotboll eller hip-hop, ger vanligtvis bättre resultat än ett visst lag eller en viss artist.

Om du vill prenumerera på de markerade kanalerna och lägga till dem i dina poddsändningar väljer du **Prenumerera.** Du kan även lägga till en poddsändningen genom att välja den.

Om du vill starta en ny sökning väljer du Val > Ny sökning.

Om du vill öppna poddsändningens webbplats väljer du Val > Öppna webbsidan (nättjänst).

Om du vill visa information om en poddsändning väljer du Val > Beskrivning.

Om du vill skicka de markerade poddsändningarna till en kompatibel enhet väljer du Val > Sänd.

#### Kataloger

Kataloger underlättar att hitta nya poddsändningar som du kan prenumerera på.

För att öppna kataloger trycker du på 😗 och väljer Musik > Podcasting > Kataloger.

Innehållet i katalogerna ändras. Välj önskad katalogmapp om du vill uppdatera den (nättjänst). Mappens färg ändras när uppdateringen är klar.

Kataloger kan innehålla de topprankade poddsändningarna efter popularitet eller tema.

Om du vill öppna mappen med önskat ämne väljer du den och **Öppna**. En lista med poddsändningar visas.

För att prenumerera på en poddsändning väljer du titeln och **Uppdatera**. När du prenumererar på en poddsändnings avsnitt kan du ladda ned, hantera och spela upp dem i poddsändningsmenyn.

Om du vill lägga till en ny katalog eller mapp väljer du Val > Ny > Webbkatalog eller Mapp. Välj en titel, webbadress till .opml-filen (outline processor markup language) och sedan Klar.

Om du vill redigera den valda mappen, webblänken eller webbkatalogen väljer du Val > Redigera.

Om du vill importera en .opml-fil som lagrats på enheten väljer du Val > Importera OPML-fil. Ange var filen finns och importera den. Om du vill skicka en katalogmapp som MMS eller via Bluetooth väljer du mappen och sedan Val > Sänd.

När du får ett meddelande med en .opml-fil via Bluetooth öppnar du filen för att spara den i mappen **Mottaget** i kataloger. Öppna mappen om du vill prenumerera på någon av länkarna och lägga till dem bland dina poddsändningar.

### Nedladdningar

När du prenumererar på en poddsändning från kataloger, genom en sökning eller genom att ange en webbadress kan du hantera, ladda ned och spela upp avsnitten i **Podsändningar**.

Om du vill se vilka poddsändningar du prenumererar på väljer du **Podcasting** > **Podsändningar**.

Om du vill se titlarna på enskilda avsnitt (ett avsnitt är en viss mediefil av en poddsändning) väljer du en poddsändningstitel.

Om du vill påbörja nedladdningen väljer du en titel på ett avsnitt. Om du vill ladda ned eller fortsätta att ladda ned valda eller markerade avsnitt väljer du **Hämta**. Du kan ladda ned flera avsnitt på samma gång.

Om du vill spela upp en del av en poddsändning under nedladdningen eller efter en delvis nedladdning väljer du poddsändningen och Val > Visa bilaga. Färdignedladdade poddsändningar finns i mappen **Poddsändningar**, men visas inte förrän biblioteket uppdateras.

#### Spela upp och hantera poddsändningar

Om du vill se vilka avsnitt som finns tillgängliga i den valda poddsändningen väljer du **Podsändningar** Öppna. Under varje avsnitt kan du se filformat, filstorlek och när det lagts upp.

När hela poddsändningen har hämtats kan du spela upp avsnittet genom att välja det och **Spela upp**.

Om du vill uppdatera den valda poddsändningen, eller flera markerade poddsändningar, för nya avsnitt väljer du Val > Uppdatera.

När du vill avsluta uppdateringen väljer du Val > Stoppa uppdateringen.

Om du vill lägga till en ny poddsändning genom att ange poddsändningens URL-adress väljer du Val > Ny podsändning. Om du inte har angett en kopplingspunkt eller om du ombeds ange användarnamn och lösenord under en paketdataanslutning kontaktar du din tjänstleverantör.

Om du vill redigera URL-adressen till den valda poddsändningen väljer du Val > Redigera.

Om du vill ta bort en poddsändning du hämtat, eller flera poddsändningar du markerat, från enheten väljer du Val > Radera.

Om du vill skicka den valda poddsändningen, eller flera markerade poddsändningar, till en kompatibel enhet som .opml-filer i ett MMS eller via en Bluetoothanslutning väljer du Val > Sänd.

Om du vill uppdatera, ta bort eller skicka en grupp valda poddsändningar på en gång väljer du Val > Markera/ Avmarkera, markerar de önskade poddsändningarna och väljer Val för att välja önskad åtgärd.

Om du vill gå till poddsändningens webbplats (nättjänst) väljer du Val > Öppna webbsidan.

Med vissa poddsändningar går det att interagera med skaparna genom att kommentera och rösta. Om du vill ansluta till Internet för att göra det väljer du Val > Visa kommentarer.

## Radio 🝓

Tryck på 😗 och välj Musik > Radio och Visual Radio eller Internetradio.

## FM-radio 🗟

Du kan använda radion som en vanlig FM-radio och ställa in och spara kanaler automatiskt.Om du ställer in kanaler som erbjuder tjänsten Visual Radio (nättjänst) visas information som är relaterad till radioprogrammet på displayen.

Radion har stöd för RDS-funktioner (Radio Data System). Radiokanaler som stöder RDS kan visa information, till exempel stationens namn. Om du har aktiverat RDS i inställningarna försöker RDS även söka efter en alternativ frekvens för den kanal som spelas om mottagningen är svag.

När du startar radion för första gången visas en guide som hjälper dig att spara lokala radiokanaler (nättjänst).

Om du inte kan använda Visual Radio-tjänsten kan det hända att operatörerna och radiokanalerna i ditt område saknar stöd för Visual Radio.

#### Lyssna på radio

FM-radion är beroende av en annan antenn än den som används till den trådlösa enheten. Ett kompatibelt headset eller tillbehör måste anslutas till enheten för att FM-radion ska fungera som den ska.

Tryck på 😗 och välj Musik > Radio > Visual Radio.

Kvaliteten på radioutsändningen beror på radiostationens täckning just där du är.

Du kan ringa ett samtal eller svara på ett inkommande samtal när du lyssnar på radio. Radioljudet stängs av under det pågående samtalet. Om du vill påbörja en kanalsökning väljer du  $\triangle$  eller  $\bigtriangledown$ .

Om du vill ändra frekvens manuellt väljer du Val > Manuell sökning.

Om du har sparade radiokanaler i enheten går du till nästa eller föregående sparade kanal genom att välja

Om du vill justera volymen använder du volymknappen.

Varning! Lyssna på musik på måttlig ljudnivå. Kontinuerlig exponering av ljud på hög volym kan skada hörseln. Håll inte enheten vid örat när du använder högtalaren, eftersom volymen kan vara extremt hög.

Om du vill lyssna på radio med högtalaren väljer du Val > Aktivera högtalare.

Om du vill visa tillgängliga kanaler utifrån plats väljer du Val > Kanalkatalog (nättjänst).

Om du vill spara den kanal du just nu har inställd i din kanallista väljer du Val > Spara kanal.

Om du vill öppna listan med sparade kanaler väljer du Val > Kanaler.

Om du vill återgå till vänteläget medan du lyssnar på FM-radion i bakgrunden väljer du Val > Spela i bakgrunden.

#### Visa visuellt innehåll

Kontakta tjänstleverantören om du vill ha information om tillgänglighet, priser och hur du prenumererar på tjänsten.

Om du vill visa det tillgängliga visuella innehållet när du lyssnar på en sparad station som har ett visuellt tjänst-ID väljer du Val > Starta visuell tjänst.

#### Sparade kanaler

Om du vill öppna listan med sparade kanaler väljer du Val > Kanaler.

Om du vill lyssna på en sparad kanal väljer du Val > Kanal > Lyssna. Om du vill visa tillgängligt visuellt innehåll för en kanal med Visual Radio-tjänst väljer du Val > Kanal > Starta visuell tjänst.

Om du vill ändra kanalinformation väljer du Val > Kanal > Redigera.

#### Inställningar för FM-radio

Tryck på 😗 och välj Musik > Radio > Visual Radio > Val > Inställningar.

- Andra frekvenser Du kan automatiskt söka efter alternativa frekvenser om mottagningen är dålig genom att välja Autosökning på.
- Autostarta tjänst Välj Ja om du vill att tjänsten Visual Radio ska startas automatiskt när du väljer en sparad kanal som erbjuder Visual Radio.

- Anslutning Välj den kopplingspunkt som ska användas för dataanslutningen när visuell radio används. Du behöver inte ange någon kopplingspunkt för att använda programmet som en FM-radio.
- Aktuellt område Välj den region som du befinner dig i. Inställningen visas bara om du inte befinner dig inom täckningsområdet för något nät när programmet startas.

Enheten kan visa identitetsnamnet för FM-kanalen du lyssnar på om kanalen sänder namnet.

#### Nokia Internetradio 💣

Med programmet Nokia Internetradio (nättjänst) kan du lyssna på tillgängliga radiokanaler på Internet. För att kunna lyssna på radiokanaler måste du ha en kopplingspunkt för trådlöst nätverk eller paketdata angiven i enheten. Att lyssna på kanalerna kan innebära att stora mängder data överförs via tjänstleverantörens nätverk. Den rekommenderade anslutningsmetoden är trådlöst nätverk. Fråga tjänstleverantören om villkor och avgifter innan du använder andra anslutningar. Det kan t.ex. finnas tjänster med fast månadsavgift som tillåter stora dataöverföringar.

#### Lyssna på Internetradiokanaler

Tryck på 😚 och välj Musik > Radio > Internetradio.

Varning! Lyssna på musik på måttlig ljudnivå. Kontinuerlig exponering av ljud på hög volym kan skada hörseln. Håll inte enheten vid örat när du använder högtalaren, eftersom volymen kan vara extremt hög.

Så här lyssnar du på en Internetradiokanal:

1. Välj en kanal bland dina favoriter eller från kanalkatalogen eller sök kanaler via deras namn från tjänsten Nokia Internetradio.

Om du ska lägga till en kanal manuellt, väljer du Val > Lägg till kanal manuellt. Du kan även bläddra bland kanallänkarna med webbläsaren. Kompatibla länkar öppnas automatiskt i programmet Internetradio.

2. Välj Lyssna.

Vyn Spelas nu öppnas och visar information om den aktuella kanalen och den låt som spelas.

Du stoppar uppspelningen genom att trycka på bläddringsknappen, och du återupptar spelningen genom att trycka på bläddringsknappen igen.

Om du vill justera volymen använder du volymknappen.

Om du vill visa kanalinformation väljer du Val > Kanalinfo (inte tillgänglig om du har sparat kanalen manuellt).

Om du lyssnar på en kanal som har sparats bland dina favoriter, bläddrar du åt vänster eller höger för att lyssna på föregående respektive nästa sparade kanal.

#### Favoritkanaler

För att visa och lyssna på dina favoritkanaler trycker du på och väljer Musik > Radio > Internetradio > Favoriter.

Om du manuellt vill lägga till en kanal bland favoriterna väljer du Val > Lägg till kanal manuellt. Ange kanalens webbadress och ett namn som du vill ska visas i listan med favoriter.

Om du vill lägga till den kanal som spelas just nu bland favoriterna väljer du Val > Lägg till i Favoriter.

Om du vill visa kanalinformation, flytta en kanal uppåt eller nedåt i listan eller ta bort en kanal från favoriterna väljer du Val > Kanal och önskat alternativ.

Om du endast vill visa kanaler som börjar med vissa bokstäver eller siffror börjar du skriva tecknen. De kanaler som överensstämmer visas.

#### Söka efter kanaler

Om du vill söka efter radiokanaler i tjänsten Nokia Internet Radio med deras namn gör du så här:

- 1. I programmets huvudvy väljer du Sök.
- 2. Ange ett kanalnamn eller första bokstäverna i namnet i sökfältet och välj Sök.

De kanaler som överensstämmer visas.
Om du vill lyssna på en kanal väljer du den och Lyssna.

Om du vill lägga till en kanal bland favoriterna väljer du den och Val > Lägg till i Favoriter.

För att göra en ny sökning väljer du Val > Ny sökning.

#### Kanalkatalog

Tryck på 😗 och välj Radio > Internetradio > Kanalkatalog.

Kanalkatalogen underhålls av Nokia. Om du vill lyssna på Internet-radiokanaler utanför katalogen lägger du till kanalinformation manuellt eller letar efter kanallänkar på Internet med webbläsaren.

Välj hur du vill att de tillgängliga kanalerna ska sorteras:

- Bläddra efter genre Visa de tillgängliga radiokanalgenrerna.
- Bläddra efter språk Visa de språk på vilka det finns kanaler som sänder.
- Bläddra efter land Visa de länder där det finns kanaler som sänder.
- Mest populära kanaler Visa de mest populära kanalerna i katalogen.

#### Internet-radioinställningar

Tryck på 😯 och välj Musik > Radio > Internetradio > Val > Inställningar.

För att välja standardkopplingspunkt för anslutning till nätet väljer du **Standardkopplingspunkt** och väljer bland de tillgängliga alternativen. Välj **Fråga alltid** om du vill att enheten ska fråga efter kopplingspunkten varje gång du startar programmet.

Om du vill ändra anslutningshastigheten för olika anslutningstyper väljer du bland följande:

- GPRS-anslut.bithastighet för GPRSpaketdataanslutningar
- 3G-anslut.bithastighet för 3Gpaketdataanslutningar
- Wi-Fi-anslut.bithastighet för trådlösa nätverksanslutningar

Kvaliteten på radioutsändningen beror på den valda anslutningshastigheten. Ju högre hastighet, desto bättre kvalitet. För att undvika buffring ska du endast använda den högsta kvaliteten med höghastighetsanslutningar.

# Kamera

#### **Om kameran**

Din Nokia N85 har två kameror. Huvudkameran med hög upplösning sitter på enhetens baksida. Den andra kameran med lägre upplösning finns på framsidan. Du kan ta stillbilder och spela in videoklipp med båda kamerorna.

Enheten kan ta bilder med en upplösning på 2 592 × 1 944 bildpunkter (5 megapixel). Bildupplösningen i den här handboken kan se annorlunda ut.

Bilder och videoklipp i Foton.

Bilderna sparas i JPEG-format. Videoklipp spelas in i filformatet MPEG-4 med filtillägget .mp4 eller i 3GPPformat med filtillägget .3gp (delningskvalitet).

Om du behöver frigöra minne för nya bilder och videoklipp kan du överföra filerna till datorn, till exempel med hjälp av en kompatibel USB-kabel, och ta bort filerna från enheten. Du får ett meddelande när minnet är fullt. Du kan då frigöra minne i det minne du använder eller byta till ett annat minne.

Du kan skicka bilder eller videoklipp i ett MMSmeddelande, som en bifogad fil i ett epostmeddelande, eller med andra anslutningsmetoder som till exempel Bluetooth eller trådlös nätverksanslutning. Du kan också överföra dem till ett kompatibelt onlinealbum.

# Aktivera kameran

Om du vill aktivera huvudkameran öppnar du linsskyddet. När linsskyddet redan är öppet och huvudkameran är aktiv i bakgrunden aktiverar du den genom att hålla ned avtryckaren.

Du stänger av huvudkameran genom att stänga linsskyddet.

Håll ett säkert avstånd när du använder blixten. Utlös inte blixten alltför nära människor eller djur. Täck inte över blixten när du tar en bild.

# Exponering

#### Kameraindikatorer för stillbilder

I kamerasökaren för stillbilder visas följande:

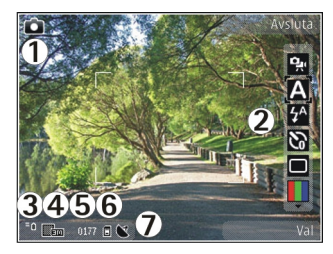

- 1 Indikator för inspelningsläge
- 2 Aktivt verktygsfält (visas inte när du tar bilder). <u>Se</u> <u>"Aktivt verktygsfält" s. 75.</u>
- 3 Indikator för batterinivå
- 4 Bildupplösningsindikator

5 — Bildräknare (visar det uppskattade antalet bilder du kan ta med den aktuella inställningen för bildkvalitet och minnet)

6 — Indikatorer för enhetens minne (**ii**) och minneskort (**(iii**), som visar var bilderna sparas.

7 — GPS-signalindikator.

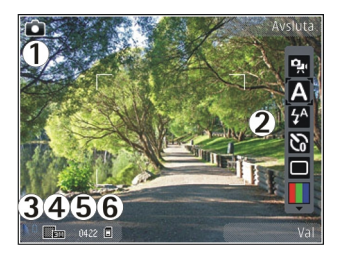

- 1 Indikator för inspelningsläge
- 2 Aktivt verktygsfält (visas inte när du tar bilder). <u>Se</u> <u>"Aktivt verktygsfält" s. 75.</u>
- 3 Indikator för batterinivå
- 4 Bildupplösningsindikator
- 5 Bildräknare (visar det uppskattade antalet bilder du kan ta med den aktuella inställningen för bildkvalitet och minnet)

6 — Indikatorer för enhetens minne (**ii**) och minneskort (**iii**), som visar var bilderna sparas.

### Aktivt verktygsfält

I det aktiva verktygsfältet finns genvägar till olika objekt och inställningar före och efter det att du tagit en bild eller spelat in en video. Bläddra till objekt och markera dem genom att trycka på bläddringsknappen. Du kan också ange när det aktiva verktygsfältet ska visas på displayen.

76

Inställningarna i det aktiva verktygsfältet återgår till standardinställningarna efter att du avslutat kameran.

Om du vill att det aktiva verktygsfältet ska visas före och efter det att du tagit en bild eller spelat in en video väljer du Val > Visa verktygsfält. Om du vill att det aktiva verktygsfältet endast ska visas när du behöver det väljer du Val > Dölj verktygsfältet. Tryck på bläddringsknappen om du vill aktivera det aktiva verktygsfältet när det är dolt. Verktygsfältet visas i fem sekunder.

I det aktiva verktygsfältet kan du välja bland följande:

- 😪 om du vill växla mellan videoläge och bildläge
- A om du vill välja scen

om du vill aktivera eller inaktivera videobelysningen (endast videoläge)

- om du vill välja blixtläge (endast bilder)
- om du vill aktivera självutlösaren (endast bilder). Se "Du själv i bilden – självutlösare" s. 79.

om du vill aktivera bildserieläge (endast bilder). <u>Se</u> <u>"Ta bilder i serie" s. 79.</u>

- om du vill välja en färgeffekt
- 🛞 om du vill visa eller dölja fokusrutnätet (bara bilder)
- 🚯 om du vill justera vitbalansen

om du vill justera exponeringskompensationen (endast bilder)

om du vill justera skärpan (endast bilder)

om du vill justera kontrasten (endast bilder)

om du vill justera ljuskänsligheten (endast bilder)

Ikonerna ändras för att återge den aktuella inställningen.

Det kan ta längre tid att spara bilden om du har ändrat inställningarna för zoom, ljus eller färg.

<u>Se "Efter att du har tagit en bild" s. 77. Se "Efter att du har spelat in en video" s. 81.</u> Det finns olika alternativ för det aktiva verktygsfältet i Foton. <u>Se "Aktivt verktygsfält" s. 87.</u>

#### Ta bilder

Observera följande när du tar en bild:

- Håll kameran stadigt med båda händerna.
- Kvaliteten hos en digitalt zoomad bildbild är lägre än hos en som inte är zoomad.
- Kameran försätts automatiskt i batterisparläge efter en stunds inaktivitet. Om du vill börja ta bilder trycker du på avtryckaren.

Gör följande när du ska ta en bild:

- 1. Om kameran är i videoläge väljer du bildläge i det aktiva verktygsfältet.
- Om du vill låsa fokuseringen på ett objekt trycker du ned avtryckaren till hälften (endast huvudkameran, gäller inte landskaps- eller sportscener. <u>Se "Aktivt verktygsfält" s. 75.</u>). En grön

77

indikator för låst fokusering visas i displayen. Om fokuseringen inte är låst visas en röd fokusindikator. Släpp avtryckaren och tryck ned den till hälften igen. Du kan också ta en bild utan att låsa fokuseringen.

 När du ska ta en bild trycker du på avtryckaren. Flytta inte enheten innan bilden har sparats och den slutliga bilden visas på displayen.

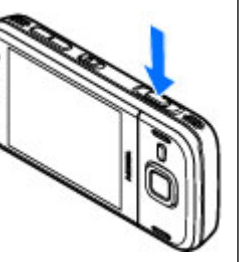

Om du vill zooma in eller ut när du tar en bild använder du enhetens zoomningsknapp.

Om du vill aktivera den främre kameran väljer du Val > Använd kamera två. När du ska ta en bild trycker du på bläddringsknappen. Om du vill zooma in eller ut, bläddrar du uppåt eller nedåt.

Om du vill lämna kameran öppen i bakgrunden och använda andra program trycker du på 😗 . Du återgår till kameran genom att trycka på och hålla ned avtryckaren.

#### Positionsinformation

Du kan automatiskt lägga till positionsinformation i filinformationen för det inspelade materialet. I

programmet Foton kan t.ex. du visa den position där en bild togs.

Om du vill lägga till platsinformation för allt inspelat material öppnar du Kamera och väljer Val > Inställningar > Inspelningsplats > Ja. Positionsinformationsindikatorer längst ner i displaven:

- M Positionsinformation är inte tillgänglig. GPS finns kvar i bakgrunden i flera minuter. Om en satellitanslutning hittas och indikatorn ändras till under denna tid, märks alla bilder och videoklipp som tagits under denna tid baserat på den mottagna GPS-positionsinformationen.
  - Positionsinformation är tillgänglig.
     Positionsinformation läggs till i filinformationen.

#### Se "Kamerainställningar för stillbilder" s. 82.

Filer med positionsinformation visas med 💟 i programmet Foton.

#### Efter att du har tagit en bild

När du har tagit en bild väljer du följande i det aktiva verktygsfältet (bara tillgängligt om **Visa bild som tagits** är aktiverat i kamerainställningarna för stillbilder):

- Om du inte vill spara bilden väljer du Radera 🍘.
- Om du vill skicka videoklippet med MMS, e-post eller med en annan anslutning, som Bluetooth, trycker du

på samtalsknappen eller väljer Sänd (🗹). <u>Se "Skriva</u> och skicka meddelanden" s. 112.

Om du har ett pågående samtal väljer du Sänd till samtalspartner (

- Om du vill lägga till bilden i ett album väljer du Lägg till album
- Om du vill visa information om bilden väljer du Information
- Om du vill skicka bilden till ett kompatibelt onlinealbum, väljer du () (bara tillgängligt om du har angett ett konto för ett album). <u>Se " Dela bilder</u> <u>och videoklipp på webben " s. 92.</u>

Om du vill zooma in en bild sedan du tagit den väljer du Val > Gå till Bilder för att öppna bilden och använder enhetens zoomknappar.

Om du vill välja bilden som bakgrundsbild i det aktiva vänteläget väljer du Val > Ange som bakgrund.

Om du vill ange bilden som samtalsbild för en kontakt väljer du Val > Tilldela kontakt.

Om du vill gå tillbaka till sökaren och ta en ny bild trycker du på inspelningsknappen.

#### Blixt

Blixten är endast tillgänglig i huvudkameran.

Håll ett säkert avstånd när du använder blixten. Utlös inte blixten alltför nära människor eller djur. Täck inte över blixten när du tar en bild.

Kameran har en dubbel LED-blixt för ljussvaga förhållanden.

Välj önskat blixtläge i det aktiva verktygsfältet: Automatisk (M), Min. r. ögon (), På () och Av ().

#### Scener

Scener finns endast tillgängliga i huvudkameran.

En scen hjälper dig att hitta rätt färg- och ljusinställningar för den aktuella miljön. Inställningarna för respektive scen är gjorda för en viss stil eller miljö.

Standardscenen i bildläget är Auto och i videoläget Automatisk (båda indikeras med A).

Om du vill ändra scen väljer du **Scenlägen** i det aktiva verktygsfältet och sedan en scen.

Om du vill göra en egen scen som är lämplig för en viss miljö bläddrar du till **Använd.defin.** och väljer **Val** > **Ändra.** I den användardefinierade scenen kan du justera olika inställningar för ljus och färg. Om du vill kopiera inställningarna från en annan scen väljer du **Baserad på scenläge** och önskad scen. Om du vill spara ändringarna och återvända till scenlistan trycker du på **Tillbaka**. Om du vill aktivera din egen scen bläddrar du till Använd.defin., trycker på bläddringsknappen, och välier Väli.

#### Ta bilder i serie

Bildserieläget är endast tillgängligt i huvudkameran.

Om du vill ställa in kameran på att ta bilder i serie (om det finns tillräckligt minne) välier du Sekvensläge i det aktiva verktygsfältet.

Om du vill böria ta bilder i snabb fölid välier du Serie och håller ned avtryckaren. Enheten tar bilder tills du släpper knappen eller tills minnet tar slut. Om du trycker kort på avtryckaren tar enheten sex bilder i serie.

Om du vill ta två eller fler bilder i definierade intervall väljer du en tidsintervall. När du vill ta bilderna trycker du på avtryckaren. När du vill sluta ta bilder välier du Avbryt. Hur många bilder som tas beror på det tillgängliga minnet.

De bilder som tagits visas i ett rutnät på displaven. Tryck på bläddringsknappen om du vill visa en bild. Om du använt ett tidsintervall för att ta bilder visas bara den senast tagna bilden på displayen. Du kan visa de andra bilderna i programmet Foton.

Du kan även använda bildserieläget med självutlösaren.

Om du vill återgå till sökaren i bildserieläget trycker du på avtryckaren.

Om du vill stänga av sekvensläget välier du Sekvensläge > Enstaka bild i det aktiva verktvosfältet.

#### Du själv i bilden – självutlösare

Siälvutlösaren är endast tillgänglig i huvudkameran. Använd självutlösaren om du vill fördröja fotograferingen så att du själv kan vara med på bilden.

Ställ in självutlösarens fördröjning genom att i det aktiva verktvosfältet välia Siälvutlösare > 2 sekunder, 10 sekunder, eller 20 sekunder.

Om du vill aktivera siälvutlösaren välier du Aktivera. Enheten piper när utlösaren är igång och fyrkanten blinkar precis innan bilden tas. Kameran tar bilden när den inställda tiden har gått.

Om du vill stänga av bildserieläget välier du Självutlösare > Av i det aktiva verktygsfältet.

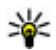

Tips! I det aktiva verktygsfältet väljer du Siälvutlösare > 2 sekunder för att hålla handen stadig när du tar en bild.

#### Tips för att ta bra bilder **Bildkvalitet**

Använd en lämplig bildkvalitet. Kameran har flera olika lägen för bildkvalitet. Använd den högsta inställningen så kan du vara säker på att kameran tar de bästa möiliga bilderna. Lägg dock märke till att en högre

bildkvalitet kräver mer lagringsutrymme. För MMS och e-postbilagor kan det vara nödvändigt att använda den lägsta bildkvaliteten, som är optimerad för MMS. Du kan ange kvaliteten i kamerainställningarna. <u>Se</u> <u>"Kamerainställningar för stillbilder" s. 82.</u>

#### Bakgrund

Använd en enkel bakgrund. Om du ska ta porträtt eller andra bilder med människor som motiv bör du undvika att placera motivet framför en rörig, komplex bakgrund som kan avvända uppmärksamheten från motivet. Flytta kameran eller motivet när det inte går att få en enkel bakgrund. Flytta kameran närmre motivet om du vill ta tydligare porträtt.

#### Djup

När du fotograferar landskap eller miljöer kan du ge djup åt bilderna genom att placera föremål i förgrunden. Om föremålen i förgrunden är för nära kameran kan de bli suddiga.

#### Ljusförhållanden

Att ändra ljuskälla, ljusmängd eller ljusriktning kan drastiskt förändra ett fotografi. Här följer några olika typiska ljusförhållanden:

 Ljuskällan bakom motivet. Försök undvika att placera motivet framför en stark ljuskälla. Om ljuskällan är bakom motivet eller syns i displayen kan bilden komma att få svaga kontraster, bli för mörk eller innehålla oönskade ljuseffekter.

- Ljus från sidan. Starkt ljus från sidan kan ge en dramatisk effekt men kan bli för hårt och ge för hög kontrast åt bilden.
- Ljuskällan framför motivet. Starkt solljus kan få motivet att kisa med ögonen. Kontrasten kan också bli för kraftig.
- De bästa ljusförhållandena finns på platser där det finns mycket mjukt, indirekt ljus, till exempel på en ljus dag med spridda moln eller en solig dag i skuggan under träden.

# Videoinspelning

#### Indikatorer för videoinspelning

I videosökaren visas följande:

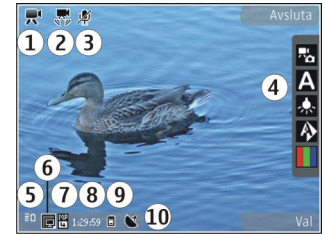

- Indikator för fotoläge
- 2 Indikator för videostabilisering
- 3 Indikator för ljud av
- 4 Aktivt verktygsfält (visas inte när du spelar in)

5 — Indikator för batterinivå

6 — Indikator för videokvalitet. Om du vill ändra inställningen väljer du Val > Inställningar > Videokvalitet.

7 — Videoklippets filtyp

8 — Tillgänglig inspelningstid. När du spelar in visar indikatorn för videolängd även förlupen och återstående tid.

- 9 Den plats där videoklippet sparas.
- 10 GPS-signalindikator

Om du vill visa alla indikatorer i sökaren väljer du Val > Visa ikoner. Välj Dölj ikoner om du bara vill visa indikatorer för videostatus, och under inspelning tillgänglig inspelningstid, zoomningsfältet när du zoomar och väljarknapparna.

#### Videoinspelning

- 1. Om kameran är i bildläge väljer du videoläge i det aktiva verktygsfältet.
- När du vill börja spela in trycker du på avtryckaren. Den röda inspelningsikonen () visas och en ton hörs.
- 3. Du kan göra paus när som helst under inspelningen med **Paus**. Välj **Fortsätt** om du vill fortsätta. Om du pausar inspelningen och inte trycker på någon knapp inom en minut stoppas inspelningen.

Om du vill zooma in eller ut använder du enhetens zoomningsknapp.

4. När du vill sluta spela in trycker du på avtryckaren. Videoklippet sparas automatiskt i Foton. Ett videoklipp kan maximalt vara ungefär 30 sekunder långt i delningskvalitet och 90 minuter med andra kvalitetsinställningar.

Om du vill aktivera den främre kameran väljer du Val > Använd kamera två. När du vill börja spela in video trycker du på bläddringsknappen. Om du vill zooma in eller ut, bläddrar du uppåt eller nedåt.

#### Efter att du har spelat in en video

När du har spelat in ett videoklipp väljer du bland följande alternativ i det aktiva verktygsfältet (bara tillgängligt om **Visa video som tagits** är inställt på **På** i videoinställningarna):

- Om du vill spela upp videoklippet direkt, väljer du Spela ().
- Om du inte vill spara videon väljer du Radera 🍘.
- Om du vill skicka videoklippet med MMS, e-post eller med en annan anslutning, som till exempel Bluetooth, trycker du på samtalsknappen eller väljer Sänd <sup>[1]</sup>. <u>Se "Skriva och skicka</u> <u>meddelanden" s. 112. Se "Skicka data med hjälp av</u> <u>en Bluetooth-anslutning" s. 40.</u> Det här alternativet är inte tillgängligt under ett pågående samtal.

# Videoklipp i MPEG4-format kan kanske inte skickas i ett MMS-meddelande.

Du kan även skicka videoklippet till den person du talar med. Välj Sänd till samtalspartner () (endast tillgängligt under ett samtal).

- Om du vill lägga till videoklippet i ett album väljer du Lägg till i album
- Om du vill visa information om videoklippet väljer du Information
- Om du vill gå tillbaka till sökaren och spela in ett nytt videoklipp trycker du på inspelningsknappen.

# Kamerainställningar

Det finns två inställningar för kameran: inställningar och huvudinställningar. Inställningarna återgår till standardinställningar när du stänger kameran, medan huvudinställningarna behålls tills du ändrar dem. Använd alternativen i det aktiva verktygsfältet om du vill justera inställningarna. <u>Se "Färg- och</u> <u>ljusinställningar" s. 83.</u> Om du vill ändra huvudinställningarna väljer du Val > Inställningar i bild- eller videoläget.

### Kamerainställningar för stillbilder

Om du vill ändra huvudinställningarna väljer du Val > Inställningar i bildläget och sedan bland följande:

- Bildkvalitet Ställ in upplösningen (bara huvudkameran). Ju bättre bildkvalitet, desto mer minne går åt.
- Lägg till i album Spara bilden i ett album i Foton.
- Inspelningsplats Om du vill lägga till GPSkoordinater till alla bildfiler väljer du På. Det kan ta tid att ta emot GPS-signalen eller signalen är kanske inte tillgänglig.
- Visa bild som tagits Välj om bilden ska visas när den har tagits eller om du vill fortsätta fotografera direkt.
- **Standardbildnamn** Ange standardnamn för de bilder som tas.
- Utökad digital zoom Inställningen är endast tillgänglig i huvudkameran.På (steglös) tillåter att zoomningsstegen sker jämnt och mjukt mellan digital och utökad digital zoomning, På (pausad) tillåter att zoomningsstegen att göra paus vid de olika digitala och utökade stegen och Av tillåter en begränsad zoomning samtidigt som bildens upplösning behålls. Använd bara utökad zoom om det är viktigare att komma nära målet än att kvaliteten blir bra. Kvaliteten hos en digitalt zoomad bild är alltid lägre än hos en som inte är zoomad.
- Tagningsljud Ange det ljud som ska höras när du tar en bild.

- Använt minne Välj var bilderna ska sparas.
- Återställ kamerainst. Återställ kamerainställningarna till standardvärdena.

#### Färg- och ljusinställningar

I det aktiva verktygsfältet kan du välja bland följande:

- Blixtläge (🚰) (bara bild) Välj önskat blixtläge.
- Färgton (🎹 Välj en färgeffekt.
- Videoljus på eller Videoljus av Aktivera och inaktivera videobelysningen (endast videoläge).
- Vitbalans () Välj gällande ljusförhållanden. Det gör att kameran kan återge färger med bättre noggrannhet.
- Exponeringskompensation () (bara bild) Om du fotograferar ett mörkt motiv mot en väldigt ljus bakgrund, t.ex. snö, kan du justera exponeringen till +1 eller +2 för att kompensera för bakgrundens ljusstyrka. Vid ljusa motiv mot mörk bakgrund använder du -1 eller -2.
- Skärpa (🗾) (bara bild) Justera bildens skärpa.
- Kontrast () (bara bild) Justera skillnaden mellan de ljusaste och de mörkaste delarna av bilden.
- Ljuskänslighet () (bara bild) Öka ljuskänsligheten vid ljussvaga förhållanden för att undvika att bilderna blir för mörka.

Skärmen ändras till de inställningar du valt.

De tillgängliga inställningarna varierar beroende på vilken kamera som valts.

Inställningarna är specifika för respektive fotoläge. Om du växlar mellan lägena återställs inte de angivna inställningarna.

Inställningarna återgår till sina standardvärden när du stänger kameran.

Om du väljer en ny scen ersätts de valda färg- och ljusinställningarna av den valda scenen. Du kan vid behov ändra inställningarna sedan du har valt en scen.

#### Videoinställningar

Om du vill ändra huvudinställningarna väljer du Val > Inställningar i videoläget och sedan bland följande:

- Videokvalitet Ställa in videoklippets kvalitet.
   Välj Delning om du vill skicka videoklippet med ett MMS. Klippet spelas in med QCIF-upplösning i 3GPPformat, och storleken är begränsad till 300 kB (ungefär 30 sekunder). Videoklipp i MPEG4-format kan kanske inte skickas i ett MMS-meddelande.
- Inspelningsplats Om du vill lägga till GPSkoordinater i varje fil väljer du På. Det kan ta tid att ta emot GPS-signalen eller signalen är kanske inte tillgänglig.
- Ljudinspelning Välj om ljud ska spelas in.
- Lägg till i album Lägg till det inspelade videoklippet i ett album i Foton.

 Visa video som tagits — Välj om du vill att den första bildrutan i videon ska visas när inspelningen är klar. Välj Spela i det aktiva verktygsfältet (huvudkameran) eller Val > Spela (den sekundära kameran) om du vill visa hela videoklippet.

- Standardvideonamn Ange standardnamn för de inspelade videoklippen.
- Använt minne Välj var videoklippen ska sparas.
- Återställ kamerainst. Återställ kamerainställningarna till standardvärdena.

# Foton

# **Om Foton**

Tryck på 💱 , välj Foton och välj bland följande:

- Tagna för att visa alla foton och videor som du har tagit
- Månader för att visa foton och videor som kategoriserats efter den månad de har tagits
- Album för att visa förvalda album och de du har skapat
- Etiketter för att visa etiketter som du har skapat för varje objekt
- Hämtningar för att visa objekt och videor som har hämtats från webben eller tagits emot via MMS eller e-post
- Alla för att visa alla objekt
- Dela online för att lägga upp foton och videoklipp på webben

Filer som har sparats på ett kompatibelt minneskort (om det sitter ett kort i enheten) anges med **E**.

Om du vill öppna en fil trycker du på bläddringsknappen. Videoklipp öppnas och spelas upp i Videocenter. <u>Se "Nokia Videocenter" s. 100.</u>

Om du ska kopiera eller flytta filer till en annan minnesplats, väljer du en fil Val > Flytta och

**kopiera**, och väljer sedan bland de tillgängliga alternativen.

# Visa bilder och videoklipp

Tryck på 😗 , välj Foton och välj något av följande:

- Alla Visa alla bilder och videor.
- Tagna Visa de bilder du tagit och videoklipp du spelat in med enhetens kamera.
- Hämtningar Visa nedladdade videoklipp och videoklipp sparade i Videocenter.

Du kan även få bilder och videoklipp i ett MMS, som en bifogad fil i ett e-postmeddelande eller via Bluetooth. För att du ska kunna visa en mottagen bild eller ett mottaget videoklipp i Foton måste du först spara objektet.

Bilderna och videoklippen finns i en slinga, ordnade efter datum och tid. Antalet filer visas. Om du vill bläddra bland filerna en efter en bläddrar du åt höger eller vänster. Om du

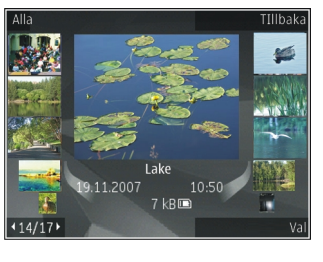

vill bläddra bland filer i grupper bläddrar du uppåt eller nedåt. Eller, om inställningen för Navi-hjulet är aktiverad, kan du bläddra bland filerna genom att dra fingret runt bläddringsknappens kant.

Om du vill öppna en fil trycker du på bläddringsknappen. När en bild är öppen trycker du på zoomningsknapparna under luckan om du vill zooma bilden. Zoomningsinställningen sparas inte.

Om du vill redigera en bild eller ett videoklipp väljer du Val > Redigera. <u>Se "Redigera bilder" s. 89.</u>

Om du vill se var en bild som är märkt med 💟 är tagen väljer du Val > Visa på kartan.

Om du vill skriva ut bilderna på en kompatibel skrivare eller lagra dem på minneskortet (om det är isatt) för utskrift väljer du Val > Skriv ut. <u>Se</u> <u>"Bildutskrift" s. 91.</u> Om du vill flytta bilder till ett album för att senare skriva ut dem väljer du Val > Lägg till i albumSkriv ut sen..

# Visa och ändra filinformation

Om du vill visa och ändra bild- eller videoegenskaper väljer du Val > Info > Visa och ändra och väljer bland följande:

• Etiketter — Visa märkningar som används. Om du vill lägga till fler märkningar för filen väljer du Lägg..

- **Beskrivning** Visa en fritextbeskrivning av filen. Om du vill lägga till en beskrivning markerar du fältet.
- Plats Visa GPS-information (om det finns).
- **Titel** Visa miniatyren av filen och det nuvarande filnamnet. Om du vill ändra filnamnet markerar du filnamnsfältet.
- Album Visa i vilka album den valda filen finns.
- Upplösning Visa bildens storlek i pixlar.
- Längd Visa videons längd.
- Anv.rättigh. Om du vill visa filens DRMrättigheter väljer du Visa.

# Sortera bilder och videoklipp

Du kan ordna filer i Foton enligt följande:

- Om du vill visa objekt i vyn Etiketter lägger du till etiketter till dem. <u>Se "Etiketter" s. 87.</u>
- Om du vill visa objekt efter månad väljer du Månader.
- Om du vill skapa ett album där du kan lagra objekt väljer du Album > Val > Nytt album:.

Om du vill lägga till en bild eller ett videoklipp till ett album i Foton väljer du objektet och Lägg till i album i det aktiva verktygsfältet. <u>Se "Album" s. 87.</u>

Om du vill ta bort en bild eller ett videoklipp väljer du objektet och **Radera** i det aktiva verktygsfältet.

# Aktivt verktygsfält

Det aktiva verktygsfältet är bara tillgängligt när du har markerat en bild eller ett videoklipp i en vv.

I det aktiva verktvosfältet bläddrar du upp och ned till olika objekt och väljer dem genom att trycka på bläddringsknappen. Vilka alternativ som visas beror på vilken vy enheten är i och om du har markerat en bild eller ett videoklipp.

Om du vill dölja verktygsfältet väljer du Val > Dölj ikoner. Tryck på bläddringsknappen om du vill aktivera det aktiva verktvosfältet när det är dolt.

Välj bland följande:

om du vill spela upp det valda videoklippet

om du vill skicka den valda bilden eller det valda videoklippet

🛞 om du vill skicka den markerade bilden eller det markerade videoklippet till ett kompatibelt onlinealbum (bara tillgängligt om du har upprättat ett konto för ett kompatibelt onlinealbum). Se " Dela bilder och videoklipp på webben " s. 92.

💾 för att lägga till det markerade objektet i ett album

för att hantera etiketter och andra egenskaper för det markerade objektet

🗊 om du vill ta bort den valda bilden eller det valda videoklippet

## Album

Du kan enkelt hantera dina bilder och videoklipp med album. Om du vill visa albumlistan i Foton välier du Album i huvudvvn.

Om du vill skapa ett nytt album välier du Val > Nytt album i albumvvn.

Om du vill lägga till en bild eller ett videoklipp i ett album i Foton bläddrar du till en bild eller ett videoklipp och välier Val > Lägg till i album. En lista över album visas. Markera det album där du vill lägga till bilden eller videoklippet. Det objekt du lade till i albumet syns fortfarande i Foton.

Om du vill ta bort en fil från ett album öppnar du albumet, bläddrar till filen och välier Val > Ta bort från album

# **Etiketter**

Använd etiketter för att kategorisera medieobjekt i Foton. Du kan skapa och radera etiketter i Etiketthanteraren. I Etiketthanteraren visas de etiketter som för närvarande används och det antal objekt som finns kopplade till varie etikett.

Du öppnar Etiketthanteraren genom att välja en bild eller ett videoklipp och välja Val > Info > Etiketthanteraren.

88

Om du vill skapa en etikett väljer du Val > Ny etikett.

För att visa listan i ordning efter de mest använda etiketterna väljer du Val > Mest använda.

Om du vill visa listan i alfabetisk ordning väljer du Val > Alfabetisk.

Om du vill se de etiketter du har skapat väljer du Etiketter i huvudvyn i Foton. Storleken på etikettens namn motsvarar det antal objekt etiketten är kopplad till. Välj en etikett för att visa alla bilder som är kopplade till etiketten.

Om du vill tilldela en etikett till en bild markerar du bilden och väljer Val > Alla etiketter.

Du tar bort en bild från en etikett genom att öppna en etikett och välja Val > Ta bort från etikett.

# Bildspel

Om du vill visa dina bilder som ett bildspel väljer du en bild och Val > Bildspel > Börja > Spela upp framlänges eller Spela upp baklänges för att starta bildspelet. Bildspelet startar från den markerade filen.

Om du bara vill visa de valda bilderna som bildspel väljer du Val > Markera/Avmarkera > Markera för att märka bilderna och Val > Bildspel > Börja > Spela upp framlänges eller Spela upp baklänges för att starta bildspelet.

Välj bland följande:

- Fortsätt om du vill fortsätta bildspelet (om du gjort paus)
- Slut om du vill avsluta bildspelet

Om du vill bläddra mellan bilderna bläddrar du åt vänster eller höger.

Ställ in inställningarna för bildspelet innan du startar det. Välj Val > Bildspel > Inställningar och något av följande alternativ:

- Musik om du vill lägga till ljud i bildspelet.
- Låt om du vill välja en musikfil i listan
- Fördröjning mellan bilder om du vill justera det tempo som bilderna visas i
- Övergång om du vill att bildspelet ska ha mjuka övergångar mellan bilderna och slumpmässigt zooma in och ut i dem

Om du vill justera volymen under bildspelets gång använder du enhetens volymknapp.

# TV ut-läge

Om du vill visa de inspelade videoklippen och bilderna på en kompatibel TV använder du en Nokia Video Connectivity-kabel.

För att kunna visa bilderna och videoklippen på en TV måste du kanske konfigurera TV-ut-inställningar för det TV-system och bildformat som används. <u>Se</u> <u>"Tillbehörsinställningar" s. 156.</u>

Foton

Det går inte att använda TV:n som sökare för kameran i TV-ut-läge.

Gör så här om du vill visa bilder och videoklipp på TV:

- 1. Anslut en Nokia Video Connectivity-kabel till videoingången på en kompatibel TV.
- 2. Anslut den andra änden av Nokia Video Connectivity-kabeln till enhetens Nokia AV-kontakt.
- 3. Du måste kanske välja kabelläge.
- 4. Tryck på 💱 , välj Galleri och bläddra till den fil du vill visa.

Bilder visas i

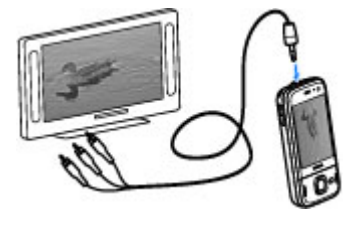

bildvisningsprogrammet och videoklipp spelas upp i Videocenter.

Allt ljud, det vill säga aktiva samtal, stereoljudet från videoklippet, knapptonerna och ringsignalen, vidarebefordras till TV:n när Nokia Video Connectivitykabeln är ansluten till enheten. Du kan använda enhetens mikrofon som vanligt.

För alla andra program än mapparna i **Foton** visar TVskärmen samma innehåll som enhetens display. Den öppnade bilden visas i helskärmsläge på TV:n. Om du öppnar en bild i miniatyrbildsvyn medan den visas på TV är inte alternativet zooma in tillgängligt.

När du öppnar ett markerat videoklipp börjar Videocenter spela upp videoklippet på enhetens display och på TV-skärmen. <u>Se "RealPlayer" s. 137.</u>

Du kan visa bilderna som ett bildspel på TV:n. Alla objekt i ett album eller de markerade bilderna visas på TV:n i helskärmsläge medan den valda musiken spelas upp. <u>Se "Bildspel" s. 88.</u>

TV-bildens kvalitet kan variera på grund av enheternas olika upplösning.

Trådlösa radiosignaler, till exempel inkommande samtal, kan störa TV-bilden.

# Redigera bilder

#### Bildredigeraren

Om du vill redigera bilderna sedan du tagit dem eller de bilder som redan finns sparade i Foton väljer du Val > Redigera. Bildredigeraren öppnas.

Om du vill öppna en vy där du kan välja olika redigeringsalternativ som visas som små ikoner väljer du Val > Använd effekt. Du kan beskära eller rotera bilden, justera ljusstyrka, färg, kontrast eller upplösning, och lägga till effekter, text, clipart eller en ram i bilden.

90

### Beskära bilden

Om du vill beskära en bild väljer du Val > Använd effekt > Beskär eller väljer fördefinerade proportioner i listan. Om du vill beskära bildstorleken manuellt väljer du Manuellt.

Om du väljer **Manuellt** visas ett kors längst upp till vänster i bilden. Markera det område som ska beskäras med hjälp av bläddringsknappen, och välj **Ange**. Ett annat kors visas längst ned till höger. Markera återigen det område som ska beskäras. Om du vill justera det första markerade området, väljer du **Tillbaka**. Det markerade området bildar en rektangel som utgör den beskurna bilden.

Om du valde någon av de förinställda proportionerna markerar du det övre vänstra hörnet av det område som ska beskäras. Använd bläddringsknappen om du vill ändra storlek på det markerade området. Om du vill låsa området trycker du på bläddringsknappen. Om du vill flytta på området inom bilden använder du bläddringsknappen. Tryck på bläddringsknappen för att markera det område som ska beskäras.

### Minska röda ögon

Om du vill minska röda ögon i en bild väljer du Val > Använd effekt > Minska röda ögon.

Flytta krysset till ögat och tryck på bläddringsknappen. En ring visas på displayen. Om du vill ändra storlek på ringen så att den passar ögat, använder du bläddringsknappen. Ta bort det röda ögat genom att trycka på bläddringsknappen. När du är klar med redigeringen av bilden trycker du på Klar.

Om du vill spara ändringarna och återgå till föregående vy trycker du på Tillbaka.

### Användbara genvägar

Du kan använda följande genvägar när du redigerar bilder:

- Om du vill visa en bild i helskärmsläge trycker du på
   \*. Du återgår till normal visning genom att trycka på
   \* igen.
- Om du vill rotera en bild medurs eller moturs, trycker du på 3 eller 1.
- Du kan zooma in eller ut genom att trycka på 5 eller
   0.
- Du flyttar inom en zoomad bild genom att bläddra uppåt, nedåt, åt vänster eller åt höger.

# Redigera videoklipp

Videoredigeraren kan hantera videofilformaten .3gp och .mp4 och ljudfilformaten .aac, .amr, .mp3 och .wav. Den har kanske inte stöd för alla funktioner i filformaten eller alla variationer av dessa.

För att redigera videoklipp i Foton bläddrar du till ett videoklipp, väljer Val > Redigera och från följande:

- Sammanfoga för att lägga till en bild eller ett videoklipp i början eller i slutet på det valda videoklippet
- Ändra ljud för att lägga till ett nytt ljudklipp och för att ersätta originalljudet i videoklippet.
- Lägg till text för att lägga till text i början eller i slutet på videoklippet
- Klipp ut för att redigera videon och markera det du vill behålla i videoklippet

Om du vill ta ett snapshot av ett videoklipp väljer du Val > Ta snapshot i vyn för klippning av videoklipp. I uppspelningsvyn med miniatyrbilder trycker du på bläddringsknappen och väljer Ta snapshot.

### Skriva ut bilder

#### Bildutskrift

Om du vill skriva ut bilder med Bildutskrift väljer du bilden som ska skrivas ut och utskriftsalternativet i Foton, kameran, bildredigeraren eller bildvisningsprogrammet.

Använd Bildutskrift för att skriva ut bilder med en kompatibel USB-datakabel eller med Bluetooth-teknik. Du kan även skriva ut bilder med trådlöst nätverk. Om du sätter i ett kompatibelt minneskort kan du spara bilderna på minneskortet och skriva ut dem på en kompatibel skrivare. Du kan endast skriva ut bilder i JPG-format. Bilderna som tas med kameran sparas automatiskt i .jpegformat.

#### Skrivarval

Om du vill skriva ut bilder med Bildutskrift väljer du bilden som ska skrivas ut och utskriftsalternativet i Foton, kameran, bildredigeraren eller bildvisningsprogrammet.

När du använder Bildutskrift för första gången visas en lista över tillgängliga kompatibla skrivare. Välj en skrivare. Denna skrivare anges som standardskrivare.

Om du vill skriva ut på en PictBridge-kompatibel skrivare ansluter du datakabeln innan du väljer utskriftsalternativet och kontrollerar att datakabelläget är inställt på **Bildutskrift** eller **Fråga vid ansl.**. <u>Se "USB" s. 43.</u> Skrivaren visas automatiskt när du väljer utskriftsalternativet.

Om standardskrivaren inte är tillgänglig, visas en lista över tillgängliga skrivare.

Om du vill ändra standardskrivare väljer du Val > Inställningar > Standardskrivare.

#### Förhandsgranskning

När du valt skrivare visas de valda bilderna med fördefinierade layouter.

Vill du byta layout bläddrar du mellan tillgängliga layoutalternativ för den angivna skrivaren genom att bläddra åt vänster eller höger. Om bilderna inte får plats på en enstaka sida, visar du övriga sidor genom att bläddra uppåt eller nedåt.

#### Skrivarinställningar

Vilka alternativ som finns tillgängliga beror på hur den skrivarenhet du har markerat är utrustad.

Om du vill ange en standardskrivare väljer du Val > Standardskrivare.

Du anger pappersstorlek genom att välja Pappersstorlek, välja önskad pappersstorlek i listan och sedan välja OK. Välj Avbryt om du vill återgå till föregående vy.

#### Skriva ut online

Med Skriva ut online kan du beställa utskrifter av dina bilder online direkt hem eller till en butik där du kan hämta dem. Du kan också beställa olika produkter med en bild, till exempel koppar och musmattor. Vilka produkter som finns tillgängliga beror på tjänstleverantören.

Du kan få mer information om programmet i handböckerna på Nokias sidor med produktstöd eller den lokala Nokia-webbplatsen.

## Dela bilder och videoklipp på webben

Du kan dela dina bilder och videoklipp i online-album, webbloggar eller andra online-delningstjänster på webben. Du kan överföra innehåll, spara oavslutade inlägg som utkast och fortsätta senare samt visa innehållet i albumen. De typer av innehåll som stöds kan variera beroende på tjänstleverantör.

Om du ska dela bilder och videoklipp online, måste du ha ett konto med en tjänst för delning av bilder online. Du kan oftast prenumerera på en sådan tjänst på tjänstleverantörens webbsida. Kontakta tjänstleverantören om du vill ha mer information.

Om du använder den här tjänsten kan det innebära att stora mängder data överförs via tjänstleverantörens nätverk. Kontakta tjänstleverantören för mer information om avgifter för dataöverföring.

Den rekommenderade anslutningsmetoden är trådlöst nätverk.

Om du vill överföra en fil från Foton till onlinetjänsten trycker du på 😯 och väljer Foton. Välj ett album, bläddra till önskad fil och välj Val > Sänd > Webbuppladdning eller välj filen och 🕅 i det aktiva verktygsfältet. Mer information om programmet och kompatibla tjänstleverantörer finns på Nokias sidor med produktsupport eller den lokala Nokia-webbplatsen.

# Galleri

Om du vill få tillgång till dina bilder, videoklipp och låtar, eller lagra och ordna ljudklipp och länkar för direktuppspelning trycker du på 😗 och väljer Program > Media > Galleri.

## Huvudvy

Tryck på 😗 , välj Program > Media > Galleri och välj bland följande:

- Foton 📲 för att visa bilder och videor i Foton. Se <u>"Om Foton" s. 85.</u>
- Videoklipp 🗐 för att visa videor i Video Centre
- Låtar 
   — för att öppna Musikspel.. <u>Se</u> <u>"Musikspelaren" s. 60.</u>
- Ljudklipp 考 för att lyssna på ljudklipp
- Presentationer 🐚 för att visa presentationer

Du kan bläddra bland och öppna mappar samt kopiera och flytta objekt till mappar. Du kan även skapa album samt kopiera och flytta objekt till album. <u>Se</u> <u>"Album" s. 87.</u>

Filer som har sparats på ett kompatibelt minneskort (om det sitter ett kort i enheten) anges med **E**.

Om du vill öppna en fil trycker du på bläddringsknappen. Videoklipp, RAM-filer och länkar för direktuppspelning öppnas och spelas upp i Video Centre och musik och ljudklipp i Musikspelaren.

Om du vill kopiera eller flytta filer till minneskortet (om det är isatt) eller till enhetens minne, väljer du en fil och Val > Flytta och kopiera > Kopiera och väljer bland de tillgängliga alternativen.

# Ljud

I den här mappen finns alla ljud som du har skapat med programmet Inspelning eller hämtat från webben.

Om du vill lyssna på ljudfiler trycker du på 😗 och väljer **Program > Media > Galleri > Ljudklipp** och en ljudfil. Om du vill pausa uppspelningen trycker du på bläddringsknappen.

Om du vill snabbspola framåt eller bakåt bläddrar du åt höger eller vänster.

| ۰. | . 1 |          |
|----|-----|----------|
| -  | ж   | -        |
| -  |     | <b>F</b> |

- Tips! Du kan också använda medieknapparna för
- att stoppa, pausa, fortsätta, spola tillbaka och spola framåt.

Om du vill ladda ned ljud väljer du nedladdningslänken.

# Direktuppspelningslänkar

För att öppna direktuppspelningslänkar trycker du på for och väljer Program > Media > Galleri > Dir.uppsp.länk.. Välj en länk och tryck på bläddringsknappen.

Om du vill lägga till en ny direktuppspelningslänk väljer du Val > Ny länk.

# Presentationer

Med hjälp av presentationer kan du visa SVG-filer (Scalable Vector Graphics, skalbar vektorgrafik), t.ex. teckningar och kartor. En SVG-bild bibehåller sitt utseende när den skrivs ut eller visas med olika skärmstorlekar och upplösningar.

Om du vill visa SVG-filer trycker du på 😗 och väljer **Program > Media > Galleri > Presentationer**. Bläddra till en bild och tryck på Val > Spela. Om du vill göra paus väljer du Val > Paus.

Om du vill zooma in trycker du på **5**. Om du vill zooma ut trycker du på **0**.

Om du vill rotera en bild 90 grader medurs eller moturs, trycker du på 1 eller 3. Om du vill rotera bilden 45 grader trycker du på 7 eller 9.

Om du vill växla mellan helskärmsläge och normalt läge trycker du på \*.

# Hemnätverk

### Om hemnätverk

Enheten är kompatibel med UPnP (Universal Plug and Play) och certifierad av Digital Living Network Alliance (DLNA).. Du kan upprätta en hemnätverk med en kopplingspunktsenhet eller router för trådlöst nätverk (WLAN). Sedan kan du ansluta kompatibla UPnPenheter som stöder WLAN till nätverket. Kompatibla enheter kan vara mobiltelefonen, en kompatibel dator, ett ljudsystem, en TV eller en kompatibel trådlös multimediereceiver som är ansluten till ett ljudsystem eller en TV.

Du kan dela och synkronisera mediefiler som sparats i enheten med andra kompatibla UPnP- och DLNAcertifierade enheter som använder hemnätverket. Om du vill aktivera hemnätverksfunktionen och hantera inställningarna trycker du på ? > Verktyg > Anslutb. > Hemmedia. Du kan också använda programmet Hemmedia om du vill visa eller spela upp mediefiler från andra enheter i hemnätverket med enheten eller andra kompatibla enheter, till exempel en dator, ett ljudsystem eller en TV.

När du ska visa dina mediefiler i Foton på en annan enhet i hemnätverket, väljer du en fil Val > Visa via hemnätverk och enheten. Om du vill använda enhetens funktion för trådlöst nätverk i ett hemnätverk måste du ha ett fungerande trådlöst nätverk hemma, och de andra hemenheterna måste vara UPnP-aktiverade och anslutna till samma hemnätverk.

När du har ställt in hemnätverket kan du dela bilder, musik och video med familjen och dina vänner när du är hemma. Du kan också spara dina media på en medieserver eller hämta mediefiler från en kompatibel hemserver. Du kan spela upp musik med enheten med en DLNA-certifierad stereoanläggning och styra spellistor och volymnivå direkt från din enhet. Du kan också visa bilder som du har tagit med enhetens kamera på en kompatibel TV och styra visningen med enheten genom det trådlösa nätverket.

I hemnätverket används den trådlösa nätverkanslutningens säkerhetsinställningar. Använd hemnätverksfunktionen i ett trådlöst infrastrukturnätverk med en kopplingspunktenhet för trådlöst nätverk och med aktiverad kryptering.

Enheten ansluts endast till hemnätverket om du accepterar en anslutningsförfrågan från en annan enhet, eller om du i enheten väljer ett alternativ för att visa, spela upp eller kopiera mediefiler på enheten eller söka efter andra enheter.

# Inställningar för hemnätverk

Om du vill dela mediefiler som finns sparade i Foton med andra UPnP-kompatibla och DLNA-certifierade enheter via trådlöst nätverk (WLAN) måste du först skapa och konfigurera Internetkopplingspunkten för trådlöst hemnätverk och sedan konfigurera inställningarna för hemnätverk i programmet Hemmedia.

De alternativ som hör till hemnätverk i programmen är inte tillgängliga innan inställningarna för programmet Hemmedia har konfigurerats.

När du använder programmet Hemmedia för första gången startas installationsguiden som hjälper dig att ange inställningarna för hemnätverk i enheten. Om du vill använda installationsguiden senare väljer du Val > Kör guiden och följer instruktionerna.

Om du vill ansluta en kompatibel dator till hemnätverket måste du först installera nödvändig programvara på datorn. Programvaran finns på den CD eller DVD som följde med enheten. Du kan också hämta programvaran på sidorna med enhetssupport på Nokias webbplats.

#### Konfigurera inställningar

Om du vill konfigurera inställningarna för hemnätverket väljer du Val > Inställningar och något av följande alternativ:

- Hemkopplingspunkt Om du vill ställa in enheten till att fråga efter kopplingspunkten varje gång du ansluter till hemnätverket väljer du Fråga alltid. Välj Skapa ny om du vill definiera en ny kopplingspunkt som ska användas automatiskt när du ansluter till hemnätverket. Om hemnätverket inte har inställlningar för WLAN-säkerhet aktiverade visas en säkerhetsvarning. Du kan fortsätta och aktivera WLAN-säkerhet senare; eller välja att avbryta och aktivera WLAN-säkerhet innan du definierar kopplingspunkten.
- Enhetsnamn Ange ett namn för enheten som visas för andra kompatibla enheter i hemnätverket.
- Kopiera till Välj var de kopierade mediefilerna ska sparas.

### Aktivera delning och ange innehåll

Välj Verktyg > Anslutb. > Hemmedia > Dela ut innehåll och något av följande alternativ:

 Fildelning — Tillåta eller neka delning av mediefiler med kompatibla enheter. Aktivera inte fildelning innan du har gjort alla andra inställningar. Om du aktiverar fildelning kan de andra UPnPkompatibla enheterna i hemnätverket visa och kopiera de filer du har valt för delning i Bilder och film, samt använda spellistor som du har valt i Musik. Om du inte vill att de andra enheterna ska få åtkomst till dina filer inaktiverar du fildelning.

- Bilder och film Välj de mediefiler som ska delas med andra enheter eller visa delningsstatus för bilder och videor. Om du vill uppdatera mappens innehåll väljer du Val > Uppdatera innehåll.
- Musik Välja spellistor för delning med andra enheter eller visa delningsstatus och innehåll för spellistor. Om du vill uppdatera mappens innehåll väljer du Val > Uppdatera innehåll.

# Visa och dela mediefiler

Om du vill dela mediefiler med andra UPnP-kompatibla enheter i hemnätverket aktiverar du fildelning. Om fildelning är inaktiverat på din enhet kan du ändå visa och kopiera mediefiler som finns på en annan enhet i hemnätverket om det är tillåtet på den enheten.

#### Visa mediefiler som sparats i enheten

Om du vill visa dina bilder, videoklipp och ljudklipp i en annan enhet i hemnätverket, t.ex. en kompatibel TV, gör du följande:

- Välj en bild eller ett videoklipp i Foton eller ett ljudklipp i Galleri och Val > Visa via hemnätverk.
- 2. Välj en kompatibel enhet där mediefilen ska visas. Bilderna visas både i den andra
- hemnätverksenheten och i din enhet, medan

videoklippen och ljudklippen endast spelas upp i den andra enheten.

3. Om du vill sluta dela väljer du Val > Avsluta visningen.

#### Visa mediefiler som sparats i den andra enheten

Om du vill visa mediefiler som sparats i en annan enhet i hemnätverket och visa dem i din enhet (eller på t.ex. en kompatibel TV) gör du följande:

- Tryck på 3 och välj Verktyg > Anslutb. > Hemmedia > Bläddra hem. Enheten startar sökningen efter andra kompatibla enheter. Enhetsnamn visas på displayen.
- 2. Välj en enhet från listan.
- 3. Välj vilken typ av media som du vill visa från den andra enheten. Vilka filer som är tillgängliga beror på funktionerna i den andra enheten.

Om du vill söka efter filer med andra villkor väljer du Val > Sök. Om du vill sortera sökresultaten väljer du Val > Sortera.

- 4. Välj den mediefil eller mapp du vill visa.
- 5. Tryck på bläddringsknappen och välj Spela eller Visa, och På enheten eller Via hemnätverk.
- 6. Välj den enhet som du ska visa filen i.

Bläddra till vänster eller höger när du spelar upp ett video- eller ljudklipp om du vill justera volymen.

Om du vill sluta att dela mediefilen välier du Tillbaka eller **Stopp** (tillgängligt när video eller musik spelas upp).

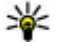

Tips! Du kan skriva ut bilder som har sparats i Foton via ett hemnätverk på en UPnP-kompatibel skrivare. Fildelning behöver inte vara på.

## **Kopiera mediefiler**

Om du ska kopiera eller överföra mediefiler från enheten till en annan kompatibel enhet, till exempel en UPnP-kompatibel dator, välier du en fil i Foton och Val > Flytta och kopiera > Kopiera till hemnät. eller Flytta till hemnätyerk. Fildelning behöver inte vara på.

Om du vill kopiera eller föra över filer från den andra enheten till din enhet väljer du en fil i den andra enheten och önskat kopieringsalternativ i listan. Fildelning behöver inte vara aktiverat.

## Viktig säkerhetsinformation

När du konfigurerar ditt trådlösa hemnätverk bör du aktivera en krypteringsmetod, först på din kopplingspunktenhet och sedan på de andra enheterna du tänker ansluta till hemnätverket. Läs mer i dokumentationen till enheterna. Se till att skydda lösenorden på en säker plats, inte tillsammans med enheterna.

Du kan visa och ändra inställningarna för Internetkopplingspunkten för trådlöst nätverk i din enhet.

Om du använder ad hoc-läget när du konfigurerar ett hemnätverk med en kompatibel enhet, aktiverar du en av krypteringsmetoderna i WLAN-säkerhetsläge när du konfigurerar Internetkopplingspunkten. På detta sätt minskar risken för att någon obehörig part tar sig in i ad hoc-nätverket

Enheten meddelar dig om någon annan enhet försöker ansluta till den och till hemnätverket. Acceptera aldrig anslutningsförfrågningar från okända enheter.

Om du använder trådlöst nätverk i ett nätverk som saknar kryptering, stänger du av delningen av filer med andra enheter, eller delar inga privata mediefiler.

# Nokia Videocenter 🖃

Med Nokia Videocenter (nättjänst) kan du hämta och direktuppspela videoklipp via Internet från kompatibla Internetvideotjänster med paketdata eller trådlöst nätverk. Du kan även överföra videoklipp från en dator till enheten och visa dem i Videocenter.

Användning av kopplingspunkter för paketdata för att hämta videofiler kan innebära att stora mängder data överförs via tjänstleverantörens nätverk. Kontakta tjänstleverantören för mer information om avgifter för dataöverföring.

Det kan finnas fördefinierade tjänster i enheten.

Tjänstleverantörerna kan tillhandahålla gratis innehåll eller ta ut en avgift. Kontrollera priserna i tjänsten eller hos tjänstleverantören.

# Visa och hämta videoklipp

#### Ansluta till videotjänster

1. Tryck på 😚 och välj Videocenter.

- Om du vill ansluta till en tjänst väljer du Videokatalog och en videotjänst i tjänstkatalogen.
  - 💯 Tips! Du kan öppna
  - videotjänster i rutan TV & video på multimediemenyn.

#### Visa ett videoklipp

Om du vill bläddra i innehållet i installerade videotjänster väljer du **Videofeeds**.

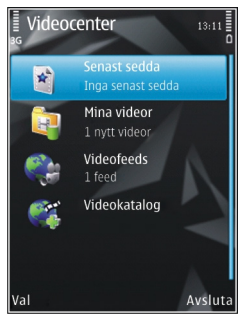

Välj ett videoklipp med bläddringsknappen. I vissa videotjänster är innehållet uppdelat i kategorier. Välj en kategori om du vill visa videoklippen i den. Om du vill söka efter ett videoklipp i tjänsten väljer du **Videosökning**. Sökning är kanske inte tillgängligt i alla tjänster.

Om du vill visa information om videoklippet väljer du Val > Videoinfo.

Vissa klipp kan direktuppspelas, medan andra först måste hämtas till enheten. Om du vill hämta ett videoklipp väljer du Val > Ladda ned. Nedladdningar fortsätter i bakgrunden om du stänger programmet. De hämtade videoklippen sparas i **Mina videor**. Om du vill direktuppspela ett videoklipp eller visa ett hämtat klipp väljer du **Val > Spela**. När videoklippet spelas upp använder du medieknapparna för att styra spelaren. Om du vill justera volymen trycker du på volymknappen.

#### Schemalägga hämtningar

Om du ställer in att programmet ska hämta videoklipp automatiskt kan det innebära att stora mängder data överförs via tjänstleverantörens nätverk. Kontakta tjänstleverantören för mer information om avgifter för dataöverföring. Om du vill schemalägga automatisk hämtning av videoklipp i en tjänst väljer du en kategori och Val > Schemal. nedladdningar. Videocenter hämtar automatiskt nya videoklipp dagligen vid en tidpunkt du anger.

Om du vill ta bort schemalagda hämtningar för en kategori väljer du Manuell nedladdning som hämtningsmetod.

### Videofeeds

Innehållet i de installerade videotjänsterna distribueras med RSS-feeds. Du kan visa och hantera dina feeds i **Videofeeds**.

Om du vill visa vilka feedabonnemang du har nu väljer du Val > Feedabonnemang.

Om du vill uppdatera innehållet för alla feeds väljer du Val > Uppdatera feeds.

Om du vill abonnera på nya feeds väljer du Val > Lägg till feed. Välj Via Videokatalog om du vill välja en feed från tjänsterna i videokatalogen eller Lägg till manuellt om du vill lägga till en adress till en videofeed.

Om du vill visa de videor som finns i en feed bläddrar du till den och trycker på bläddringsknappen.

Om du vill visa information om en video väljer du Val > Feedinfo.

Om du vill uppdatera innehållet i den aktuella feeden väljer du Val > Uppdatera lista.

Om du vill hantera kontoalternativ för en feed väljer du Val > Hantera konto (om alternativet finns).

Om du vill ta bort en feed från dina abonnemang väljer du Val > Ta bort feed. Det kanske inte går att ta bort vissa förinstallerade feeds.

### Mina videor

Mina videor är en lagringsplats för alla videor i programmet Videocenter. Du kan lista hämtade videor och videoklipp som spelats in med enhetens kamera i separata vyer. Öppna Mina videor genom att trycka på **3** och välja Videocenter > Mina videor. Öppna mappar och visa videoklipp med bläddringsknappen. När videoklippet spelas upp använder du medieknapparna för att styra spelaren. Om du vill justera volymen trycker du på volymknappen.

Om du vill stänga av eller sätta på ljudet väljer du Val > Ljud av eller Ljud på.

Om du vill visa filinformation väljer du Val > Videoinfo.

Om du vill spela upp ett hämtat videoklipp i hemnätverket väljer du Val > Visa via hemnätverk. Hemnätverket måste först ha konfigurerats. <u>Se "Om</u> <u>hemnätverk" s. 96.</u>

Om du vill flytta videoklipp till andra mappar i enheten väljer du Val > Flytta till mapp.

Om du vill skapa en ny mapp väljer du Ny mapp.

Om du vill flytta videoklipp till ett kompatibelt minneskort väljer du Val > Flytta till minneskort.

# Överföra videor från din dator

Överför dina egna videor till Videocenter från kompatibla enheter med en USB-datakabel. I Videocenter visas bara de videoklipp som har ett format som stöds av enheten.

- 1. Om du vill visa enheten på en dator som ett externt massminne och överföra alla typer av datafiler ansluter du med en USB-kabel.
- 2. Välj Masslagring som USB-anslutningsläge. Ett kompatibelt minneskort måste finnas isatt i enheten.
- 3. Välj vilka videoklipp du vill kopiera från datorn.
- För över videoklippen till E:\My Videos på minneskortet.

De överförda videofilerna visas i mappen **Mina videor** i Videocenter. Videofiler i andra mappar på enheten visas inte.

# Inställningar för Videocenter

I huvudvyn för Videocenter väljer du Val > Inställningar och något av följande:

- Val av videotjänst Välj de videotjänster du vill ska visas i Videocenter. Du kan också visa informationen om en videotjänst.
- Standardkoppl.punkter Välj Fråga alltid eller Användardefinierad för att välja de kopplingspunkter som ska användas för dataanslutningen. Användning av kopplingspunkter för paketdata för att hämta filer kan innebära att stora mängder data överförs via tjänstleverantörens nätverk. Kontakta

tjänstleverantören för mer information om avgifter för dataöverföring.

- Föräldrakontroll Aktivera föräldralåset för videotjänster om tjänstleverantören har angett en åldersgräns för videor.
- Miniatyrer Välj om miniatyrbilder ska hämtas och visas i videofeeds.

# **N-Gage**

# **Om N-Gage**

N-Gage är en mobil spelplattform som är tillgänglig för en mängd kompatibla Nokia-mobilenheter. Du hittar N-Gage-spel, -spelare och -innehåll i programmet N-Gage i enheten. Du kan också hämta spel och använda vissa funktioner med datorn på www.n-gage.com.

Med N-Gage kan du hämta och köpa spel och spela dem själv eller med dina vänner. Du kan hämta testversioner av nya spel och köpa dem du gillar. I N-Gage finns också ett sätt att hålla kontakten med andra spelare och att hålla reda på och visa upp dina poäng och andra bedrifter i spelen.

Du behöver en GPRS- eller 3G-anslutning för att använda N-Gage. Du kan också använda WLAN om tillgängligt. Du behöver också anslutning för att få tillgång till online-funktioner som till exempel hämtning av spel, spellicenser, multiplayerspel och chatt. Du behöver också anslutning för att delta i online- eller multiplayerspel, eller för att skicka meddelanden till andra spelare.

Alla N-Gage-tjänster där en anslutning till N-Gageservrarna krävs, till exempel spelfilshämtning, spelköp, onlinespel, multiplayerspel, skapa ett spelarnamn, chatt och meddelanden, innebär överföring av större mängd data. Din tjänstleverantör debiterar för dataöverföring. Mer information om avgifter för dataöverföring får du av mobiloperatören.

### **N-Gage-vyer**

Programmet N-Gage består av fem olika delar.

Hem öppnas när du startar N-Gage-programmet. Du kan börja spela spel eller fortsätta med ditt senast spelade spel, se dina aktuella N-Gage-poäng, hitta fler spel, läsa dina meddelanden eller ansluta till en N-Gage-vän som är tillgänglig för spel.

Under Mina spel kan du spela och hantera spel du har hämtat till enheten. Du kan installera och ta bort spel, bedöma och recensera spel du har spelat och rekommendera dem för dina N-Gage-vänner.

Under Min profil kan du hantera din profilinformation och dina uppgifter och hålla reda på din N-Gage-spelhistorik.

Under Mina vänner kan du bjuda in andra N-Gagespelare till vännerlistan och se vilka av dina vänner som är online och kan spela. Du kan också skicka meddelanden till dina N-Gage-vänner.

I Spelrum finns information om N-Gage-spel, inklusive skärmdumpar och spelarrecensioner. Du kan

104

också testa nya spel genom att hämta testversioner eller utöka dina spel med extrafunktioner för spel du redan har i enheten.

# Komma igång

#### Skapa ett spelarnamn

Du kan hämta, köpa och spela spel utan att ha ett spelarnamn, men du bör skapa ett. Med ett spelarnamn kan du delta i N-Gage-communityn, ansluta till andra spelare och visa upp dina bedrifter,

rekommendationer och recensioner. Du måste också ha ett spelarnamn för att kunna överföra din profilinformation och dina N-Gage-poäng till en annan enhet.

När du startar programmet N-Gage och ansluter till N-Gage-tjänsten för första gången får du skapa ett N-Gage-spelarnamn. Du kan till exempel ansluta till nätverket genom att ställa in din tillgänglighet på Options > Set Availability > Available to Play.

Om du redan har ett N-Gage-spelarnamn väljer du Jag har ett konto och loggar in med ditt användarnamn och lösenord.

Så här skapar du ett nytt spelarnamn:

- 1. Välj Registrera nytt konto.
- 2. Ange födelsedatum, önskat spelarnamn och lösenord. Om spelarnamnet redan är upptagen

föreslås en lista med tillgängliga namn som liknar det du ville ha.

3. Registrera ditt spelarnamn genom att ange informationen, läsa och acceptera villkoren och välja **Register**.

Du kan också skapa ditt spelarnamn på N-Gagewebbplatsen på www.n-gage.com.

När du har skapat ett spelarnamn kan du redigera dina inställningar och dina personuppgifter på fliken Privat i Min profil.

Dataöverföringsavgifter kan tillkomma när du skapar spelarnamnet i enheten.

#### Starta ett spel

Om du vill börja spela det spel du spelade sist går du till Hem och väljer **Start Game**.

Om du vill fortsätta med ett pausat spel väljer du **Options > Resume Game.** 

#### Dina resultat

Om du vill visa dina N-Gage-poäng går du till Hem och väljer Track My Progress.

### Spela med vänner

Om du vill ansluta till N-Gage-spelare i din vännerlista och bjuda in dem att spela spel väljer du **Play With Friends.** N-Gage föreslår en vän att spela med baserat

**105** 

på din spelhistorik och dina N-Gage-vänners tillgänglighet.

Om du vill söka efter en annan vän att spela med väljer du Options > View My Friends.

Det här objektet visas inte om din vännerlista är tom. <u>Se "Ansluta till andra spelare" s. 107.</u>

# Spela och hantera spel

Välj **My Games** om du vill spela och hantera spelen som du hämtat och installerat på enheten. Spelen sorteras efter när de spelats senast, det senaste först.

Det kan finnas fem typer av spel i Mina spel:

- Fullständiga spel Fullständiga spel är spel du har köpt med fullvärdig licens. Det kan finnas flera licenstyper, beroende på spelet och vilken region du är i.
- Testversioner Testversioner är fullständiga spelfiler som du bara kan använda under en viss tid eller som har begränsat innehåll. När testperioden går ut måste du köpa en licens om du vill låsa upp det fullständiga spelet och fortsätta. Dessa spel är markerade med en testversionsskylt.
- Demoversioner I demoversioner ingår bara en mindre del av spelet och mycket begränsade funktioner och nivåer. Dessa spel är markerade med en demoversionsskylt.

- Fullständiga utgångna Fullständiga utgångna spel är spel du har köpt med en begränsad licens som nu har gått ut. Dessa spel är markerade med en klocka och en pil.
- Inte tillgängligt Spel som inte är tillgängliga är fullständiga spel du har tagit bort, eller som har hämtats men inte installerats. Spelen är visas som otillgängliga i spellistan. Spel som är installerade på minneskortet visas också som otillgängliga om minneskortet har tagits ut.

Om du har hämtat en extrafunktion för ett spel, men inte installerat den fullständigt visas spelet också som otillgängligt. Det går inte att spela spelet förrän extrafunktionen har installerats.

# **Redigera profilinformation**

Om du vill ändra informationen i din allmänna profil väljer du **Options > Edit Profile**, öppnar fliken Allmän och väljer något av följande alternativ:

- Icon Lägg till en bild för dig själv. När du byter ikon visas en lista med alla bilder som finns i Galleri i enheten och som kan användas som ikon. Välj den bild du vill använda i listan eller sök efter den.
- Motto Lägg till ett kort personligt meddelande. Välj Change om du vill ändra texten.
- Favourite Game(s) Ange namnen på dina favoritspel.

- Device Model Enhetens modellnummer. Uppgiften definieras automatiskt och kan inte ändras.
- Show Location Välj om du vill att land och stad ska visas i din allmänna profil. Du kan ändra platsen på fliken Privat.

När du har uppdaterat profilen loggar du in på tjänsten med ditt spelarnamn för att se att ändringarna du gjort har synkroniserats med N-Gage-servern.

# Ansluta till andra spelare

Anslut till andra N-Gage-spelare och hantera din vänlista under Mina vänner. Du kan söka efter specifika N-Gage-spelare, bjuda in dem till din vänlista och sedan se vilka av dina vänner som är online och kan spela. Du kan också skicka och ta emot privata meddelanden och spelrekommendationer.

#### Söka efter och lägga till vänner

Om du vill bjuda in en N-Gage-spelare till din vännerlista anger du spelarens spelarnamn i fältet Add a Friend i vännerlistan. Lägg till ett meddelande i inbjudningen, om så behövs. Skicka inbjudan med Send. Om spelaren accepterar inbjudningen visas spelaren i din vännerlista.

Om du inte har några N-Gage-vänner och vill träffa andra spelare går du in på N-Gage Arena på www.ngage.com och besöker chattrum och forum.

#### Visa information om vänner

Om du vill visa information om en vän, till exempel vännens aktuella N-Gage-poäng eller senast spelade spel, bläddrar du till spelaren i vännerlistan. Du måste vara online och ansluten till N-Gage-tjänsten för att kunna se dina vänners aktuella onlinestatus.

Indikatorn bredvid spelarnamnet visar vännens tillgänglighet.

Du kan skicka privata meddelanden till N-Gage-vänner även om du är otillgänglig eller offline.

#### Sortera vännerlistan

Om du vill sortera vännerlistan efter tillgänglighet, spelarnamn eller N-Gage-poäng väljer du **Options** > **Sort Friends By**.

#### Bedöma en spelare

Om du vill bedöma en spelare bläddrar du till honom eller henne i vännerlistan och väljer **Options** > **Rate Player**. Du kan ge spelaren mellan en och fem stjärnor. Ditt betyg påverkar spelarens rykte i communityn.

#### Skicka meddelanden

I Mina vänner kan du skicka privata meddelanden med spelare i din Vännerlista. Om din vän är inloggad på N-Gage-tjänsten kan din vän svara på ditt meddelande och du kan chatta privat, liknande en snabbmeddelandetjänst.

Om du vill visa nya meddelanden som du fått från en N-Gage-vän bläddrar du till vännen i din Vännerlista och väljer **Options** > **View Message**. Lästa meddelanden tas bort automatiskt när du avslutar N-Gage.

Välj **Options** > **View Recommendation** för att visa spelrekommendationer. Spelrekommendationer tas bort automatiskt en vecka efter att du tagit emot rekommendationerna.

Om du vill skicka meddelanden till en N-Gage-vän bläddrar du till vännen i din Vännerlista och väljer Options > Send Message. Maximal storlek på ett privat meddelande är 115 tecken. Välj Submit för att skicka ett meddelande.

Du måste ha en GPRS-, 3G- eller trådlös LAN-anslutning för att använda meddelandefunktionen. Kostnad för dataöverföring kan tillkomma. Kontakta din tjänsteleverantören för mer information.

## N-Gage-inställningar

Om du vill ändra dina N-Gage-inställningar väljer du **Options > Edit Profile** och bläddrar till fliken Privat. Välj **Options > N-Gage Settings** för att redigera inställningarna för hela N-Gage-programmet. Välj bland följande:

- Player Name Du kan endast redigera spelarnamnet innan du loggar in på nätverket för första gången. När du loggat in kan du inte redigera namnet.
- Personal Settings Du kan definiera personlig information, som inte visas i din allmänna profil, och prenumerera på N-Gage-nyhetsbrevet. Du kan också definiera om du vill ta emot meddelanden från dina N-Gage-vänner medan du spelar spel.
- Connection Settings Du kan tillåta att N-Gage ansluter till nätverket automatiskt när det behövs och definiera önskad kopplingspunkt och dataöverföringsgränsen som utlöser en varning.
- Account Details Dina köpegenskaper. När du köper ett spel blir du ombedd att spara din betalningsinformation, inklusive ditt kreditkortsnummer, för att framtida köp ska ske snabbare.
## Meddelanden 属

Det är enbart enheter med kompatibla funktioner som kan ta emot och visa multimediemeddelanden (MMS). Ett meddelande kan visas olika beroende på den mottagande enheten.

## Huvudvyn i Meddelanden

Tryck på 😚 och välj Medd. (nättjänst).

Om du vill skapa ett nytt meddelande väljer du Nytt medd..

Meddelanden innehåller följande mappar:

- Linkorg Mottagna meddelanden, förutom epost- och CBS-meddelanden, sparas här.
- 🐚 Mina mappar Ordna meddelandena i mappar.
- Tips! Du kan använda texter i mappen Mallar i Mina mappar till meddelanden du skickar ofta. På så sätt slipper du skriva in samma text varje gång. Du kan också skapa och spara dina egna
- gång. Du kan också skapa och spara dina egna mallar.
- Systematical expectation of the systematical expectation of the systematical expectation expectation expe
- Itkast Här sparas utkast till meddelanden som inte har skickats än.

- Sända Här sparas de senaste meddelandena som har skickats, förutom sådana som har skickats via en Bluetooth-anslutning. Du kan ändra antalet meddelanden som ska sparas i mappen.
- Witkorg Meddelanden som väntar på att skickas sparas tillfälligt i utkorgen, till exempel när enheten är utanför nätets täckningsområde.
- Rapporter Du kan begära att en leveransrapport ska sändas för de SMS- och MMSmeddelanden som du har skickat (nättjänst).

Om du vill ange och skicka serviceförfrågningar (kallas även USSD-kommandon), till exempel aktiveringskommandon för nättjänster, till tjänstleverantören, väljer du Val > Servicekommandon i huvudvyn för Meddelanden.

**Cell broadcast** (nättjänst) gör att du kan ta emot meddelanden om olika ämnen, till exempel väderleksförhållanden eller trafikinformation, från tjänstleverantören. Information om vilken typ av information som tillhandahålls, och motsvarande nummer, får du från tjänstleverantören. I huvudvyn för Meddelanden väljer du **Val > Cell broadcast**.

Cell broadcast-meddelanden kan inte tas emot i UMTSnätverk. Det kan hända att paketdataanslutning förhindrar mottagning av Cell broadcastmeddelanden.

109

## Skriva text

Enheten stöder vanlig textinskrivning och inskrivning med automatisk textigenkänning. Med automatisk textigenkänning kan du skriva vilken bokstav som helst med en enda knapptryckning. Automatisk textigenkänning baseras på en inbyggd ordbok, där du kan lägga till nya ord.

När du skriver in text visas om du använder normal textinskrivning och <u>när du använder automatisk</u> textigenkänning.

## Vanlig textinskrivning

Tryck på valfri sifferknapp (**1–9**) flera gånger tills önskat tecken visas. Det finns fler tecken till varje sifferknapp än du kan se på knappen.

Om nästa bokstav sitter på samma knapp som den aktuella, måste du vänta tills markören visas. Du kan även bläddra åt höger för att avsluta fördröjningen och sedan skriva in nästa bokstav.

Om du vill infoga ett blanksteg väljer du **0**. Flytta markören till nästa rad genom att trycka på **0** tre gånger.

# Inskrivning med automatisk textigenkänning

Med automatisk textigenkänning kan du skriva vilken bokstav som helst med en enda knapptryckning. Automatisk textigenkänning baseras på en inbyggd ordbok, där du kan lägga till nya ord.

- Om du vill aktivera automatisk textigenkänning i alla enhetens redigerare, trycker du snabbt två gånger på #. Om du vill aktivera eller inaktivera automatisk textigenkänning i de allmänna inställningarna, trycker du på G och väljer Verktyg > Inställn. > Allmänt > Anpassa > Språk > Intelligent ordbok.
- Skriv önskat ord genom att trycka ner knapparna 2-9. Tryck bara ner varje knapp en gång per bokstav. Om du till exempel vill skriva "Nokia" och har valt engelsk ordbok, trycker du på 6 för N, 6 för o, 5 för k, 4 för i och 2 för a.

Ordförslagen ändras varje gång du lägger till en bokstav.

3. När du har skrivit in hela ordet, bläddrar du åt höger för att bekräfta det eller trycker på **0** för att infoga ett blanksteg.

Om ordet inte blev rätt trycker du på \* flera gånger för att visa de matchande ord som fanns i ordboken ett i taget. Om tecknet ? visas efter ordet finns det inte med i ordboken. Om du vill lägga till ett ord i ordboken välier du Stava, skriver in ordet på vanligt vis och välier sedan OK. Ordet läggs till i ordboken. När ordboken är full ersätter ett nytt ord det äldsta tillagda ordet.

4. Böria skriva nästa ord.

#### Tips vid användning av textigenkänning

Om du vill infoga en siffra i bokstavsläge håller du ned önskad sifferknapp.

Du kan växla mellan de olika teckenlägena genom att trvcka på #.

Om du vill radera ett tecken trycker du på C. Om du vill radera flera tecken, håller du ned C.

Du hittar de flesta vanliga skiljetecken under 1. Om du vill bläddra igenom dem ett efter ett trycker du upprepade gånger på **1** om du använder normal textinmatning. Om du använder automatisk textigenkänning trycker du på **1** och sedan upprepade gånger på \*.

Om du vill öppna en lista med specialtecken, håller du ned \*.

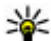

markerat tecken.

Tips! Om du vill välja flera specialtecken från lista med specialtecken, trycker du på 5 efter varje

## Ändra skrivspråk

När du skriver in text kan du ändra skrivspråk. Om du till exempel skriver text på ett språk som inte använder det latinska alfabetet och vill skriva latinska bokstäver. exempelvis e-postadresser eller webbadresser, kanske du måste byta skrivspråk.

Om du vill byta skrivspråk välier du Val > Skrivspråk och ett skrivspråk som använder det latinska alfabetet.

När du har bytt skrivspråk och sedan till exempel trycker på 6 flera gånger för att få fram ett visst tecken, får du tillgång till bokstäverna i en annan ordning.

## **Redigera text och listor**

Om du vill kopiera och klistra in text håller du # nedtryckt och bläddrar åt vänster eller höger för att markera texten. Om du vill kopiera text till urklipp fortsätter du att hålla ned # och väljer Kopiera. Om du vill infoga texten i ett dokument håller du # intryckt och välier Klistra in.

Om du vill markera ett objekt i en lista bläddrar du till det och trycker på #.

Om du vill markera flera objekt i en lista, håller du # intryckt och bläddrar samtidigt uppåt eller nedåt. Avsluta markeringen genom att sluta bläddra och sedan släppa upp #.

## Skriva och skicka meddelanden

Välj 😚 > Medd..

Du måste ange alla nödvändiga anslutningsinställningar innan du kan skapa ett MMSmeddelande eller skriva ett e-postmeddelande.

Det trådlösa nätet kan sätta en gräns för hur stora MMSmeddelanden som kan sändas. Om en infogad bild överskrider denna storlek, kan enheten göra bilden mindre så att den kan sändas via MMS.

Kontrollera hur stora e-postmeddelanden du kan skicka hos tjänstleverantören. Om du försöker skicka ett e-postmeddelande som överskrider gränsen hos epostservern, ligger meddelandet kvar i utkorgen och enheten försöker regelbundet att skicka det igen. För att skicka e-post måste du ha en dataanslutning, och om flera försök görs att skicka e-postmeddelandet kan det påverka telefonräkningen. Du kan ta bort sådanan meddelanden i utkorgen eller flytta meddelanden till utkast.

- Välj Nytt medd. > Meddelande om du vill skicka ett SMS eller ett MMS, Ljudmeddelande om du vill skicka ett MMS med ett ljudklipp eller E-post om du vill skicka ett e-postmeddelande.
- 2. I fältet Till trycker du på bläddringsknappen för att välja mottagare eller grupper från kontaktlistan, eller ange mottagarens telefonnummer eller e-

postadress. Avgränsa de olika mottagarna genom att trycka på \* för att infoga ett semikolon (;).

- 3. I fältet Ämne anger du ämnet för ditt epostmeddelande. Om du vill ändra vilka fält som visas väljer du Val > Meddelanderubriker.
- Skriv meddelandet i meddelandefältet. Om du vill infoga en mall eller anteckning väljer du Val > Infoga > Infoga text > Mall eller Anteckning.
- Om du vill lägga till ett medieobjekt till ett MMS väljer du Val > Infoga, objekttypen eller källan och önskat objekt. Om du vill lägga till ett visitkort, en bild, anteckning eller någon annan fil i meddelandet väljer du Val > Infoga > Infoga annat.
- Om du ska ta en ny bild eller spela in ett video- eller ljudklipp till ett MMS väljer du Val > Infoga > Infoga bild > Ny, Infoga videoklipp > Nytt eller Infoga ljudklipp > Nytt.
- Om du vill lägga till en bilaga till ett epostmeddelande väljer du Val och typ av bilaga. Bifogade filer visas med .
- 8. Om du vill skicka meddelandet väljer du Val > Sänd eller trycker på samtalsknappen.

**Obs:** Ikonen eller texten på enhetens display om att ett meddelande skickats visar inte att meddelandet har tagits emot.

Enheten kan skicka och ta emot textmeddelanden som är längre än begränsningen för ett enskilt meddelande. Längre meddelanden skickas som två eller flera meddelanden. Tiänstleverantören kan debitera för detta. Tecken med accenter eller andra markörer och tecken från vissa språkalternativ kräver större utrymme vilket begränsar antalet tecken som kan skickas i ett enskilt meddelande

Videoklipp i MP4-format eller som är större än nätverkets storleksgräns kan kanske inte skickas i ett MMS-meddelande.

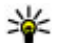

**Tips!** Du kan kombinera bilder, video, ljud och

text som en presentation och skicka den i ett MMS. Böria skapa ett multimediemeddelande och välj Val > Infoga > Infoga presentation. Alternativet visas endast om MMS-läge är inställt på Med anvisningar eller Fritt.

## Inkorgen i Meddelanden

#### Ta emot meddelanden

Tryck på 😗 och välj Medd. > Inkorg.

I mappen Inkorg anger 🦮 ett oläst SMS, 🤖 ett oläst MMS, 📷 ett oläst ljudmeddelande, mottagna data via IR och ' mottagna data via Bluetooth.

När du får ett meddelande visas 🔽 och 1 nytt meddelande i vänteläget. Öppna meddelandet

genom att välja Visa. Om du vill öppna ett meddelande i inkorgen bläddrar du till det och trycker på bläddringsknappen. Om du vill svara på ett mottaget meddelande välier du Val > Svara.

#### Multimediemeddelanden

Viktigt! Var försiktig när du öppnar meddelanden. Meddelanden kan innehålla skadlig programvara eller på annat sätt skada enheten eller datorn.

Du kan få ett meddelande om att ett MMS väntar i MMScentralen. Om du vill starta en paketdataanslutning och hämta meddelandet till enheten välier du Val > Hämta

När du öppnar ett MMS (m), ser du en bild och ett meddelande. 📰 visas om meddelandet innehåller ljud, och 🔊 om video finns med. Välj respektive symbol om du vill spela upp ljudet eller videon.

Om du vill se vilka medieobjekt som finns i ett MMS välier du Val > Obiekt.

Om en multimediepresentation är med visas 🛤. Välj indikatorn om du vill spela upp presentationen.

# Data, inställningar och webbservicemeddelanden

Enheten kan ta emot olika typer av meddelanden som innehåller data, t.ex. visitkort, ringsignaler, operatörslogotyper, kalenderposter och meddelanden om e-post. Du kan få inställningar från tjänstleverantören eller företagets informationsavdelning i ett konfigurationsmeddelande.

Om du vill spara uppgifterna från meddelandet väljer du Val och motsvarande alternativ.

Webbservicemeddelanden är aviseringar (med exempelvis nyhetsrubriker) som kan innehålla ett textmeddelande eller en länk. Kontakta din tjänstleverantör för information om tillgänglighet och prenumeration.

## Meddelandeläsare

Med meddelandeläsaren kan du lyssna på mottagna SMS-, MMS-, ljud- och e-postmeddelanden.

Du ändrar inställningarna för meddelandeläsning i programmet Tal genom att välja Val > Tal. <u>Se "Tal</u> <u>" s. 153.</u>

Du lyssnar på nya meddelanden eller e-post genom att i vänteläget hålla vänster väljarknapp nedtryckt tills meddelandeläsaren startar. Du lyssnar på meddelanden i inkorgen eller e-post i epostkontot genom att välja ett meddelande och Val > Lyssna. Om du vill stoppa uppläsningen trycker du på slutknappen.

Om du vill göra paus och fortsätta uppläsningen trycker du på bläddringsknappen. Du kan hoppa till nästa meddelande genom att bläddra till höger. Om du vill spela upp det aktuella meddelandet på nytt bläddrar du till vänster. Du kan hoppa till föregående meddelande genom att bläddra till vänster vid början av meddelandet. Du justerar volymen genom att bläddra uppåt eller nedåt.

För att visa det aktuella meddelandet i textformat utan ljud väljer du Val > Visa.

## E-postkonto

## E-postinställningar

För att kunna använda e-post måste du ha en giltig Internetkopplingspunkt i enheten och korrekt ange epostinställningarna. <u>Se "Kopplingspunkter" s. 164.</u>

Du måste ha ett separat e-postkonto. Följ instruktionerna du har fått av din Internetleverantör.

Om du väljer **Nytt e-postkonto** i huvudvyn för Meddelanden och inte har upprättat ett e-postkonto uppmanas du att skapa ett. Välj **Starta** för att börja ange e-postinställningar med e-postguiden. När du skapar ett nytt e-postkonto ersätts Nytt epostkonto i huvudvyn för Meddelanden med det namn du ger e-postkontot. Du kan ha upp till sex epostkonton.

## Öppna e-postkontot

Tryck på 😗 och välj Medd. och ett e-postkonto. När du öppnar e-postkontot tillfrågas du om du vill ansluta till e-postkontot (Ansluta till e-postkontot?).

Välj **Ja** om du vill ansluta till e-postkontot och ta emot nya e-postmeddelanden eller meddelanderubriker. När du visar meddelanden online är du hela tiden ansluten till ett fjärr-e-postkonto via en dataanslutning.

Välj **Nej** om du vill visa redan mottagna epostmeddelanden offline.

Om du vill skapa ett nytt e-postmeddelande väljer du Nytt medd. > E-post i huvudvyn för meddelanden eller Val > Skapa meddelande > E-post i epostkontot. <u>Se "Skriva och skicka</u> meddelanden" s. 112.

#### Hämta e-postmeddelanden

Tryck på 😯 och välj Medd. och ett e-postkonto. Om du inte är ansluten väljer du Val > Anslut och upprättar en anslutning till ett fjärr-e-postkonto. Viktigt! Var försiktig när du öppnar meddelanden. Meddelanden kan innehålla skadlig programvara eller på annat sätt skada enheten eller datorn.

 När du har en öppen anslutning till ett fjärranslutet e-postkonto väljer du Val > Hämta e-post > Nya om du vill hämta alla nya meddelanden, Valda om du bara vill hämta valda meddelanden eller Alla om du vill hämta alla meddelanden från e-postkontot.

Om du vill avbryta hämtningen av meddelanden trycker du på **Avbryt.** 

- Om du vill stänga anslutningen och visa epostmeddelanden offline väljer du Val > Koppla från.
- Om du vill öppna ett e-postmeddelande trycker du på bläddringsknappen. Om e-postmeddelandet inte har hämtats än och du är offline, tillfrågas du om du vill hämta meddelandet från e-postkontot.

Om du vill visa e-postbilagor öppnar du meddelandet och väljer bilagefältet (indikeras med ). Om indikatorn inte visas har meddelandet inte hämtats till enheten. Välj Val > Hämta.

Om du vill hämta e-postmeddelanden automatiskt väljer du Val > E-postinställningar > Automatisk hämtning. <u>Se "Inställningar för automatisk</u> hämtning" s. 120. Om du ställer in att enheten ska hämta e-post automatiskt kan det innebära att stora mängder data överförs via tjänstleverantörens nätverk. Kontakta tjänstleverantören för mer information om avgifter för dataöverföring.

#### Radera e-postmeddelanden

Tryck på 😗 och välj Medd. och ett e-postkonto.

Om du vill radera innehållet i ett e-postmeddelande från enheten och ändå behålla det i fjärr-e-postkontot väljer du Val > Radera. I Radera e-postmedd. från: väljer du Endast telefon.

Enheten speglar e-postrubrikerna i fjärr-e-postkontot. Även om du raderar innehållet i meddelandet, finns epostrubriken kvar i enheten. Om du vill ta bort rubriken också måste du först radera e-postmeddelandet från fjärr-e-postkontot och sedan ansluta enheten till fjärre-postkontot igen för att uppdatera statusen.

Om du vill radera ett e-postmeddelande från både enheten och fjärr-e-postkontot, väljer du Val > Radera > Telefon och server.

Om du vill ångra borttagningen av ett epostmeddelande både i enheten och på servern, bläddrar du till ett e-postmeddelande som har markerats för att raderas vid nästa uppkoppling 🔏 och väljer Val > Ångra radera.

#### Avbryta anslutningen till epostkontot

Om du är ansluten väljer du Val > Koppla från om du vill avsluta dataanslutningen till e-postkontot.

## Visa meddelanden på ett SIMkort

#### Tryck på 穿 och välj Medd..

Innan du kan visa SIM-meddelanden måste du kopiera dem till en mapp i enheten.

- 1. I huvudvyn för Meddelanden väljer du Val > SIMmeddelanden.
- 2. Välj Val > Markera/Avmarkera > Markera eller Markera alla för att markera meddelanden.
- 3. Välj Val > Kopiera. En lista med mappar öppnas.
- 4. Välj en mapp och **OK** om du vill börja kopiera. Öppna mappen om du vill visa meddelandena.

## Meddelandeinställningar

Inställningar kan vara förkonfigurerade i enheten eller du kan få dem i ett meddelande. Om du vill ange inställningar manuellt fyller du i alla fält markerade med **Måste anges** eller en asterisk. Vissa eller alla meddelandecentraler eller kopplingspunkter kan ha förinställts för enheten av tjänstleverantören, och du kan kanske inte ändra, skapa, redigera eller ta bort dem.

#### SMS-inställningar

Tryck på 😗 och välj Medd. > Val > Inställningar > SMS.

Välj bland följande:

- Meddelandecentraler Visa alla meddelandecentraler som har angetts.
- Använd medd.cent. Välj vilken meddelandecentral som ska användas för att skicka SMS.
- Teckenkodning Om du vill använda teckenkonvertering till ett annat kodningssystem när det är tillgängligt, väljer du Begränsat stöd.
- Ta emot rapport Välj om du vill att nätet ska skicka leveransrapporter för dina meddelanden (nättjänst).
- Giltighetstid Välj hur länge meddelandecentralen försöker skicka ditt meddelande på nytt om det första försöket misslyckas (nättjänst). Om meddelandet inte kan skickas inom giltighetsperioden raderas meddelandet från meddelandecentralen.
- Meddel. sänds som Kontakta tjänstleverantören och kontrollera om

meddelandecentralen kan konvertera SMSmeddelanden till dessa format.

- Primär anslutning Välj den anslutning som ska användas.
- Svar via samma cent. Välj om du vill att ditt svar ska skickas med samma SMSmeddelandecentralsnummer (nättjänst).

## MMS-inställningar

Tryck på 😚 och välj Medd. > Val > Inställningar > MMS.

Välj bland följande:

- Bildstorlek Ange storleken på bilden i ett MMSmeddelande.
- MMS-läge Om du väljer Med anvisningar får du information från enheten om du försöker skicka ett meddelande som kanske inte stöds av mottagaren. Om du väljer Begränsat hindrar enheten dig från att skicka meddelanden som kanske inte stöds. Om du vill lägga till sådant innehåll i meddelanden utan att få en varning väljer du Fritt.
- Anv. kopplingspunkt Välj den kopplingspunkt som används som prioriterad anslutning.
- Hämta MMS Välj hur du vill ta emot meddelanden. Om du vill att meddelandena ska hämtas automatiskt inom hemoperatörens täckningsområde väljer du Aut. i hemnätet. Utanför hemoperatörens täckningsområde kan du

117

få information om att du har fått ett MMS som du kan hämta i MMS-meddelandecentralen.

Utanför hemoperatörens täckningsområde kan det bli dyrare att skicka och ta emot MMS-meddelanden.

Om du väljer Hämta MMS > Alltid automatiskt upprättar enheten automatiskt en aktiv paketdataanslutning för att hämta meddelandet både inom och utom hemoperatörens täckningsområde.

- Tillåt anonyma medd. Ange om du vill avvisa meddelanden från anonyma avsändare.
- Ta emot reklam Ange om du vill ta emot MMSreklam eller inte.
- Ta emot rapporter Välj om du vill att det skickade meddelandets status ska visas i loggen (nättjänst).
- Neka rapportsändn. Välj om du vill hindra att enheten skickar leveransrapporter för mottagna MMS-meddelanden.
- Giltighetstid Välj hur länge meddelandecentralen försöker skicka ditt meddelande på nytt om det första försöket misslyckas (nättjänst). Om meddelandet inte kan skickas inom den angivna tidsperioden raderas meddelandet från meddelandecentralen.

## E-postinställningar

#### Hantera brevlådor

Tryck på 😗 och välj Medd. > Val > Inställningar > E-post.

Välj vilket e-postkonto du vill använda för att skicka epost genom att välja **Använt e-postkonto** och ett epostkonto.

Om du vill ta bort ett e-postkonto och dess meddelanden från enheten väljer du **E-postkonton**, bläddrar till önskat e-postkonto och trycker på **C**.

Om du vill skapa ett nytt e-postkonto går du till **Epostkonton** och väljer **Val** > **Nytt e-postkonto.** Det namn som det nya e-postkontot får ersätter **Nytt epostkonto** i huvudvyn Meddelanden. Du kan ha upp till sex e-postkonton.

Välj **E-postkonton** och ett e-postkonto om du vill ändra anslutningsinställningarna, användarinställningarna, hämtningsinställningarna eller inställningarna för automatisk hämtning.

#### Anslutningsinställningar

Tryck på 😯 , och välj Medd. > Val > Inställningar > E-post > E-postkonton, en brevlåda och Anslutningsinställn..

Om du vill ändra inställningarna för e-posten som du tar emot så väljer du **Inkommande e-post** och något av följande:

- Användarnamn Ange det användarnamn som du fått från tjänstleverantören.
- Lösenord Ange ditt lösenord. Om du lämnar det här fältet tomt uppmanas du att ange lösenordet när du försöker ansluta till det fjärranslutna epostkontot.
- Inkommande server Ange IP-adressen eller värdnamnet för den e-postserver som tar emot din e-post.
- Anv. kopplingspunkt Välj en Internetkopplingspunkt (IAP).
- E-postkontots namn Ange ett namn på epostkontot.
- Typ av e-postkonto Anger det e-postprotokoll som tjänstleverantören för ditt fjärranslutna epostkonto rekommenderar. Alternativen är POP3 och IMAP4. Den här inställningen kan inte ändras.
- Säkerhet Välj det säkerhetsalternativ som används för att skydda anslutningen till det fjärranslutna e-postkontot.
- Port Ange en anslutningsport.
- Säker APOP-inloggn. (endast för POP3) Använd POP3-protokollet för att kryptera de lösenord som skickas till den fjärranslutna e-postservern vid anslutning till e-postkontot.

Om du vill ändra inställningarna för e-posten som du skickar så väljer du **Utgående e-post** och något av följande:

- Min e-postadress Ange den e-postadress som du fått från tjänstleverantören.
- Utgående server Ange IP-adressen eller värdnamnet för den e-postserver som skickar din epost. Du kan kanske bara använda tjänstleverantörens utgående server. Kontakta tjänstleverantören om du vill ha mer information.

Inställningarna för Användarnamn, Lösenord, Anv. kopplingspunkt, Säkerhet och Port liknar dem i Inkommande e-post.

#### Användarinställningar

Tryck på 😯 och välj Medd. > Val > Inställningar > E-post > E-postkonton, ett e-postkonto och Användarinställn.

Välj bland följande:

- Mitt namn Ange ditt eget namn. Ditt namn ersätter e-postadressen i mottagarens enhet, förutsatt att den enheten stöder den här funktionen.
- Sänd meddelande Ange hur e-post ska skickas från enheten. Välj Omedelbart om du vill att enheten ska ansluta till e-postkontot när du väljer Sänd meddelande. Om du väljer Vid nästa uppk. skickas e-post när det finns en tillgänglig anslutning till e-postkontot.
- Kopia till mig själv Välj om du vill skicka en kopia av e-postmeddelandet till ditt eget epostkonto.

- Inkludera signatur Välj om du vill bifoga en signatur i e-postmeddelanden.
- Medd. om ny e-post Välj om du vill ta emot indikeringar för ny e-post, en signal, en text och en indikator, när ett nytt meddelande tas emot.

#### Hämtningsinställningar

Tryck på 😯 och välj Medd. > Val > Inställningar > E-post > E-postkonton, ett e-postkonto och Hämtinställningar.

#### Välj bland följande:

- Hämta e-post Ange vilka delar av epostmeddelandet som hämtas: Endast rubriker, Storl.gräns (POP3) eller Medd. och bilagor (POP3).
- Antal som hämtas Ange hur många nya epostmeddelanden som ska hämtas till e-postkontot.
- IMAP4-mappsökväg (endast IMAP4) Ange sökväg till mappar som du vill abonnera på.
- Mappabonnemang (endast IMAP4) Abonnera på andra mappar i fjärr-e-postkontot och hämta innehållet från dessa mappar.

#### Inställningar för automatisk hämtning

Tryck på 😗 och välj Medd. > Val > Inställningar > E-post > E-postkonton, ett e-postkonto och Automatisk hämtning.

#### Välj bland följande:

**120** • Medd. om e-post — Om du automatiskt vill hämta rubrikerna till enheten när du får nya e-

postmeddelanden i fjärr-e-postkontot väljer du Hämta & uppdatera eller End. hemoperatör.

 Hämta e-post — Om du automatiskt vill hämta rubrikerna till nya e-postmeddelanden från fjärr-epostkontot på angivna tider väljer du Aktiverad eller End. hemoperatör. Ange när och hur ofta meddelandena ska hämtas.

Medd. om e-post och Hämta e-post kan inte vara aktiva samtidigt.

Om du ställer in att enheten ska hämta e-post automatiskt kan det innebära att stora mängder data överförs via tjänstleverantörens nätverk. Kontakta tjänstleverantören för mer information om avgifter för dataöverföring.

#### Inställningar för webbservicemeddelanden

Tryck på 😗 och välj Meddelanden > Val > Inställningar > Servicemeddelande.

Ange om du vill ta emot servicemeddelanden. Om du vill ange att enheten automatiskt ska aktivera webbläsaren och upprätta en näverksanslutning för att hämta innehåll när du får ett servicemeddelande, väljer du Ladda ned medd. > Automatiskt.

#### Inställningar för cell broadcast

Kontrollera hos tjänstleverantören vilken typ av information som tillhandahålls, och motsvarande nummer.

Tryck på 😗 och välj Medd. > Val > Inställningar > Cell broadcast.

Välj bland följande:

- Mottagning Ange om du vill ta emot CBSmeddelanden.
- Språk Välj på vilka språk du vill ta emot meddelanden: Alla, Valt eller Annat.
- Ämnesspårning Välj om enheten automatiskt ska söka efter nya ämnesnummer och spara de nya numren utan namn i ämneslistan.

## Övriga inställningar

Tryck på 😗 och välj Medd. > Val > Inställningar > Övrigt.

Välj bland följande:

- Spara sända medd. Ange om du vill spara en kopia av alla SMS-, MMS- eller e-postmeddelanden som du har skickat i mappen Sända.
- Antal sparade medd. Ange hur många skickade meddelanden som samtidigt sparas i mappen. När denna gräns nås, tas det äldsta meddelandet bort.
- Använt minne Välj i vilket minne du vill spara meddelandena.

## Ringa samtal

## Röstsamtal

 I vänteläget anger du telefonnumret med riktnummer. Om du vill ta bort ett nummer trycker du på C.

För internationella samtal trycker du på \* två gånger för plustecknet (+) (som ersätter utlandsprefixet) och anger sedan landsnumret, riktnumret (uteslut vid behov den första nollan) och telefonnumret.

2. Tryck på samtalsknappen när du vill ringa samtalet.

3. Du avslutar samtalet (eller avbryter samtalsförsöket) genom att trycka stoppknappen.

När du trycker på slutknappen avslutas alltid samtalet, även om det finns andra aktiva program.

Om du vill ringa ett samtal från Kontakter trycker du på ch väljer Kontakter. Bläddra till önskat namn eller ange den första bokstaven i namnet i sökfältet. Om du vill ringa upp kontakten trycker du på samtalsknappen. Om du har sparat flera nummer för en kontakt, väljer du önskat nummer från listan och trycker på samtalsknappen.

## Alternativ under ett samtal

Om du vill justera volymen under samtalet trycker du på volymknappen på enhetens sida. Du kan även använda bläddringsknappen. Om du har ställt in volymen på **Mikrofon av** väljer du **Mikr. på** först.

Om du vill skicka en bild eller ett videoklipp i ett MMS till samtalspartnern trycker du på Val > Sänd MMS (endast i UMTS). Du kan redigera meddelandet och ändra mottagare innan du skickar det. Tryck på samtalsknappen när du vill skicka filen till en kompatibel enhet (nättjänst).

Om du vill parkera ett samtal medan du besvarar ett annat samtal väljer du Val > Parkera. Du växlar mellan det aktiva och det parkerade samtalet genom att välja Val > Pendla.

Om du vill skicka DTMF-tonsträngar (till exempel lösenord) väljer du Val > Sänd DTMF. Ange DTMFsträngen eller sök efter den i Kontakter. Om du vill ange ett tecken för att samtalet ska vänta (w) eller pausa samtalet (p) trycker du på \* flera gånger. Om du vill skicka tonen väljer du OK. Du kan lägga till DTMF-toner i telefonnumret eller DTMF-fälten i ett kontaktkort.

\*

**Tips!** Om du har bara ett aktivt röstsamtal kan du parkera det genom att trycka på

samtalsknappen. Du aktiverar samtalet igen med samtalsknappen.

Du kan under ett samtal flytta ljudet från telefonluren till högtalaren genom att välja Val > Aktivera högtalare. Om ett kompatibelt headset med Bluetooth finns anslutet och du vill flytta ljudet till detta väljer du Val > Aktivera handsfree. Du växlar tillbaka till enheten genom att välja Val > Aktivera telefonen.

Om du vill avsluta ett aktivt samtal och svara på det väntande samtalet väljer du Val > Ersätt.

Om du har flera aktiva samtal kan du avsluta alla genom att välja Val > Avsluta alla samtal.

Många alternativ som du kan använda under röstsamtal är nättjänster.

## Röst- och videobrevlådor

Om du vill ringa upp din röst- eller videobrevlåda (nättjänster, videobrevlåda endast tillgängligt i UMTSnät) håller du ned 1 i vänteläget och väljer Röstbrevlåda eller Videobrevlåda.

Om du vill ändra telefonnumret till röst- eller videobrevlådan trycker du på 😚 och väljer Verktyg > Verktyg > Smt.br.låda, en brevlåda och Val > Ändra nummer. Ange numret (som du får från tjänstleverantören) och välj OK.

## Svara på eller avvisa samtal

Du besvarar samtalet genom att trycka på samtalsknappen eller öppna skjutluckan.

Om du vill ändra ringsignalen för ett inkommande samtal till ljudlös väljer du Ljud av.

Om du inte vill svara på samtalet trycker du på slutknappen. Om du har aktiverat funktionen Vidarekoppling > Röstsamtal > Om upptaget i telefoninställningarna för vidarekoppling, vidarekopplas samtalet även om du avvisar det.

Om du väljer Ljud av för att stänga av ringsignalen för det inkommande samtalet kan du skicka ett SMS till den som ringer upp om varför du inte kan besvara samtalet.. Välj Val > Sänd meddelande. Information om hur du ställer in alternativet och skriver ett standardtextmeddelande finns på Verktyg > Inställn. > Telefon > Samtal > Avvisa med meddelande.

## Ringa ett konferenssamtal

- 1. Ring upp den första deltagaren.
- 2. Om du vill ringa en annan deltagare väljer du Val > Nytt samtal. Det första samtalet parkeras.
- När det nya samtalet besvarats ansluter du den första deltagaren till konferenssamtalet genom att välja Val > Konferens.

124

Om du vill ta med ytterligare deltagare upprepar du steg 2 och väljer Val > Konferens > Anslut till konferens. Enheten har stöd för konferenssamtal mellan upp till sex deltagare inklusive dig.

Om du vill ha ett privat samtal med en av deltagarna väljer du Val > Konferens > Privat. Välj en deltagare och välj Privat. Konferenssamtalet parkeras i enheten. De andra deltagarna kan fortsätta med konferenssamtalet under tiden. När du är klar med det privata samtalet väljer du Val > Konferens för att återgå till konferenssamtalet.

Du kan koppla bort deltagare. Välj Val > Konferens > Koppla fr. deltagare, bläddra till deltagaren och välj Koppla fr..

4. Du avslutar det aktiva konferenssamtalet med slutknappen.

# Snabbuppringning av telefonnummer

Du aktiverar funktionen genom att trycka på 😗 och välja Verktyg > Inställn. > Telefon > Samtal > Snabbuppringning.

Om du vill tilldela ett nummer till en av snabbuppringningsknapparna (2 till 9), trycker du på goch väljer Verktyg > Verktyg > Snabbupp.. Bläddra till den knapp du vill tilldela ett

telefonnummer och välj Val > Tilldela. 1 är reserverad

för röst- och videobrevlådan och för att starta webbläsaren.

Om du vill ringa upp i vänteläget trycker du på snabbuppringningsknappen och samtalsknappen.

## Samtal väntar

Du kan svara på ett samtal när ett annat samtal redan pågår. Om du vill aktivera samtal väntar väljer du Inställn. > Telefon > Samtal > Samtal väntar (nättjänst).

Du svarar på det väntande samtalet med samtalsknappen. Det första samtalet parkeras.

Du kan pendla mellan de båda samtalen genom att välja **Pendla**. Välj **Val** > **Överför** om du vill ansluta ett inkommande samtal eller ett väntande samtal med ett aktivt samtal och koppla bort dig själv från samtalen. Du avslutar det aktiva samtalet med slutknappen. Om du vill avsluta båda samtalen väljer du **Val** > **Avsluta alla samtal**.

## Röstuppringning

Enheten har stöd för utökade röstkommandon. Utökade röstkommandon är inte beroende av den talandes röst, varför användaren inte behöver spela in röstmärken i förväg. Enheten skapar ett röstmärke för kontakterna och jämför det röstmärke som uttalas med dem. Röstigenkänningen i enheten anpassar sig till huvudanvändarens röst för att bättre känna igen röstkommandona.

Röstmärket för en kontakt är det namn eller smeknamn som sparats på kontaktkortet. Om du vill höra det syntetiska röstmärket öppnar du ett kontaktkort och väljer Val > Info. om röstmärke > Spela upp röstm.

#### Ringa ett samtal med hjälp av ett röstmärke

**Obs:** Det kan vara svårt att använda röstmärken i exempelvis bullriga miljöer eller i en nödsituation. Därför bör du aldrig lita enbart till röstuppringning.

När du använder röstuppringning används högtalaren. Håll enheten en liten bit från munnen när du uttalar röstmärket.

- Om du vill starta röststyrd uppringning håller du ned höger väljarknapp i vänteläget. Om du använder ett headset med headsetknapp håller du ned knappen när du ska börja röstuppringning.
- 2. En kort ton hörs och **Tala nu** visas. Säg tydligt namnet eller smeknamnet som finns sparat på kontaktkortet.
- 3. Enheten spelar upp ett syntetiskt röstmärke för den igenkända kontakten på det valda enhetsspråket och visar namnet och numret. Om du inte vill ringa kontakten väljer du **Nästa** inom 2,5 sekunder för att

visa en lista över andra matchningar eller **Avbryt** för att avbryta den röststyrda uppringningen.

Om det finns flera sparade nummer för kontakten väljer enheten standardnumret om ett sådant har angetts. Om inte väljs det första tillgängliga numret på ett kontaktkort.

## Ringa ett videosamtal

När du ringer ett videosamtal (nättjänst) visas dubbelriktad video i realtid mellan dig och samtalets mottagare. Den videobild som tas med kameran i enheten visas för mottagaren av samtalet.

För att kunna ringa ett videosamtal måste du ha ett USIM-kort och befinna dig inom täckningsområdet för ett UMTS-nätverk. Information om tillgänglighet för och prenumeration på videosamtalstjänster får du från tjänstleverantören.

Ett videosamtal kan endast göras mellan två parter. Videosamtalet kan göras till en kompatibel mobil enhet eller till en ISDN-klient. Videosamtal kan inte påbörjas så länge som något annat samtal av typen röst-, video- eller datasamtal är aktivt.

#### Ikoner

Du har blockerat videosändning från din enhet. Vill du skicka en stillbild i stället väljer du Verktyg > Inställn. > Telefon > Samtal > Bild vid videosamtal.

Även om du har blockerat videosändning under ett videosamtal, kommer samtalet att debiteras som ett videosamtal. Kontrollera priserna hos tjänstleverantören.

- 1. Om du vill starta ett videosamtal anger du telefonnumret i vänteläget, eller väljer Kontakter och en kontakt.
- 2. Välj Val > Ring > Videosamtal.

Den sekundära kameran framtill används som standard för videosamtal. Det kan ta en liten stund att starta ett videosamtal. **Väntar på videobild** visas. Om samtalet inte upprättas (om videosamtal till exempel inte stöds av nätverket, eller om mottagningsenheten inte är kompatibel) får du frågan om du vill försöka med ett vanligt samtal eller skicka ett SMS eller MMS i stället.

Videosamtalet är aktivt när du kan se två videobilder och höra ljudet via högtalaren. Samtalsmottagaren kan blockera videosändning (ﷺ). Då hör du ljudet och eventuellt visas en stillbild eller grå bakgrundsbild.

3. Du avslutar videosamtalet med slutknappen.

## Alternativ under videosamtal

Växla mellan att visa video och att bara höra ljud genom att välja Val > Aktivera eller Avaktivera och önskat alternativ.

Om du vill använda huvudkameran väljer du Val > Använd huvudkameran. Du växlar tillbaka till den andra kameran genom att välja Val > Använd andra kameran.

Om du ska ta ett snapshot av videon som du skickar väljer du Val > Sänd snapshot. Videosändningen tar paus och snapshotet visas för mottagaren. Snapshotet sparas inte. Tryck på Avbryt när du ska återuppta videosändningen.

Du kan zooma bilden in eller ut genom att välja Val > Zooma.

Om du vill flytta ljudet till ett headset med Bluetooth som är anslutet till enheten väljer du Val > Aktivera handsfree. För att flytta tillbaka ljudet till enhetens högtalare väljer du Val > Aktivera telefonen.

Om du vill ändra videokvaliteten väljer du Val > Videopreferens. Standardkvalitet är bildhastigheten 10 fps. Använd Tydliga detaljer för små statiska detaljer. Använd Jämn uppspelning för rörliga bilder.

Om du vill justera volymen under videosamtalet trycker du på volymknappen på enhetens sida.

## Svara på eller avvisa videosamtal

När du tar emot ett videosamtal visas 🔏.

Du svarar på videosamtalet med samtalsknappen. Tillåta att videobilder sänds till uppringaren? visas. Om du vill börja skicka live-videobilder, väljer du Ja.

Om du inte aktiverar videosamtalet hör du bara ljudet från uppringaren. I stället för att visa videobilder blir skärmen grå. Om du vill ersätta den grå skärmen med en stillbild som du tagit med kameran väljer du Verktyg > Inställn. > Telefon > Samtal > Bild vid videosamtal.

Du avslutar videosamtalet med slutknappen.

## Videodelning

Använd videodelning (nättjänst) när du vill skicka en videosekvens eller ett sparat videoklipp från din mobila enhet till en annan mobil enhet under ett röstsamtal.

Högtalaren är aktiv när du aktiverar videodelning. Om du inte vill använda högtalaren för röstsamtalet när du delar video kan du använda ett kompatibelt headset.

## Krav för videodelning

Du måste ha en UMTS-anslutning för att kunna dela video. Kontakta tjänsteleverantören om du vill ha mer information om tjänsten, UMTS-nätverkets tillgänglighet och vilka avgifter som gäller.

För att använda videodelning måste du göra följande:

- Se till att enheten är inställd för anslutning persontill-person.
- Kontrollera att det finns en aktiv UMTS-anslutning och att du befinner dig inom täckningsområdet för ett UMTS-nät. Om du rör dig utanför UMTS-nätverket under en videodelningssession avbryts delningen medan röstsamtalet fortsätter.
- Kontrollera att både sändare och mottagare är registrerade i UMTS-nätet. Om du bjuder in någon till en delningssession och den personen befinner sig utanför UMTS-nätets täckningsområde, eller inte har videodelning installerad eller om personens enhet inte är inställd för anslutning person-tillperson, får personen ingen inbjudan. Du får ett felmeddelande om att mottagaren inte kan ta emot inbjudan.

#### Inställningar

För att skapa videodelning måste du först göra inställningar för person-till-person-anslutning och UMTS-anslutning.

#### Inställningar för person-till-person-anslutning

En anslutning person-till-person kallas även en SIPanslutning (Session Initiation Protocol). SIPprofilinställningarna i enheten måste vara konfigurerade innan du kan använda videodelning. Kontakta tjänsteleverantören angående inställningar för SIP-profilen och spara dem i enheten. Inställningarna kan skickas till dig direkt från tjänsteleverantören eller också kan du få en lista över de nödvändiga parametrarna.

Så här lägger du till en SIP-adress i ett kontaktkort:

- 1. Tryck på 😚 och välj Kontakter.
- 2. Öppna kontaktkortet (eller påbörja ett nytt kort för personen).
- 3. Välj Val > Lägg till information > Dela video.
- Ange SIP-adressen i formatet användarnamn@domännamn (du kan även använda en IP-adress i stället för ett domännamn).

Om du inte känner till kontaktens SIP-adress kan du använda mottagarens telefonnummer inklusive landsnummer när du ska dela video (om tjänsteleverantören stöder detta).

#### UMTS-anslutningsinställningar

Så här ställer du in din UMTS-anslutning:

 Kontakta operatören och upprätta ett avtal för användning av UMTS-nätet. • Kontrollera att enhetens kopplingspunkt för UMTSanslutningen har konfigurerats korrekt.

## Dela videosändning och videoklipp

Under ett aktivt röstsamtal väljer du Val > Dela video:

1. Om du ska spara livevideo under ett samtal, väljer du Live.

Om du vill dela ett videoklipp väljer du Inspelat klipp och det klipp du vill dela.

Du kanske måste omvandla videoklippet till ett passande format för att kunna dela det. Om Klippet måste konverteras för att kunna delas. Fortsätta? visas väljer du OK.

 Enheten skickar inbjudan till SIP-adressen. Om mottagaren har flera SIP-adresser eller telefonnummer med landskod sparade i Kontakter väljer du önskad adress eller önskat nummer. Om mottagarens SIP-adress eller telefonnummer inte finns tillgängliga anger du adressen eller telefonnumret (med landskod) och skickar inbjudan genom att välja OK.

Delningen börjar automatiskt när mottagaren accepterar inbjudan.

#### Alternativ under videodelning

(c) för att zooma video (bara tillgängligt för sändaren)

129

för att justera ljusstyrka (bara tillgängligt för sändaren)

eller 🌵 för att stänga av eller sätta på mikrofonen

◀→ eller ¾→ för att stänga av eller sätta på högtalaren

i för att byta till helskärmsläge (bara tillgängligt för mottagaren)

3. Om du vill avsluta delningssessionen väljer du Stopp. Avsluta röstsamtalet genom att trycka på stoppknappen. När du avslutar samtalet, avslutas också videodelningen.

Du sparar livevideon som du delade, genom att välja Spara när du uppmanas till det. Den delade videon sparas i Foton.

Om du öppnar andra program medan du delar ett videoklipp görs paus i delningen. Om du vill återgå till videodelningsvyn och fortsätta delningen väljer du Val > Fortsätt i det aktiva vänteläget.

#### Acceptera en inbjudan

Det går inte att ta emot inbjudningar om du inte är inom UMTS-nätets täckningsområde.

Om någon skickar dig en inbjudan till videodelning ringer enheten och avsändarens namn eller SIP-adress visas. Välj **Godkänn** om du vill acceptera inbjudan.

Om du vill avvisa inbjudan väljer du **Avvisa** eller trycker på slutknappen. Om du trycker på slutknappen avslutas

även röstsamtalet. Avsändaren får ett meddelande om att du avböjde inbjudan.

När du tar emot ett videoklipp kan du stänga av ljudet från klippet genom att trycka på Ljud av.

Om du vill avsluta videodelningen väljer du **Stopp.** Videodelningen avslutas också när det aktiva röstsamtalet avslutas.

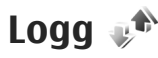

I loggen lagras information om enhetens kommunikationshistorik. Missade och mottagna samtal registreras bara om dessa funktioner stöds av nätet samt om enheten är på och inom nätets mottagningsområde.

#### Senaste samtal

Tryck på 😚 och välj Verktyg > Logg.

Om du vill visa missade, mottagna och uppringda samtal väljer du **Samtalslistor**. Missade och mottagna samtal registreras bara om dessa funktioner stöds av nätet samt om enheten är på och inom nätets mottagningsområde.

Om du vill återställa samtalslistorna väljer du Val > Töm samtalslistor. Om du vill tömma en samtalslista öppnar du den och väljer Val > Töm lista. Om du vill ta bort en enskild händelse öppnar du listan, bläddrar till händelsen och trycker på C.

## Samtalslängd

Tryck på 😚 och välj Verktyg > Logg.

Om du vill visa ungefärlig längd på mottagna och uppringda nummer välier du Samtalslängd.

**Obs:** Fakturan för samtal och tjänster från din tjänstleverantör kan variera beroende på nätegenskaper, avrundning, skatter osv.

Om du vill nollställa tidmätarna för samtalslängd välier du Val > Nollställ tidmätare. För att göra det behöver du låskoden

## Paketdata

Tryck på 😗 och välj Verktyg > Logg.

Du kan kontrollera hur mycket data som skickas och tas emot under paketdataanslutningar genom att välja Datapaket. Du kan till exempel debiteras för din paketdataanslutning efter hur mycket data som skickas och tas emot

#### Övervaka alla kommunikationshändelser

Tryck på 😗 och välj Verktyg > Logg > Samtalslistor.

Symbolerna i loggen är följande:

Inkommande

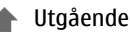

Missade kommunikationshändelser

Om du vill öppna den allmänna loggen där du kan övervaka alla röstsamtal, SMS, dataanslutningar och anslutningar till trådlösa nätverk som registrerats av enheten, bläddrar du till höger, Delhändelser, som SMS som skickas i mer än en del och paketdataanslutningar, loggas som en kommunikationshändelse. Anslutningar till ditt e-postkonto, MMS-central eller webbsidor visas som paketdataanslutningar.

Om du vill lägga till ett okänt telefonnummer från loggen bland dina kontakter väljer du Val > Spara i Kontakter

Om du vill filtrera loggen väljer du Val > Filtrera och ett filter.

Du kan radera allt innehåll i loggen, samtalslistor och leveransrapporter för meddelanden permanent. Väli Val > Töm logg. Bekräfta med Ja. Om du vill ta bort en enskild händelse från någon av samtalslistorna trycker du på C.

Om du vill ange loggtiden välier du Val > Inställningar > Loggtid. Om du väljer Ingen logg raderas allt innehåll i loggen, samtalslistor och leveransrapporter för meddelanden permanent.

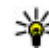

**Tips!** I informationsvyn kan du kopiera ett telefonnummer till urklipp och till exempel

130

klistra in det i ett SMS. Välj Val > Använd nummer > Kopiera.

Om du vill visa hur mycket data som överförts och hur länge en viss paketdataanslutning varat, bläddrar du till en inkommande eller utgående händelse som visas med **D.pkt** och väljer **Val** > **Visa information**.

## Internetsamtal 🏶

## **Om Internetsamtal**

Med Internetsamtalstjänsten (nättjänst) kan du ringa och ta emot samtal via Internet. Internetsamtal kan göras mellan datorer och mobiltelefoner och mellan en VoIP-enhet och en vanlig telefon.

För att kunna använda tjänsten måste du abonnera på den och ha ett användarkonto.

Om du vill ringa eller ta emot ett Internetsamtal måste du vara i mottagningsområdet för ett trådlöst nätverk och vara ansluten till en Internetsamtalstjänst.

## Aktivera Internetsamtal

Kontakta tjänsteleverantören och be om anslutningsinställningar om du vill kunna ringa och ta emot Internetsamtal. När inställningarna har installerats visas en ny flik för Internetsamtal i Kontakter.

Om du vill ansluta till en Internetsamtalstjänst måste enheten vara inom ett nätverks mottagningsområde.

1. Om du vill aktivera Internetsamtalstjänsten öppnar du Kontakter.

2. Bläddra till fliken Internet och välj Val > Aktivera tiänst.

Om du vill söka efter tillgängliga trådlösa nätverksanslutningar välier du Val > Sök WLAN.

- **Tips!** När du har aktiverat en Internetsamtalstjänst kan du ringa Internetsamtal från alla program som du kan ringa vanliga röstsamtal från.

## **Ringa Internetsamtal**

När du har aktiverat Internetsamtalsfunktionen kan du ringa Internetsamtal från alla program som du kan ringa vanliga röstsamtal från. Bläddra till exempel till önskad kontakt i Kontakter och väli Val > Ring > Internetsamtal

Om du vill ringa ett Internetsamtal i vänteläget anger du telefonnumret eller en Internetadress och trycker på samtalsknappen.

Om du vill ringa ett Internetsamtal till en Internetadress som inte böriar med en siffra trycker du på en sifferknapp när enheten är i vänteläge och håller ned # i några sekunder så att displayen töms och bokstavsläget aktiveras. Skriv Internetadressen och tryck på samtalsknappen.

## **Blockerade kontakter**

Blockerade kontakter kan inte se din onlinestatus.

Om du vill lägga till en kontakt i listan med blockerade kontakter markerar du den och väljer Val > Blockera kontakt.

Om du vill sluta blockera en kontakt bläddrar du till den och väljer Val > Avblockera. När du avblockerar en kontakt kan han eller hon se din onlinestatus igen.

Om du vill se dina blockerade kontakter öppnar du Kontakter. Bläddra till fliken Internet och välj Val > Visa blockeringslistan.

## Hantera Internetsamtalstjänster

Om du vill visa eller ändra inställningarna för Internetkommunikation väljer du Anslutb. > Nätinställn. och något av följande:

- Lägg t. ny tjänst om du vill lägga till en ny Internetsamtalstjänst
- Avancerade inställningar om du vill visa eller redigera avancerade samtalsinställningar

## Internetsamtalsinställningar

Välj Val > Kontakter om du vill visa eller redigera inställningar för Internetsamtal. Bläddra till fliken Internet och välj Val > Inställningar.

Välj bland följande:

- Tjänstanslutbarhet Välj målinställningarna för Internetsamtal och redigera målinformationen.
  Om du vill ändra ett mål bläddrar du till tjänsten och välier Ändra.
- Närvaroförfrågningar Välj om alla inkommande statusförfrågningar ska accepteras automatiskt utan bekräftelse eller inte.
- Tjänstinformation Om du vill visa teknisk information om den valda tjänsten.
- Avancerade inställningar Ställ in avancerade inställningar för tjänsten, till exempel säkerhetsinställningar.

## Kontakter (telefonbok) 👒

I Kontakter kan du spara och uppdatera kontaktinformation, till exempel telefonnummer, hemadresser eller e-postadresser till dina kontakter. Du kan lägga till en personlig ringsignal eller en miniatyrbild i ett kontaktkort. Du kan även skapa kontaktgrupper så att du kan skicka SMS eller epostmeddelanden till flera mottagare samtidigt.

# Spara och ändra namn och nummer

- Tryck på 😗 och välj Kontakter > Val > Ny kontakt.
- 2. Fyll i de fält du vill använda och välj Klar.

Du redigerar kontaktkort genom att bläddra till en kontakt och välja Val > Redigera. Du kan även söka efter önskad kontakt genom att i sökfältet ange de första bokstäverna i namnet.

Om du vill bifoga en bild till en kontaktkort öppnar du kontaktkortet och väljer Val > Lägg till bild. Bilden visas när kontakten ringer.

## Hantera namn och nummer

Om du vill ta bort ett kontaktkort väljer du ett kort och trycker på **C** .

Om du vill ta bort flera kontaktkort på samma gång väljer du Val > Markera/Avmarkera för att markera önskade kontaktkort. Tryck sedan på C för att ta bort.

Om du vill skicka kontaktinformation väljer du ett kort, Val > Sänd och önskat alternativ.

Om du vill lyssna på röstmärket som är kopplat till kontakten väljer du ett kontaktkort och Val > Info. om röstmärke > Spela upp röstm.

# Standardnummer och standardadresser

#### Tryck på 😗 och välj Kontakter.

Du kan tilldela standardnummer och standardadresser till ett kontaktkort. På så sätt kan du, om en kontakt har flera nummer och adresser, lätt ringa eller skicka ett meddelande till kontakten via ett angivet nummer eller adress. Standardnumret används även vid röstuppringning.

1. Välj en kontakt i kontaktlistan.

- 2. Välj Val > Förstahandsval.
- 3. Välj ett förstahandsval där du vill lägga till ett nummer eller en adress och välj Tilldela.
- 4. Välj ett nummer eller en adress som du vill ha som förstahandsval.

Det nummer eller den adress som valts som förstahandsalternativ är understrukna på kontaktkortet.

# Lägga till ringsignaler för kontakter

Tryck på 😚 och välj Kontakter.

Gör så här om du vill ange en ringsignal för en kontakt eller en kontaktgrupp:

- Tryck på bläddringsknappen för att öppna ett kontaktkort eller gå till grupplistan och välj en kontaktgrupp.
- 2. Välj Val > Rington.
- 3. Välj den rington du vill använda.

När en kontakt eller en gruppmedlem ringer spelas den valda signalen upp (om telefonnumret skickas med samtalet och din enhet känner igen det).

Om du vill ta bort ringsignalen väljer du **Standardton** i listan med ringsignaler.

## Kopiera kontakter

När du öppnar **Kontakter** för första gången får du välja om du vill kopiera namn och nummer från ett SIM-kort till enheten.

Om du vill börja kopiera väljer du OK.

Om du inte vill kopiera kontakterna på SIM-kortet till enheten väljer du **Avbryt**. Du får välja om du vill visa SIM-kontakterna i kontaktkatalogen. Om du vill att kontakterna ska visas väljer du **OK**. Kontakter öppnas och du kan se namnen som finns lagrade på SIM-kortet markerade med [11].

## SIM-tjänster

Kontakta SIM-kortsförsäljaren om du vill veta mer om SIM-kortstjänster och tillgången till dem. SIMkortsförsäljaren kan vara tjänstleverantören eller en annan leverantör.

#### SIM-kontakter

Om du vill lägga till de namn och nummer som finns lagrade på SIM-kortet i kontaktlistan i Kontakter väljer du Val > Inställningar > Kontakter att visa > SIMminne. Du kan lägga till och redigera SIM-kontakter eller ringa upp dem.

De nummer du sparar i Kontakter sparas inte automatiskt på SIM-kortet. Om du vill spara nummer

135

på SIM-kortet markerar du en kontakt i kontakter och väljer Val > Kopiera > SIM-minne.

#### Nummerbegränsning

Om du vill begränsa samtal från enheten till vissa telefonnummer väljer du Val > Kontakt med nrbegr. i Kontakter. Du behöver PIN2-koden för att aktivera och inaktivera nummerbegränsning eller ändra kontakterna med nummerbegränsning.

När nummerbegränsningen är aktiverad kan det ändå vara möjligt att ringa det nödnummer som finns inprogrammerat i enheten.

Om du vill visa listan med tillåtna nummer väljer du Val > SIM-nummer. Alternativet visas bara om det stöds av SIM-kortet.

Om du vill lägga till nummer i nummerbegränsningslistan väljer du Val > Ny SIMkontakt.

När nummerbegränsning används kan inga paketdataanslutningar göras, förutom när SMS skickas via en paketdataanslutning. För att det ska gå måste meddelandecentralens och mottagarens telefonnummer finnas på listan med tillåtna nummer.

## Hantera kontaktgrupper

#### Skapa kontaktgrupper

- 1. Bläddra åt höger i Kontakter för att öppna grupplistan.
- 2. Välj Val > Ny grupp.
- 3. Ange ett namn på gruppen eller använd standardnamnet och välj OK.
- 4. Välj gruppen och Val > Lägg till medlemmar.
- Bläddra till en kontakt och tryck på bläddringsknappen för varje kontakt du vill lägga till.
- 6. Välj OK.

Om du vill ändra namnet på en grupp väljer du Val > Byt namn, anger det nya namnet och väljer OK.

#### Ta bort medlemmar från en grupp

- 1. Välj den grupp i grupplistan som du vill ändra.
- 2. Bläddra till kontakten och tryck på Val > Ta bort från grupp.
- 3. Välj Ja om du vill ta bort kontakten från gruppen.

# Mediemappen

## RealPlayer 🏈

Med RealPlayer kan du spela upp videoklipp eller direktuppspela mediefiler från Internet utan att först spara dem i enheten.

RealPlayer har stöd för filer med filtillägg som till exempel .3gp, .mp4 eller .rm. Det innebär inte att RealPlayer stöder alla filformat eller filformatsvariationer.

När uppspelning är aktiverad och i liggande format kan du använda medieknapparna för att styra spelaren.

## Spela upp videoklipp

Tryck på 💱 och välj Program > Media > RealPlayer.

För att spela upp en sparad mediefil väljer du Videoklipp, ett klipp och Spela.

Om du vill visa en lista över tidigare spelade filer väljer du Senast spelade i programmets huvudvy.

Om du vill justera volymen använder du volymknappen.

När du valt en mediefil väljer du Val och väljer sedan bland följande:

- Sänd Skicka en fil med MMS, e-post eller andra anslutningsmetoder, till exempel Bluetooth.
- Använd video Tilldela en video till en kontakt eller ange den som ringsignal.
- Markera/Avmarkera Markera objekt i listan för att skicka eller ta bort flera objekt på samma gång.
- Visa info Visa information om det valda objektet, till exempel format, upplösning och längd.
- Inställningar Ändra inställningarna för videouppspelning och direktuppspelning.

#### Spela upp innehåll direkt från Internet

Många tjänstleverantörer kräver att du använder en Internetkopplingspunkt (IAP) som standardkopplingspunkt. Andra tjänstleverantörer tillåter att du använder en WAP-kopplingspunkt.

I RealPlayer kan du endast öppna rtsp://-adresser. Det går dock att spela upp en .ram-fil i RealPlayer om du öppnar en http-länk till den i webbläsaren.

För att direktuppspela innehåll från Internet (nättjänst) i RealPlayer eller Foton väljer du en direktuppspelningslänk som sparats i mappen **Dir.uppsp.länk..** Du kan även få direktuppspelningslänkar i ett SMS eller MMS eller

137

öppna en länk på en webbsida. Innan liveinnehållet kan spelas upp måste enheten ansluta till sidan och ladda innehållet. Innehållet sparas inte i enheten.

## RealPlayer-inställningar

Tryck på 💱 och välj Program > Media > RealPlayer.

Du kan få inställningar för RealPlayer i ett SMS från tjänstleverantören. Kontakta tjänstleverantören för mer information.

Välj Val > Inställningar och något av följande alternativ:

- Video Välj om videoklipp ska spelas upp på hela skärmen eller i normalvyn och om klippen automatiskt ska upprepas när de har spelats upp.
- Direktuppspeln. Välj om du vill använda en proxyserver, ändra standardkopplingspunkt eller ange det portintervall som ska användas vid anslutningen. Rätt inställningar får du från tjänstleverantören.

#### Avancerade inställningar

Om du vill ändra de avancerade inställningarna väljer du Direktuppspeln. > Nätverk > Val > Avancerade inst. i inställningsvyn.

Om du vill välja den bandbredd som ska användas i ett nätverk, väljer du nätverksinställningen och det önskade värdet. Om du vill ändra bandbredden själv väljer du Användardefinierad.

## Adobe Flash Player 🙆

Tryck på 😗 och välj Program > Media > Flashspel..

Använd Adobe Flash Player för att visa, spela upp och samverka med kompatibla flashfiler, gjorda för mobila enheter.

Om du vill öppna en flashfil väljer du den och Öppna.

## Licenser 븳

Du visar licenserna för dina digitala rättigheter genom att trycka på 😗 och välja **Program > Media >** Licenser.

#### Digital rights management

Innehållsägare kan använda olika typer av DRMtekniker (digital rights management) för att skydda sina immateriella rättigheter, t.ex. upphovsrätt. Den här enheten använder olika typer av DRM-program för att komma åt DRM-skyddat innehåll. Med den här enheten kan du få tillgång till innehåll som är skyddat med WMDRM 10, OMA DRM 1.0 och OMA DRM 2.0. Om viss DRM-programvara inte lyckas med att skydda innehållet, kan innehållsägarna kräva att DRMprogramvarans möjlighet att använda nytt DRM-

138

skyddat innehåll återkallas. Ett återkallande kan också göra att DRM-skyddat innehåll som redan finns i enheten inte kan förnyas. Återkallandet av DRMprogramvara påverkar inte användningen av innehåll som skyddas av andra typer av DRM eller som inte skyddas av DRM.

DRM-skyddat (digital rights management) innehåll levereras med en aktiveringsnyckel som anger vilka rättigheter du har att använda innehållet.

Om enheten har OMA DRM-skyddat innehåll använder du funktionen för säkerhetskopiering i Nokia Nseries PC Suite när du ska säkerhetskopiera både aktiveringsnycklarna och innehållet.Andra överföringsmetoder överför kanske inte aktiveringsnycklarna, som måste återställas tillsammans med innehållet för att du ska kunna fortsätta använda OMA DRM-skyddat innehåll efter att enhetens minne har formaterats. Du kan också behöva återställa aktiveringsnycklarna om filerna på enheten blir skadade.

Om enheten har WMDRM-skyddat innehåll, försvinner både aktiveringsnycklarna och innehållet om enhetens minne formateras. Aktiveringsnycklarna och innehållet kan också gå förlorade om filerna på enheten skadas. Om du förlorar aktiveringsnycklarna eller innehållet kan dina möjligheter att använda samma innehåll igen på enheten begränsas. Kontakta tjänstleverantören för mer information. Vissa aktiveringsnycklar kan vara kopplade till ett visst SIM-kort, så att du bara kan komma åt det skyddade innehållet om SIM-kortet är isatt i enheten.

I huvudvyn kan du välja bland följande:

- Giltiga licenser En del licenser som är kopplade till mediefiler eller sådana vars giltighetstid inte har börjat än.
- Ogiltiga licenser En del licenser som inte är giltiga, vars giltighetstid har gått ut eller om det finns en skyddad mediefil i enheten men ingen ansluten aktiveringsnyckel.
- Inaktiva En del licenser som inte har några mediefiler anslutna till sig i enheten.

Om du vill köpa mer användningstid för en mediefil, väljer du först en ogiltig licens och sedan Val > Hämta ny licens (webbservicemeddelanden måste vara aktiverade). <u>Se "Inställningar för</u> webbservicemeddelanden" s. 120.

Om du vill visa information om en aktiveringsnyckel bläddrar du till den och trycker på bläddringsknappen.

## Inspelning 🎤

Tryck på 😗 och välj Program > Media > Inspelning.

I Inspelning kan du spela in röstanteckningar och telefonkonversationer.

Inspelningsfunktionen kan inte användas när datasamtal eller GPRS-anslutningar är aktiva.

Om du vill spela in en telefonkonversation öppnar du Inspelning under ett röstsamtal. Båda parterna hör en ton var femte sekund under inspelningen.

# **Tidshantering**

## Klocka 🛞

#### Alarmklocka

Tryck på 🔐 och välj Program > Klocka.

Om du vill visa dina aktiva och inaktiva alarm bläddrar du åt höger till alarmfliken. Om du vill ställa in ett nytt alarm välier du Val > Nytt alarm. Ange upprepning om så behövs. När ett alarm har aktiverats visas  $\Omega$ .

Om du vill stänga av alarmet välier du Stopp. Om du vill stänga av alarmet under en viss tidsperiod välier du Snooze. Om alarmtiden infaller när enheten är avstängd slås den automatiskt på och ljudsignalen avges.

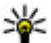

💥 Tips! Om du vill ange tidsperioden innan alarmet

ljuder igen när du har ställt in det på snooze välier du Val > Inställningar > Alarm, snoozetid

Om du vill ta bort ett alarm väljer du Val > Ta bort alarm

Om du vill ändra inställningen av tid, datum och klocktyp väljer du Val > Inställningar.

"Om du vill att inställningen av tid, datum och tidszonsinformation ska uppdateras automatiskt via nätverket (nättjänst) väljer du Autom. tidsuppdatering > På.

## Världstid

Tryck på 😗 och välj Program > Klocka.

Om du vill visa tiden på olika platser bläddrar du till höger till fliken Världsklocka. Om du vill lägga till platser i listan väljer du Val > Lägg till plats. Du kan lägga till maximalt 15 platser i listan.

Om du vill ange aktuell plats bläddrar du till en plats och väljer Val > Ange som aktuell plats. Platsen visas i huvudvyn för klockan och tiden i enheten ändras efter den plats du har valt. Kontrollera att tiden är korrekt och att den matchar din tidszon.

## Kalender 🛍

## Skapa en kalenderpost

Tryck på 🔐 och välj Program > Kalender.

- 1. Om du vill lägga till en nv kalenderpost bläddrar du till önskat datum, välier Val > Ny post och något av föliande:
  - Möte om du vill lägga in datum och klockslag för ett möte
  - Mötesbegäran om du vill skapa och skicka en ny mötesförfrågan. Du måste ha skapat ett

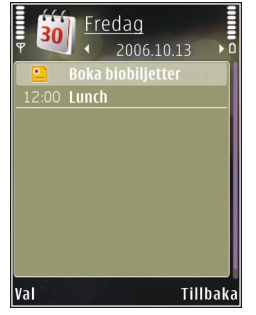

e-postkonto för att kunna skicka förfrågningar. Se "Hantera brevlådor" s. 118.

- viss dag
- Årsdag om du vill lägga in födelsedagar och speciella datum (posterna upprepas varie år)
- Att göra om du vill lägga in en uppgift som ska utföras senast ett visst datum
- 2. Fvll i fälten. Om du vill ställa in ett alarm välier du Alarm > På och anger alarmtid och alarmdag.

Om du vill lägga till en beskrivning av en post väljer du Val > Lägg till beskrivning.

3. Spara posten genom att välja Klar.

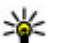

Tips! Tryck på valfri knapp i dagsvyn, veckovyn eller månadsvyn (1 -0). En mötespost öppnas

och de tecken du angett infogas i ämnesfältet. I att göra-vyn öppnas en att göra-anteckning.

När kalenderns liudsignal hörs välier du Liud av om du vill stänga av ljudsignalen. Påminnelsen visas fortfarande på skärmen. Om du vill stänga av kalenderalarmet, väljer du Stopp. Om du vill ställa alarmet på snooze väljer du Snooze.

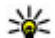

¥ Tips! Om du vill ange tidsperioden innan kalenderalarmet ljuder igen när du har ställt in det på snooze trycker du på 😗 och väljer Program > Kalender > Val > Inställningar > Alarm, snoozetid.

#### Kalendervver

Om du vill ändra veckans första dag eller den vy som visas när du öppnar kalendern välier du Val > Inställningar. I inställningarna kan du också ändra liudsignalen för kalenderalarmet, tiden för snooze vid alarm och titeln på veckovvn.

Om du vill gå till ett visst datum välier du Val > Gå till datum. Om du vill gå direkt till dagens datum, tryck på #.

Du växlar mellan månadsvyn, veckovyn, dagsvyn och att göra-vyn genom att trycka på \*.

Om du vill skicka en kalenderanteckning till en kompatibel enhet, välier du Val > Sänd.

Om den andra enheten inte är kompatibel med UTC (Coordinated Universal Time) visas kanske inte tidsinformationen för mottagna kalenderposter korrekt.

#### Hantera kalenderposter

Om du vill ta bort flera händelser åt gången går du till månadsvyn och väljer Val > Radera poster > Före datum eller Alla poster.

Om du vill markera en uppgift som slutförd bläddrar du till den i att göra-listan och väljer Val > Markera som utförd.

Du kan synkronisera kalendern med en kompatibel dator med hjälp av Nokia Nseries PC Suite. När du skapar en kalenderpost anger du önskat alternativ för synkronisering.

144

# **Mappen Office**

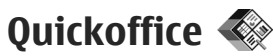

Med Quickoffice-programmen kan du visa dokument i formaten .doc, .xls, .ppt, .pps och .txt samt hämta programvara. Alla varianter och funktioner för dessa filformat stöds inte. Apple Macintosh stöds inte.

Om du vill visa en fil trycker du på 😯 och väljer **Program > Kontor > Quickoffice.** Välj den plats från vilken du vill visa filer, bläddra till önskad mapp och välj en fil.

Filerna öppnas i motsvarande program beroende på filformat.

För att hämta programvara med Quickmanager väljer du **Quickmanager** i huvudvyn eller bläddrar till fliken Quickmanager när du bläddrar bland filer.

Om du får problem med Quickoffice-programmen går du till www.quickoffice.com eller skickar e-post till supportS60@quickoffice.com.

## Quickword

Med Quickword kan du visa Microsoft Word-dokument med enheten.

Quickword stöder dokument som har sparats i formaten .doc och .txt i Microsoft Word 97, 2000, XP och 2003. Alla varianter och funktioner för dessa filformat stöds inte.

Om du vill uppgradera till en version av Quickword som stöder redigering öppnar du en fil och väljer Val > Uppdat. och uppgrad.. Uppgraderingen kostar pengar.

#### Quicksheet

Med Quicksheet kan du visa Microsoft Excel-filer med enheten.

Quicksheet stöder kalkylbladsfiler som har sparats i.xls-format i Microsoft Excel 97, 2000, XP och 2003. Alla varianter och funktioner för dessa filformat stöds inte.

Om du vill uppgradera till en version av Quicksheet som stöder redigering öppnar du en fil och väljer Val > Uppdat. och uppgrad.. Uppgraderingen kostar pengar.

## Quickpoint

Med Quickpoint kan du visa Microsoft PowerPointpresentationer med enheten.

Quickpoint stöder presentationer som har sparats i .ppt- och .pps-format i Microsoft PowerPoint 2000, XP
och 2003. Alla varianter och funktioner för dessa filformat stöds inte.

Om du vill uppgradera till en version av Quickpoint som stöder redigering öppnar du en fil och väljer Val > Uppdat. & uppgrad.. Uppgraderingen kostar pengar.

### Quickmanager

Med Quickmanager kan du ladda ned program, till exempel uppdateringar, uppgraderingar och andra användbara program. Du kan betala nedladdningarna via telefonräkningen eller ett kreditkort.

## Anteckningar 🗳

Tryck på 😗 och välj Program > Kontor > Anteckn..

Om du vill göra en anteckning börjar du skriva texten. Anteckningsredigeraren öppnas automatiskt.

Om du vill öppna en anteckning bläddrar du till den och trycker på Öppna.

Om du vill skicka en anteckning till andra kompatibla enheter, väljer du Val > Sänd.

Om du vill radera en anteckning trycker du på  ${\bf C}$  .

- Tips! Om du vill ta bort flera anteckningar
  - markerar du dem med Val > Markera/ Avmarkera och trycker på C.

Om du vill synkronisera eller definiera synkroniseringsinställningar för en anteckning väljer du Val > Synkronisering > Börja eller Inställningar.

## Adobe reader 🐔

Tryck på 😗 och välj Program > Kontor > Adobe PDF.

Med Adobe Reader kan du läsa PDF-dokument i enheten, söka efter text i dokumenten, ändra inställningar som zoomnivå och sidvisningar och skicka PDF-filer via e-post.

## Omvandlaren 🗊

Tryck på 😗 och välj Program > Kontor > Omvandl..

I omvandlaren kan du konvertera måttenheter. Omvandlaren har begränsad förmåga till exakta beräkningar och avrundningsfel kan förekomma.

- 1. I fältet Typ väljer du det mått som ska användas.
- 2. I det första fältet för Enhet väljer du den enhet som du vill konvertera från.
- 3. I nästa Enhet-fält väljer du den enhet som du vill konvertera till.

 I det första Mängd-fältet anger du det värde som ska konverteras. Det andra Mängd-fältet ändras automatiskt och det konverterade värdet visas.

#### Konvertera valuta

Välj **Typ** > **Valuta**. Innan du kan konvertera valutor måste du välja en basvaluta och definiera valutakurser. Basvalutan är som standard **Inhemsk**. Kursen för basvalutan är alltid 1.

- 1. Välj Val > Valutakurser.
- Standardnamnet för valutaposterna är Utländsk. Om du vill byta namn på en valuta väljer du Val > Byt valutanamn.
- 3. Lägg till växlingskurserna för valutorna och tryck på Klar.
- 4. I det andra Enhet-fältet väljer du den valuta som du vill konvertera till.
- I det första Mängd-fältet anger du det värde som ska konverteras. Det andra Mängd-fältet ändras automatiskt och det konverterade värdet visas.

Om du vill ändra basvalutan väljer du Val > Valutakurser, en valuta och Val > Anv. som basvaluta.

Om du ändrar basvaluta måste du ange nya valutakurser, eftersom alla tidigare kurser nollställs.

# Programmappen

## Kalkylator 🗒

Tryck på 😯 och välj **Program > Räknare.** Kalkylatorns förmåga till exakta uträkningar är begränsad. Den är endast avsedd för enkla beräkningar.

När du vill göra en uträkning börjar du med att skriva det första värdet. Välj en funktion, till exempel addition eller subtraktion, på funktionskartan. Ange det andra värdet för uträkningen och välj =.

Kalkylatorn utför operationerna i den ordning de skrivs. Uträkningens resultat står kvar i redigeringsfältet och kan användas som första värde i en ny uträkning.

Om du vill spara resultatet av en uträkning väljer du Val > Minne > Spara. Det sparade resultatet ersätter det som tidigare fanns i minnet.

Om du vill hämta resultatet av en uträkning från minnet och använda det i en uträkning väljer du Val > Minne > Hämta.

Om du vill visa det senast sparade resultatet väljer du Val > Senaste resultatet. Värdet i minnet finns kvar även om du avslutar Kalkylatorn eller stänger av enheten. Du kan hämta det senast sparade resultatet nästa gång du öppnar Kalkylatorn.

## Programhanterare 顎

I programhanteraren kan du se var programvarupaket har installerats i enheten. Det går att visa information om installerade program, ta bort program och definiera installationsinställningar.

Tryck på 😗 och välj **Program > Progr.hant.** Du kan installera två typer av program i enheten:

- J2ME-program som är baserade på Java-teknik med tillägget .jad eller .jar
- Andra program som är lämpliga för operativsystemet Symbian med tillägget .sis eller .sisx

Installera endast programvara som är speciellt avsedd för enheten: Nokia N85. Programvaruleverantörer hänvisar ofta till produktens modellnummer: N85-1.

#### Installera program

Du kan överföra installationsfiler till enheten från en kompatibel dator, hämta dem medan du surfar eller ta emot dem i MMS, som bilaga i ett e-postmeddelande eller via andra anslutningsmetoder, till exempel Bluetooth. Du kan installera programmet i enheten med Nokia Application Installer i Nokia PC Suite.

Ikonerna i programhanteraren visar följande:

SIS- eller SISX-program

Java-program

programmet har inte installerats helt

programmet har installerats på minneskortet

Viktigt! Installera och använd bara programvara från tillförlitliga källor, t.ex. program som är märkta Symbian Signed eller har godkänts i Java Verified-testning.

Lägg märke till följande före installationen:

 Om du vill visa programtyp, versionsnummer och leverantör eller tillverkare för programmet väljer du Val > Visa information.

Om du vill visa information om programmets säkerhetscertifikat, väljer du Information:, bläddrar till Certifikat: och väljer Visa information. <u>Se "Certifikathantering" s. 158.</u>

 Om du har installerat en fil som innehåller en uppdatering eller korrigering av ett befintligt program, kan du bara återställa det ursprungliga programmet om du har den ursprungliga installationsfilen eller en fullständig säkerhetskopia av det borttagna programpaketet. För att återställa ursprungsprogrammet måste du först ta bort programmet och sedan installera om det från den ursprungliga installationsfilen eller säkerhetskopian.

JAR-filen behövs för att installera Java-program. Om den saknas kan du uppmanas att ladda ned den. Om ingen kopplingspunkt är angiven för programmet ombeds du välja en. När du laddar ned JAR-filen kan du behöva ange ett användarnamn och ett lösenord för att få tillgång till servern. Dessa får du från programmets leverantör eller tillverkare.

Så här installerar du ett program:

- 1. Om du vill bläddra till en installationsfil trycker du på **3** och väljer **Program** > **Progr.hant.**. Du kan också söka efter installationsfiler med filhanteraren eller öppna ett meddelande i **Medd.** > **Inkorg** som innehåller en installationsfil.
- 2. Öppna Programhanteraren och välj Val > Installera. I andra program bläddrar du till installationsfilen och startar installationen genom att välja den.

Under installationen visas också information om status för installationen. Om du installerar ett program som saknar digital signatur eller certifiering visas en varning. Fortsätt bara med installationen om du är helt säker på varifrån programmet kommer och vad det innehåller. Du startar ett installerat program genom att söka upp programmet i menyn och välja det. Om programmet inte har någon angiven standardmapp installeras det i mappen **Program** i huvudmenyn.

Om du vill se vilka programpaket som har installerats och tagits bort och när detta har gjorts, väljer du Val > Visa logg.

Viktigt! Enheten kan bara använda ett antivirusprogram. Om du har fler än ett program med antivirusfunktioner kan det påverka prestanda och funktioner eller göra att enheten slutar fungera.

Efter att du har installerat program på ett kompatibelt minneskort finns det installationsfiler (.sis, .sisx) kvar i enhetens minne. Filerna kan använda stora mängder minne och göra att du inte kan spara andra filer. För att få tillräckligt mycket minne använder du Nokia Nseries PC Suite för att säkerhetskopiera installationsfilerna till en kompatibel dator. Ta sedan bort installationsfilerna från enhetens minne med hjälp av filhanteraren. Om .sis-filen är en bilaga till ett meddelande, tar du bort meddelandet från inkorgen i Meddelanden.

#### Ta bort program

Tryck på 😗 och välj Program > Progr.hant..

Bläddra till ett programvarupaket och välj Val > Ta bort. Bekräfta med Ja. Om du tar bort ett program kan du bara återinstallera det med hjälp av det ursprungliga programpaketet eller en fullständig säkerhetskopia av det borttagna programpaketet. Om du tar bort ett program kanske du inte längre kan öppna dokument som skapats i det programmet.

Om ett annat program är beroende av det program som du tog bort, kan detta sluta att fungera. Mer information finns i dokumentationen till det installerade programmet.

### Inställningar

Tryck på 😯 och välj **Program > Progr.hant.**. Välj **Val > Inställningar** och något av följande alternativ:

- Installation av progr. Välj om Symbian-program som inte har någon verifierad digital signatur kan installeras.
- Kontr. av cert. online Välj om onlinecertifikat ska kontrolleras innan ett program installeras.
- Standardwebbadress Ange den standardadress som ska användas vid kontroll av onlinecertifikat.

Vissa Java-program kan kräva att ett meddelande skickas eller att en nätverksanslutning upprättas till en viss kopplingspunkt för att hämta extra data eller komponenter. I huvudvyn för programhanteraren bläddrar du till ett program och väljer Val > Öppna om du vill ändra inställningarna för det specifika programmet.

# Verktygsmappen

## Filhanteraren 🖏

Tryck på 😚 och välj Verktyg > Filhant..

### **Om Filhanteraren**

I filhanteraren kan du bläddra bland, hantera och öppna filer i enheten, på ett minneskort eller en kompatibel extern enhet.

Om du vill koppla eller ta bort enheter eller definiera inställningar för en kompatibel fjärrenhet ansluten till enheten väljer du Val > Fjärrenheter.

Vilka alternativ som är tillgängliga beror på vilket minne du väljer.

### Söka efter och sortera filer

Om du vill söka efter en fil väljer du Val > Sök. Ange en söktext som matchar filnamnet.

Om du vill flytta och kopiera filer och mappar eller skapa nya mappar i minnet väljer du Val > Sortera och önskad åtgärd.

Om du vill sortera filer väljer du Val > Sortera efter och önskad kategori.

## Redigera minneskort

Följande alternativ är bara tillgängliga om det sitter ett kompatibelt minneskort i enheten.

Om du vill byta namn på eller formatera ett minneskort väljer du Val > Alt. för minneskort.

Om du vill lösenordsskydda ett minneskort väljer du Val > Lösenord f. m.kort.

Ta bort minneskortet från enheten på ett säkert sätt utan att förlora data genom att välja Val > Ta ut minneskort.

#### Säkerhetskopiera filer på ett minneskort

Om du vill säkerhetskopiera filer väljer du de filer du vill säkerhetskopiera på ett minneskort och väljer Val > Säkerhetskopiera nu. Kontrollera att det finns tillräckligt med ledigt minne på minneskortet för filerna du har valt att säkerhetskopiera.

## Röstkommandon 🔍

Tryck på 😗 och välj Verktyg > Verktyg > Röstkomm.

## Du kan styra enheten med utökade röstkommandon. <u>Se "Röstuppringning" s. 124.</u>

Om du vill använda utökade röstkommandon för att starta program och profiler håller du ned höger väljarknapp i vänteläget.

Om du vill använda utökade röstkommandon håller du ned höger väljarknapp i vänteläget och säger röstkommandot. Röstkommandot är namnet på programmet eller profilen som visas i listan.

Om du vill ändra röstkommandon väljer du ett objekt (ett program eller en profil) i programmet Röstkommandon och **Redigera.** 

Om du vill lyssna på det syntetiska röstmärket väljer du Val > Spela upp.

Om du vill ta bort ett röstkommando som du manuellt lagt till väljer du Val > Ta bort röstkommando.

Välj Val > Inställningar och något av följande alternativ:

- Text till tal för att slå på eller stänga av den syntetiska röst som spelar upp igenkända röstmärken och kommandon på det valda enhetsspråket
- Uppspelningsvolym för att ändra volymen vid uppspelning av röstkommandon
- Känslighet för att justera hur lätt enheten känner av tal. Om känsligheten är för hög godkänns

kanske inte kommandon på grund av bakgrundsljuden.

- Kommandoverifiering för att välja om det talade kommandot ska godkännas manuellt, med rösten eller automatiskt
- Ta bort röstanpassningar om du vill återställa inlärningen av röstigenkänning, till exempel vid en ny huvudanvändare av enheten

## Sync 🕡

Tryck på 😚 och välj Verktyg > Synk.

Med Sync kan du synkronisera anteckningar, kalenderposter, SMS och MMS, webbläsarbokmärken eller kontakter med olika kompatibla program på en kompatibel dator eller på Internet.

Du kan få synkroniseringsinställningar i ett SMS från tjänstleverantören.

En synkroniseringsprofil innehåller de nödvändiga inställningarna för synkronisering.

När du öppnar programmet visas standardsynkprofilen eller en profil som du tidigare har använt. Om du vill ändra profilen bläddrar du till ett synkobjekt och väljer Markera för att ta med det i profilen eller Avmarkera för att utelämna det.

När du vill hantera synkprofiler väljer du Val och önskat alternativ.

Om du vill synkronisera data välier du Val > Synkronisera. Om du vill avbryta synkroniseringen innan den är klar, trycker du på Avbryt.

## Enhetshanteraren 🏝

Tryck på 😗 och välj Verktyg > Verktyg > Fnh.hant.

Använd enhetshanteraren för att ansluta till en server och ta emot konfigurationsinställningarna för enheten, skapa nya serverprofiler eller visa och hantera befintliga serverprofiler.

Du kan få serverprofiler och olika konfigurationsinställningar från tjänstleverantören eller företagets informationsavdelning. De här konfigurationsinställningarna kan innehålla anslutningsinställningar och andra inställningar som används av olika program i enheten.

Bläddra till en serverprofil, väli Val och väli bland föliande:

- Starta konfig. Anslut till servern och ta emot konfigurationsinställningar för enheten.
- Ny serverprofil Skapa en serverprofil.

Om du vill ta bort en serverprofil bläddrar du till den och trycker på C.

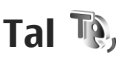

Med Tal kan du välja språk, röst och röstegenskaper för meddelandeläsaren

Tryck på 🔐 och välj Verktyg > Verktyg > Tal.

Du välier språk för meddelandeläsaren genom att välia Språk. Du kan hämta ytterligare språk till enheten genom att välia Val > Ladda ned språk.

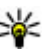

**Tips!** När du hämtar ett nytt språk måste du hämta minst en röst för detta språk.

Du väljer röst genom att välja Röst. Rösten är beroende av det valda språket.

Du ställer in talhastigheten genom att välja Hastighet.

Du ställer in talvolymen genom att välja Volym.

Visa information om en röst genom att bläddra till höger till röstfliken, bläddra till rösten och välia Val > Röstinformation. Om du vill lyssna på en röst bläddrar du till rösten och väljer Val > Spela upp röst.

Du tar bort språk eller röster genom att bläddra till objektet och välja Val > Radera.

#### Meddelandeläsarinställningar

Du kan ändra inställningarna för meddelandeläsaren genom att bläddra till fliken Inställningar och ange föliande:

- Språkidentifiering slå på eller av automatisk detektering av lässpråk.
- Fortsatt uppläsning slå på eller av kontinuerlig uppläsning av alla valda meddelanden.
- Talfrågor välja om meddelandeläsaren ska infoga frågor i meddelanden.
- Ljudkälla välja om du vill lyssna på meddelandet i högtalaren eller enheten.

# Inställningar 🔌

Vissa inställningar kan vara förinställda för enheten av tiänstleverantören, och då kan du kanske inte ändra dem.

## Allmänna inställningar 🔌

Under Allmänna inställningar kan du redigera de allmänna inställningarna i enheten eller återställa enheten till grundinställningarna.

Du kan även ändra inställningen av tid och datum i Klocka. Se "Klocka" s. 141.

## Anpassningsinställningar

Tryck på 🔐 och välj Verktyg > Inställn. > Allmänt > Anpassa.

Du kan ändra inställningar till displayen, vänteläget och allmänna funktioner i enheten.

Med Teman kan du ändra displavens utseende.

Röstkommandon öppnar inställningarna för programmet Röstkommandon. Se "Röstkommandon" s. 151.

Toner används för att ändra tonerna för kalendern. klockan och den aktuella profilen.

#### Display

- Ljussensor Bläddra åt vänster eller höger om du vill justera liussensorn som känner av liusförhållandena och justerar displavens liusstvrka. Ljussensorn kan orsaka att displayen blinkar i svag belvsning.
- Fontstorlek Ändra storleken på text och symboler på displaven.
- Energisparf., time-out Väli efter vilken tidsfördröining som skärmsläckaren ska aktiveras.
- Välkomsttext el. logo Välkomsttexten eller logotypen visas för ett ögonblick varje gång enheten sätts på. Välj Standard om du vill använda standardbilden. Text om du vill skriva en välkomsttext eller Bild om du vill välia en bild från Foton.
- innan displayens bakgrundsbelysning släcks.

#### Vänteläge

 Genvägar — Tilldela väliarknapparna genvägar som ska användas i vänteläge och välj vilka program som ska visas i det aktiva verktygsfältet.

Om det aktiva vänteläget är avstängt kan du tilldela knappgenvägar för de olika tryckningarna på bläddringsknappen.

Byt menyvy — Välj Horisontellt ikonfält för att visa ett horisontellt verktygsfält och innehållet från

155

olika program på skärmen. Välj **Vertikalt ikonfält** för att visa ett vertikalt verktygsfält på skärmen. Innehållet från olika program är dolt. När du ska visa innehållet, väljer du en genväg och trycker åt vänster på bläddringsknappen. Välj **Grundläggande** för att to stänga av det aktiva verktygsfältet.

• **Operatörslogo** — Den här inställningen visas bara om du har tagit emot och sparat en operatörslogo. Välj **Av** om du inte vill att logotypen ska visas.

#### Språk

Om du ändrar inställningarna för telefonspråk eller skrivspråk påverkas alla program i enheten tills du ändrar inställningarna igen.

- Språk Ändra språk på enhetens display. Detta påverkar även vilket format som används till datum och tid och vilka avgränsningstecken som används, till exempel i beräkningar. I Automatiskt väljs språk utifrån informationen på SIM-kortet. När du har ändrat språk startas enheten om.
- Skrivspråk Ändra skrivspråk. Detta påverkar vilka tecken som är tillgängliga när du skriver text och vilken automatisk textigenkänning som används.
- Intelligent ordbok Aktivera eller inaktivera automatisk textigenkänning för alla redigerare i enheten. Automatisk textigenkänning finns inte för alla språk.

## Tillbehörsinställningar

Tryck på 😗 och välj Verktyg > Inställn. > Allmänt > Tillbehör.

Vissa anslutningar för tillbehör visar vilken typ av tillbehör som är anslutet till enheten. <u>Se</u> "<u>Displavindikatorer</u>" s. 22.

Vilka inställningar som är tillgängliga beror på typen av tillbehör. Välj ett tillbehör och något av följande alternativ:

- Standardprofil Ange den profil du vill ska vara aktiv varje gång du ansluter ett visst tillbehör till enheten.
- Automatiskt svar Välj om du vill ställa in enheten på att svara på inkommande samtal automatiskt efter fem sekunder. Om ringsignalen är inställd på Ett pip eller Ringer ej är funktionen för automatiskt svar inaktiverad.
- **Belysning** Ange om belysningen ska vara på när tidsgränsen uppnåtts.

#### TV ut-inställningar

Om du vill ändra inställningarna för en TV utanslutning väljer du **TV-utgång** och väljer bland följande:

• Standardprofil — Ange den profil du vill ska vara aktiv varje gång du ansluter Nokia Video Connectivity-kabeln till enheten.

- TV-bildformat Välj bildformat för TV: Normalt eller Bredbild för bredbilds-TV.
- **TV-system** Välj vilket analogt videosignalsystem som är kompatibelt med TV:n.
- Flimmerfilter Du kan förbättra bildkvaliteten på TV-skärmen genom att välja På. Flimmerfiltret minskar inte flimret på alla TV-skärmar.

#### Inställningar för luckan

Tryck på 😗 och välj Verktyg > Inställn. > Allmänt > Hant. m. lucka.

Om du vill ange om du vill kunna svara på samtal genom att öppna luckan väljer du Öppna luckan.

Om du vill ange om du vill kunna avsluta samtal genom att stänga luckan väljer du **Stänga luckan**.

Om du vill ange om knapplåset ska låsas automatiskt när luckan stängs väljer du Knapplås.

#### Navi-hjulinställningar

Tryck på 😗 och välj Verktyg > Inställn. > Allmänt > Navi-hjul.

#### Navi-hjulet

När inställningen för Navi-hjulet är på kan du i vissa program bläddra bland filer och i listor genom att föra fingret runt bläddringsknappens kant. När inställningen för Navi-hjulet är av flyttar du uppåt, nedåt, åt vänster eller åt höger genom att trycka på bläddringsknappen i önskad riktning.

#### Andning

Kanten runt Navi-hjulet lyses långsamt upp när enheten är i sparläge. Om du vill stänga av upplysningen trycker du på 😯 och väljer Verktyg > Inställn. > Allmänt > Navi-hjul > Pulsering.

### Sensorinställningar

I den flesta program vrids displayen automatiskt mellan det stående och liggande läget beroende på enhetens läge.

Om du vill ändra inställningen för automatisk rotation väljer du Inställn. > Allmänt > Sensorinställn. > Vridning och om du vill att displayen ska rotera automatiskt.

Du säkerställer att den automatiska rotationen fungerar genom att hålla enheten upprätt.

Automatisk rotation fungerar inte om du manuellt ändrar inställningen för rotation av displayen i ett program. När du avslutar programmet aktiveras automatisk rotation igen.

### Säkerhetsinställningar

#### **Telefon och SIM**

Tryck på 🔐 , välj Verktyg > Inställn. > Allmänt > Säkerhet > Telefon & SIM-kort och väli sedan något av föliande:

- PIN-kodskontroll När kodfunktionen är aktiv måste koden anges varje gång enheten sätts på. Observera att PIN-kodfunktionen inte går att inaktivera för alla SIM-kort.
- PIN-kod, PIN2-kod och Låskod Du kan ändra PIN-koden, PIN2-koden och låskoden. I koderna får endast siffrorna **0** till **9** ingå.

Kontakta din tjänstleverantör om du har glömt PINkoden respektive PIN2-koden. Kontakta din Nokia Care-center eller din tjänstleverantör om du har glömt låskoden Se "Koder" s. 17.

Undvik att använda koder som liknar nödnummer för att förhindra att nödnumret rings upp av misstag.

- Autolåsperiod f. knapps. Välj om knappsatsen ska låsas när enheten inte rörts på en viss tid.
- Autom. telefonlåstid Du kan hindra obehörig användning av enheten genom att ställa in en tidsgräns efter vilken enheten automatiskt ska låsas. En låst enhet kan inte användas förrän den korrekta låskoden anges. Om du vill stänga av autolåsperioden välier du Ingen.

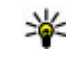

**Tips!** Du kan låsa enheten manuellt genom att trycka på strömbrytaren. En lista med kommandon visas. Väli Lås telefonen.

Med profilen för offline-arbete eller flygning, kan du behöva låsa upp enheten och ändra till samtalsprofilen innan du ringer.

- Lås om SIM-kortet ändras Du kan ställa in att enheten ska be om låskoden när ett okänt SIM-kort sätts i enheten. Enheten har en lista över SIM-kort som känns igen som ägarens kort.
- Begränsad anv.grupp Du kan ange en grupp personer som du kan ringa och som kan ringa dig (nättiänst).

Om funktionen begränsad användargrupp används kan det ändå vara möiligt att ringa det nödnummer som finns inprogrammerat i enheten.

 Bekräfta SIM-tjänst. — Du kan ange att enheten ska visa bekräftelsemeddelanden när du använder en SIM-kortstjänst (nättiänst).

#### Certifikathantering

Trvck på 😚 och välj Verktyg > Inställn. > Allmänt > Säkerhet > Certifikathantering.

Digitala certifikat garanterar inte säkerheten, de används för att intvga programvarans ursprung.

I huvudvyn för certifikathanteringen kan du se en lista över attesterarcertifikat som lagras i enheten. Bläddra åt höger om du vill se en lista över personliga certifikat, om det finns några.

Digitala certifikat ska användas om du vill ansluta till en onlinebank eller någon annan webbplats eller fjärrserver för åtgärder som omfattar överföring av konfidentiell information. De ska också användas om du vill minska risken för virus eller andra skadliga program och vara säker på programvarans äkthet när du hämtar och installerar den.

Viktigt! Även om ett certifikat väsentligt minskar riskerna vid fjärranslutningar och programvaruinstallationer, måste de användas korrekt för att ge ökad säkerhet. Ett certifikat innebär inget skydd i sig självt, utan certifikathanteraren måste innehålla korrekta, godkända eller betrodda certifikat för att ge ökat skydd. Certifikat har en begränsad livslängd. Om du får ett meddelande om att ett certifikat har gått ut eller ännu inte är giltigt, bör du kontrollera att dagens datum och aktuell tid är korrekt inställda i enheten.

#### Visa certifikatinformation - kontrollera äkthet

Du kan bara vara säker på att en server har rätt identitet om signaturen och servercertifikatets giltighetsperiod kan verifieras.

Du meddelas om en servers identitet inte är autentisk eller om du inte har rätt säkerhetscertifikat i enheten.

Om du vill kontrollera ett certifikat bläddrar du till det och väljer Val > Certifikatinfo. Certifikatets giltighet kontrolleras och något av följande meddelanden visas:

- Certifikat ej säkert Du har inte angett något program som ska använda certifikatet.
- Utgånget certifikat Certifikatets giltighet har upphört.
- **Certifikatet ej giltigt än** Certifikatets giltighetsperiod har inte börjat ännu.
- Certifikatet innehåller fel Certifikatet kan inte användas. Kontakta utfärdaren.

#### Ändra tillitsinställningarna

Innan du ändrar några certifikatinställningar måste du vara säker på att du kan lita på certifikatägaren, och att certifikatet verkligen tillhör den angivna ägaren.

Bläddra till ett attesterarcertifikat och välj Val > Tillitsinställningar. Beroende på vilket certifikat som är valt visas en lista med program som kan använda det. Exempel:

- Installation av progr.: Ja Certifikatet kan verifiera ursprunget för ett nytt program för Symbian-operativsystemet.
- Internet: Ja Certifikatet kan verifiera servrar.
- Inst. av Java-progr.: Ja Certifikatet kan verifiera ursprunget för ett nytt Java<sup>™</sup>-program.

Välj Val > Ändra tillitsinställn. om du vill ändra värdet.

#### Säkerhetsmodul

Tryck på 😗 och välj Verktyg > Inställn. > Allmänt > Säkerhet > Säkerhet.

Om du vill visa eller redigera en säkerhetsmodul (om det finns någon) bläddrar du till den och trycker på bläddringsknappen.

Om du vill visa information om en säkerhetsmodul bläddrar du till den och väljer Val > Säkerhetsinformation.

## Återställ grundinställningarna

Tryck på 😗 och välj Verktyg > Inställn. > Allmänt > Fabriksinställn..

Du kan återställa vissa av inställningarna till sina ursprungsvärden. För att göra det behöver du låskoden.

När inställningarna har återställts kan det ta längre tid att starta enheten. Dokument och filer påverkas inte.

### Pos.inst.

Tryck på 😗 och välj Verktyg > Inställn. > Allmänt > Position.

#### Pos.metoder

• Integrerad GPS — Använd den inbyggda GPSmottagaren i din enhet.

- Assisterad GPS Använd A-GPS (Assisted GPS) om du vill ta emot hjälpdata från en hjälpdataserver.
- **Bluetooth GPS** Använd en kompatibel extern GPS-mottagare med Bluetooth-anslutning.
- Nätbaserad Använda information från mobilnätet (nättjänst).

#### Positioneringsserver

Du anger en kopplingspunkt och positioneringsserver för A-GPS genom att välja **Positionsserver**. Positioneringsservern kan vara förinställd av tjänstleverantören och det är inte säkert att du kan ändra inställningarna.

#### Inställningar för måttsystem

För att välja vilket måttsystem du vill använda för hastigheter och avstånd väljer du Måttsystem > Metriskt eller Imperial.

För att ange vilket format som ska användas vid visning av koordinatinformation i enheten väljer du Koordinatformat och önskat format.

## Telefoninställningar 🔌

I Telefoninställningar kan du ändra inställningar för telefonsamtal och nät.

### Samtalsinställningar

Tryck på 😗 och välj Verktyg > Inställn. > Telefon > Samtal.

- Sändning av mitt nr Du kan ange att ditt telefonnummer ska visas (Ja) eller döljas (Nej) för den person du ringer upp. Inställningen kan även göras av nätoperatören eller tjänstleverantören när du tecknar ett abonnemang (Inst. av operatör) (nättjänst).
- Sänd mitt Internet-ID Du kan ange att ditt ID för Internetsamtal ska visas eller döljas för den person som du ringer till.
- Samtal väntar Om du vill meddelas om inkommande samtal (nättjänst) när ett samtal pågår väljer du Aktivera. Om du vill kontrollera om funktionen är aktiverad väljer du Kontrollera status.
- Du har Internetsamtal Välj Aktiverad om du vill få meddelande om ett nytt inkommande Internetsamtal när ett samtal pågår.
- Visa Internetsamtal För att bli meddelad om inkommande Internetsamtal väljer du På. Om du väljer Av får du ingen signal, men du får ett meddelande om du missat ett samtal.
- Avvisa med meddelande Välj Ja för att skicka ett SMS till en person som ringer upp och meddela att du inte kunde besvara samtalet.
- Meddelandetext Skriv en text som ska skickas i SMS:et när du avvisar ett samtal.

- Bild vid videosamtal Om ingen video sänds under ett videosamtal kan du välja att visa en stillbild i stället.
- Återuppringning Välj På om du vill att enheten ska göra upp till tio försök att koppla samtalet efter ett misslyckat uppringningsförsök. Om du vill stoppa återuppringningen trycker du på slutknappen.
- Visa samtalslängd Aktivera inställningen om du vill att samtalets längd ska visas under samtalet.
- Samtalsinfo Aktivera inställningen om du vill att samtalets längd ska visas efter samtalet.
- Snabbupp. Om du väljer På kan du ringa upp de nummer som tilldelats sifferknapparna (2 till 9) genom att hålla knappen nedtryckt. <u>Se</u> <u>"Snabbuppringning av telefonnummer" s. 124.</u>
- Valfri svarsknapp Välj På om du vill kunna besvara ett inkommande samtal genom att trycka kort på valfri knapp på knappsatsen utom strömbrytaren.
- Använd linje Denna inställning (nättjänst) visas bara om SIM-kortet stöder två abonnentnummer, det vill säga två telefonlinjer. Välj vilken telefonlinje du vill använda för att ringa samtal och skicka SMS. Inkommande samtal på båda linjerna kan besvaras oavsett vilken linje som är vald. Om du väljer Linje 2 men inte har abonnerat på nättjänsten, kan du inte ringa. När linje 2 har valts visas **2** i vänteläget.
- Linjebyte Om du vill blockera val av linjer (nättjänst) väljer du Avaktivera om detta stöds av

161

SIM-kortet. För att ändra denna inställning behöver du PIN2-koden.

### Vidarekoppling

Tryck på 😗 och välj Verktyg > Inställn. > Telefon > Vidarekoppling.

Med vidarekoppling kan du vidarekoppla inkommande samtal till röstbrevlådan eller till ett annat telefonnummer. Kontakta tjänstleverantören om du vill ha mer information.

Aktivera vidarekoppling med **Aktivera**. Om du vill kontrollera om funktionen är aktiverad väljer du **Kontrollera status**.

Du kan använda flera vidarekopplingsalternativ på en gång. Om alla samtal vidarekopplas visas \_\_\_\_\_ i vänteläget.

Samtalsspärr och vidarekoppling kan inte aktiveras samtidigt.

### Samtalsspärr

Tryck på 😗 och välj Verktyg > Inställn. > Telefon > Samtalsspärrar.

Med samtalsspärrar (nättjänst) kan du begränsa de samtal du ringer och tar emot med enheten. Du kan till exempel begränsa alla utgående internationella samtal eller inkommande samtal när du är utomlands. För att kunna ändra inställningarna måste du få spärrlösenordet från operatören.

Samtalsspärr och vidarekoppling kan inte aktiveras samtidigt.

När samtalsspärrar används kan det ändå vara möjligt att ringa vissa nödnummer.

#### Spärr av röstsamtal

Välj önskad spärrfunktion och aktivera den (Aktivera) eller stäng av (Avaktivera), eller kontrollera om funktionen är aktiverad (Kontrollera status). Samtalsspärrar påverkar alla samtal, även datasamtal.

#### Spärr av Internetsamtal

Välj om anonyma samtal ska tillåtas från Internet genom att aktivera eller inaktivera Spärra anonyma samtal.

### Nätverksinställningar

Enheten kan automatiskt växla mellan GSM- och UMTSnäten. GSM-nätet indikeras med  $\P$  i vänteläget. UMTSnätet indikeras med **3G**.

Tryck på 😗 och välj Verktyg > Inställn. > Telefon > Nät och välj bland följande:

 Nätläge — Välj det nät som du vill använda. Om du väljer Dual mode väljer enheten GSM- eller UMTSnät automatiskt efter nätverksparametrarna och roaming-avtalen mellan tjänsteleverantörerna. Kontakta tjänsteleverantören om du vill ha mer information om roaming och avgifter. Alternativet visas bara om tjänsteleverantören stöder det.

Ett roaming-avtal är ett avtal mellan två eller flera tjänsteleverantörer som går ut på att användare från en tiänsteleverantör kan använda tjänsterna hos andra tjänsteleverantörer.

- Val av operatör Välj Automatiskt om du vill att enheten ska söka efter och välia ett av de tillgängliga näten, eller Manuellt om du vill välja nätet manuellt från en lista med nät. Om anslutningen till det manuellt valda nätet avbryts hörs en felsignal och du ombeds välja ett nytt nät. Det valda nätet måste ha ett roaming-avtal med ditt hemnät.
- Visning av cellinfo Ange att enheten ska indikera när den används i ett nät som är baserat på MCN-teknik och för att aktivera mottagning av cellinfo.

## Anslutningsinställningar 🔌

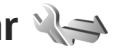

I Anslutningsinställningar kan du redigera kopplingspunkter och andra anslutningsinställningar.

Du kan även redigera inställningar för Bluetoothanslutningar i programmet Bluetooth-anslutningar. Se "Inställningar" s. 40.

Dessutom går det att redigera inställningar för datakabelanslutningar i programmet USB. Se "USB" s. 43.

#### Dataanslutningar och kopplingspunkter

Enheten stöder paketdataanslutningar (nättjänst), till exempel GPRS i GSM-nätet. När du använder enheten i GSM- och UMTS-nät kan flera dataanslutningar vara aktiva samtidigt och kopplingspunkter kan dela en dataanslutning, I UMTS-nätet förblir dataanslutningarna aktiva under röstsamtal.

Du kan också använda en dataanslutning till ett trådlöst nätverk. Du kan bara vara ansluten till ett trådlöst nätverk åt gången, men flera program kan använda samma Internetkopplingspunkt.

För att en dataanslutning ska kunna etableras behövs en kopplingspunkt. Du kan definiera olika typer av kopplingspunkter, till exempel:

- MMS-kopplingspunkt f
  ör att skicka och ta emot MMS
- Internetkopplingspunkt (IAP) för att skicka och ta emot e-post och ansluta till Internet

Kontakta den lokala tiänstleverantören om vilken typ av kopplingspunkt som behövs för den tjänst du vill använda. För tillgänglighet och abonnemang på paketdataanslutningstjänster kontaktar du din tiänstleverantör.

164

### Kopplingspunkter

#### Skapa en ny kopplingspunkt

Tryck på 😗 och välj Verktyg > Inställn. > Anslutning > Destinationer.

Du kan få kopplingspunktinställningar i ett meddelande från en tjänstleverantör. Vissa kopplingspunkter kan ha förinställts för enheten av tjänstleverantören, och du kan kanske inte ändra, skapa, redigera eller ta bort dem.

När du öppnar en av kopplingspunktsgrupperna (@. (a), (b), (c) kan du se kopplingspunktstyperna:

- A indikerar en skyddad kopplingspunkt
- indikerar en kopplingspunkt för paketdata
- indikerar en kopplingspunkt för trådlöst nätverk
- **Tips!** Med WLAN-guiden kan du skapa Internetkopplingspunkter i ett trådlöst nätverk.

Om du ska skapa en ny kopplingspunkt väljer du -Ny kopplingspunkt. Enheten frågar om du vill kontrollera om det finns tillgängliga anslutningar. Efter sökningen visas de anslutningar som redan är tillgängliga och de kan delas av en ny kopplingspunkt. Om du hoppar över det här steget, ombeds du att välja en anslutningsmetod och att ange nödvändiga inställningar.

När du ska redigera en kopplingspunkts inställningar, öppnar du en av kopplingspunktsgrupperna, väljer en kopplingspunkt och Redigera. Föli instruktionerna från tjänstleverantören.

- Anslutningsnamn Ange ett namn på anslutningen.
- Databärare Väli dataanslutningstyp.

Beroende på vilken dataanslutning du väljer, blir bara vissa inställningsfält aktiva. Fyll i alla fält som är markerade med Måste anges eller med en röd asterisk (\*). Övriga fält kan lämnas tomma om inte din tjänstleverantör har gett andra instruktioner.

Om du ska kunna använda en dataanslutning måste tjänstleverantören kunna hantera den funktionen och eventuellt måste den aktiveras för ditt SIM-kort.

#### Skapa kopplingspunktsgrupper

Tryck på 😗 och välj Verktyg > Inställn. > Anslutning > Destinationer.

I vissa program kan du ansluta till nätverk med kopplingspunktsgrupper.

För att slippa välja en enda kopplingspunkt varje gång enheten upprättar en nätverksanslutning kan du skapa en grupp som innehåller olika kopplingspunkter som kan användas för att ansluta till nätverket och ange i vilken ordning kopplingspunkterna ska användas.

Du kan till exempel lägga till kopplingspunkter för trådlöst nätverk (WLAN) och paketdata i en grupp med Internetkopplingspunkter och använda gruppen när du surfar på Internet. Om du ger det trådlösa nätverket högst prioritet ansluter enheten till Internet genom det trådlösa nätverket om det är tillgängligt och via paketdata när nätverket inte är tillgängligt.

Om du ska skapa en ny kopplingspunktsgrupp väljer du Val > Administrera > Ny destination.

Om du vill lägga till kopplingspunkter i en kopplingspunktsgrupp markerar du gruppen och väljer Val > Ny kopplingspunkt. Om du vill kopiera befintliga kopplingspunkter från en annan grupp markerar du gruppen och en kopplingspunkt och väljer Val > Ordna > Kopiera till ny dest..

Om du vill ändra en kopplingspunkts prioritet inom en grupp markerar du den och väljer Val > Ordna > Ändra prioritet.

#### Kopplingspunkter för paketdata

Tryck på ♀ , välj Verktyg > Inställn. > Anslutning > Destinationer > Ny kopplingspunkt och följ sedan instruktionerna på skärmen. Alternativt, öppna en av kopplingspunktsgrupperna ➡ och välj Redigera. Följ instruktionerna från tjänstleverantören. Välj bland följande:

- Koppl.punktens namn Du får kopplingspunktens namn från tjänstleverantören.
- Användarnamn Användarnamnet kan behövas för att upprätta en dataanslutning och det fås vanligtvis från tjänstleverantören.

- Efterfråga lösenord Om du måste ange lösenordet varje gång du loggar in på en server eller om du inte vill spara lösenordet i enheten väljer du Ja.
- Lösenord Ett lösenord kan behövas för att upprätta en dataanslutning och det fås vanligtvis från tjänstleverantören.
- Verifiering Välj Säker om du alltid vill skicka lösenordet krypterat eller Normal om du vill skicka lösenordet krypterat när det går.
- Startsida Beroende på vilken kopplingspunkt du installerar skriver du en webbadress eller adressen till MMS-centralen.

Välj Val > Avancerade inställn. och något av följande alternativ:

- Nätverkstyp Välj typ av IP-protokoll för överföring av data till och från enheten. De övriga inställningarna beror på vald nätverkstyp.
- IP-adress till telefon (endast för IPv4) Ange enhetens IP-adress.
- DNS-adresser Ange IP-adressen till den primära och sekundära DNS-servern om tjänstleverantören så kräver. Kontakta din Internetleverantör för att få dessa adresser.
- Proxyserveradress Ange adressen till proxyservern.
- **Proxyportnummer** Ange portnummer till proxyservern.

#### WLAN-Internetkopplingspunkter

Tryck på 😯 och välj Verktyg > Inställn. > Anslutningar > Destinationer > Kopplingspunkt och följ instruktionerna.

När du ska redigera en trådlös kopplingspunkt öppnar du en av kopplingspunktsgrupperna och väljer en kopplingspunkt markerad med **(B)**. Följ instruktionerna från WLAN-tjänstleverantören. Välj bland följande:

- WLAN-namn Välj Ange manuellt eller Sök efter nätv.. Om du väljer ett befintligt nätverk beror trådlöst nätverksläge och trådlöst säkerhetsläge på inställningarna i kopplingspunktenheten.
- Nätstatus Definiera om nätverksnamnet ska visas.
- WLAN-läge Välj Ad-hoc om du ska skapa ett ad hoc-nätverk och tillåta enheter att skicka och ta emot data direkt. Då behövs ingen WLANkopplingspunktenhet. I ett ad hoc-nätverk måste alla enheter använda samma WLAN-namn.
- WLAN-säkerhetsläge Välj vilken kryptering som ska användas: WEP, 802.1x eller WPA/WPA2 (802.1x och WPA/WPA2 är inte tillgängliga för ad hoc-nätverk). Om du väljer Öppet nätverk används ingen kryptering. Funktionerna WEP, 802.1x och WPA kan bara användas om nätverket kan hantera dem.
- Startsida Ange webbadressen till startsidan.

 Använd kopplingspunkt — Välj Efter bekräftelse om du vill att enheten ska fråga efter bekräftelse innan anslutning till den här kopplingspunkten skapas eller **Automatiskt** om du vill att enheten ska ansluta till målet automatiskt med den här kopplingspunkten.

Vilka alternativ som finns tillgängliga kan variera.

### Paketdatainställningar

Tryck på 😗 och välj Verktyg > Inställn. > Anslutning > Paketdata.

Paketdatainställningarna påverkar alla kopplingspunkter som använder paketdataanslutning.

- Datapaketanslutn. Om du väljer Om tillgänglig och du är i ett nät som stöder paketdata registreras enheten i paketdatanätverket. Det går fortare att starta en paketdataanslutning som är aktiv (till exempel för att skicka och ta emot e-post). Om det inte finns någon paketdatatäckning försöker enheten med jämna mellanrum att upprätta en paketdataanslutning. Om du väljer Vid behov används en paketdataanslutning bara om du startar ett program eller en åtgärd som behöver den.
- Kopplingspunkt Kopplingspunktens namn behövs när du vill använda enheten som paketdatamodem till en kompatibel dator.
- Åtkomst via högh.pkt Aktivera eller inaktivera användning av HSDPA (nättjänst) i UMTS-nät.

166

### Inställningar för trådlöst nätverk

Tryck på 😗 och välj Verktyg > Inställn. > Anslutning > Trådlöst LAN.

- Visa WLAN-status Välj om Baska visas i vänteläget när ett trådlöst nätverk är tillgängligt.
- Skanna nät Om du ställer in Visa WLANstatus på Ja, välj hur ofta enheten ska söka efter tillgängliga trådlösa nätverk och uppdatera indikatorn.

Om du vill visa avancerade inställningar väljer du Val > Avancerade inställn.. Det rekommenderas inte att ändra avancerade inställningar för trådlöst nätverk.

### SIP-inställningar

Tryck på 😗 och välj Verktyg > Inställn. > Anslutning > SIP-inställningar.

SIP-inställningar (Session Initiation Protocol) behövs för vissa nättjänster som använder SIP. Du kan få inställningarna i ett SMS från tjänstleverantören. Du kan visa, ta bort eller skapa inställningsprofilerna i SIPinställningar.

### Konfigurationer

Tryck på 😗 och välj Verktyg > Inställn. > Anslutning > Konfig..

Du kan få inställningar för betrodda servrar från tjänstleverantören i ett konfigureringsmeddelande.

Du kan visa eller ta bort inställningarna i Konfigurationer.

### Kopplingspunkt, kontroll av namn

Tryck på 😗 och välj Verktyg > Inställn. > Anslutning > KPN-kontroll.

Med tjänsten Kopplingspunkt, kontroll av namn kan du begränsa paketdataanslutningar och endast tillåta att enheten använder vissa kopplingspunkter för paketdata.

Inställningen är endast tillgänglig om SIM-kortet stöder tjänsten för kontroll av kopplingspunkter.

För att aktivera eller inaktivera kontrolltjänsten eller ändra tillåtna kopplingspunkter väljer du **Val** och motsvarande alternativ. För att ändra inställningarna behöver du PIN2-koden. Kontakta tjänstleverantören om du vill ha koden.

## Programinställningar 🐙

Om du vill ändra inställningarna för vissa program i enheten trycker du på 😗 och väljer Verktyg > Inställn. > Program.

Om du vill ändra inställningarna kan du också välja Val > Inställn. i respektive program.

# Felsökning

Om du vill läsa svaren på vanliga frågor om din enhet kan du besöka sidorna med produktstöd på www.nokia.com/support .

#### Fråga: Vad är lösenordet för lås-, PIN- och PUKkoderna?

Svar: Standardlåskoden är 12345. Kontakta återförsäljaren om du glömmer bort eller förlorar låskoden. Om du glömmer bort en PIN- eller PUK-kod, eller om du inte har tagit emot någon sådan kod, kontaktar du din tjänstleverantör. Mer information om lösenord får du av din kopplingspunktsleverantör, till exempel en kommersiell Internetleverantör eller tjänstleverantör.

## Fråga: Hur stänger jag ett program som inte svarar?

Svar: Håll ned 😯 . Om du vill stänga ett program bläddrar du till det och trycker på C. När du trycker på C stängs inte musikspelaren. Om du vill stänga musikspelaren väljer du den i listan och väljer Val > Avsluta.

#### Fråga: Varför ser bilderna fläckiga ut?

Svar: Kontrollera att kameralinsfönstren är rena.

#### Fråga: Varför visas missfärgade eller ljusa prickar på displayen när jag slår på enheten?

Svar: Så fungerar den här typen av display. Vissa displayer kan ha bildpunkter eller prickar som förblir på eller av. Det är helt normalt och är inte ett fel.

## Fråga: Varför kan min enhet inte upprätta en GPS-anslutning?

Svar: Du kan hitta mer information om GPS, GPSmottagare, satellitsignaler och platsinformation i den här användarhandboken. <u>Se "GPS" s. 48.</u>

## Fråga: Varför hittar jag inte min kompis enhet med Bluetooth?

Svar: Kontrollera att båda enheterna är kompatibla, har aktiverat Bluetooth-anslutningen och inte är i dolt läge. Kontrollera att avståndet mellan de två enheterna inte överstiger 10 meter och att inga väggar eller andra hinder skiljer enheterna åt.

#### Fråga: Varför kan jag inte avsluta en Bluetoothanslutning?

Svar: Om en annan enhet är ansluten till enheten kan du antingen avsluta anslutningen från den andra enheten eller inaktivera Bluetooth på din egen enhet. Tryck på 😗 och välj Verktyg > Bluetooth > Bluetooth > Av.

## Fråga: Varför kan inte den andra enheten se filerna på min enhet i hemnätverket?

Svar: Kontrollera att inställningarna för hemnätverket är gjorda, att fildelning är aktiverat i enheten och att den andra enheten är UPnP-kompatibel.

#### Fråga: Vad ska jag göra om anslutningen till hemnätverket slutar fungera?

Svar: Stäng av anslutningen till det trådlösa nätverket från datorn och från enheten, och slå sedan på dem igen. Om det inte hjälper, starta om datorn och enheten. Om anslutningen ändå inte fungerar, konfigurera om inställningarna för trådlöst nätverk både i datorn och enheten.

## Fråga: Varför kan jag inte se datorn från min enhet i hemnätverket?

Svar: Om du har en brandvägg i datorn ska du kontrollera att den låter Home Media Server använda den externa anslutningen (du kan lägga till Home Media Server i brandväggens undantagslista). Kontrollera i brandväggens inställningar att den tillåter trafik på följande portar: 1900, 49152, 49153 och 49154. Vissa kopplingspunkter för trådlösa nätverk har en inbyggd brandvägg. Kontrollera i så fall att kopplingspunktens brandvägg inte blockerar trafiken på följande portar: 1900, 49152, 49153 och 49154. Kontrollera att inställningarna för trådlöst nätverk är samma i enheten och datorn.

# Fråga: Varför ser jag ingen kopplingspunkt för trådlöst nätverk (WLAN) trots att jag befinner mig inom dess räckvidd?

Svar: Det kan bero på att kopplingspunkten använder en dold tjänstidentifierare (SSID). Du har bara åtkomst till nätverk som använder en dold SSID om du känner till rätt SSID och har skapat en kopplingspunkt för trådlöst nätverk för det nätverket på din Nokia-enhet.

#### Fråga: Hur stänger jag av trådlöst nätverk (WLAN) på min Nokia-enhet?

Svar: WLAN på Nokia-enheten stängs av när du inte försöker ansluta, inte är ansluten till en kopplingspunkt och inte söker efter tillgängliga nätverk. Om du vill minska batteriförbrukningen ytterligare kan du ange att Nokia-enheten inte ska söka, eller söka mer sällan, efter tillgängliga nätverk i bakgrunden. WLAN stängs av mellan bakgrundssökningarna.

Gör på följande sätt om du vill ändra bakgrundssökningen:

- 1. Tryck på 😚 och välj Verktyg > Inställn. > Anslutning > Trådlöst LAN.
- Om du vill öka tidsintervallet för bakgrundssökningar väljer du Skanna nät. Om du vill stoppa bakgrundssökningarna väljer du Visa WLAN-status > Aldrig.
- 3. Om du vill spara ändringarna väljer du Tillbaka.

169

När Visa WLAN-status är inställd på Aldrig visas inte symbolen för tillgängligt trådlöst lokalt nätverk i vänteläget. Du kan dock fortfarande manuellt söka efter tillgängliga trådlösa nätverk och ansluta till sådana på vanligt sätt.

#### Fråga: Hur kan jag spara informationen innan jag tar bort den?

Svar: Om du vill spara data kan du använda Nokia Nseries PC Suite och synkronisera med eller göra en säkerhetskopia av all information till en kompatibel dator. Du kan också skicka data via en Bluetoothanslutning till en kompatibel enhet. Du kan även lagra data på ett kompatibelt minneskort.

#### Fråga: Vad ska jag göra om minnet är fullt?

Svar: Ta bort objekt från enhetens minne eller massminnet. Om För lite minne för att utföra åtgärden. Radera data först. eller Minnet är nästan fullt. Radera data från telefonminnet. visas när du tar bort flera objekt på en gång tar du bort dem ett i taget i stället, de minsta först. <u>Se "Frigöra</u> minne" s. 19.

## Fråga: Varför kan jag inte välja en kontakt för mitt meddelande?

Svar: Kontaktkortet saknar telefonnummer, adress eller e-postadress. Tryck på 😯 , välj Kontakter, markera kontakten och redigera kontaktkortet.

#### Fråga: Hur kan jag avsluta dataanslutningen när enheten påbörjar en dataanslutning om och om igen?

Svar: Enheten försöker kanske hämta ett MMS från MMS-centralen. Om du vill hindra enheten från att upprätta en dataanslutning trycker du på 🔐 och väljer Medd. > Val > Inställningar > MMS > Hämta MMS och Manuellt om du vill att MMSmeddelandecentralen ska spara meddelandena för att hämtas senare, eller Av om du vill ignorera alla inkommande MMS. Om du välier Manuellt får du veta när du har fått ett nytt meddelande som du kan hämta i MMS-meddelandecentralen. Om du väljer Av kommer inte enheten att skapa några nätverksanslutningar i samband med MMS. Om du bara vill använda en paketdataanslutning om du startar ett program eller en åtgärd som behöver den trycker du på 💱 och välier Verktyg > Inställn. > Anslutning > Paketdata > Datapaketanslutn. > Vid behov. Om det inte hiälper startar du om enheten

## Fråga: Varför har jag problem med att ansluta enheten till min dator?

Svar: Kontrollera att du har installerat den senaste versionen av Nokia Nseries PC Suite på datorn och att programmet är igång. Mer information om hur du använder Nokia Nseries PC Suite finns i hjälpen för Nokia Nseries PC Suite och på Nokias supportsidor.

## Fråga: Kan jag använda enheten som faxmodem med en kompatibel dator?

Svar: Du kan inte använda enheten som faxmodem. Men med vidarekopplingsfunktionen (nättjänst) kan du vidarekoppla inkommande faxsamtal till ett faxnummer.

## Tillbehör

Varning! Använd endast batterier, laddare och tillbehör som godkänts av Nokia för användning med just denna modell. Om andra tillbehör kopplas in kan telefonens typgodkännande och garanti bli ogiltiga, dessutom kan det innebära en fara.

Kontakta återförsäljaren om du vill veta vilka godkända tillbehör som finns tillgängliga. När du kopplar ur något tillbehör från ett vägguttag håller du i kontakten, aldrig i sladden.

# Information om batteri och laddare

### Information om batteri och laddare

Enheten drivs med ett laddningsbart batteri. Batteriet som är avsett för användning med den här enheten är BL-5K. Denna enhet är avsedd att användas med ström från följande laddare: AC-10, DC-6, DC-10. Batteriet kan laddas och laddas ur hundratals gånger, men så småningom har det tjänat ut. När samtalstiden och passningstiden börjar förkortas märkbart är det dags att byta batteri. Använd endast batterier som är godkända av Nokia, och ladda endast batterierna med laddare som är godkända av Nokia och avsedda för enheten. Om du använder ett icke-godkänt batteri eller laddare kan det medföra risk för brand, explosion, läckage eller andra faror.

De exakta modellnumren på laddarna kan variera beroende på vad de har för kontakt. Kontakterna är märkta med en av följande: E, EB, X, AR, U, A, C eller UB. Om ett batteri används för första gången eller om batteriet inte har använts på länge kan det vara nödvändigt att ansluta laddaren och sedan koppla ur och i den igen för att starta laddningen. Om batteriet är helt urladdat kan det ta flera minuter innan laddningsindikatorn visas på displayen eller innan det går att ringa.

Stäng alltid av enheten och ta bort laddaren innan du tar bort batteriet.

Koppla bort laddaren från eluttaget och enheten när den inte används. Lämna inte ett fulladdat batteri i laddaren eftersom överladdning kan förkorta batteriets livslängd. Ett fulladdat batteri som inte används laddas så småningom ur.

Försök alltid förvara batteriet i en temperatur mellan 15 °C och 25 °C. Vid extrema temperaturer minskar batteriets kapacitet och livslängden förkortas. En enhet med för varmt eller kallt batteri kan tillfälligt sluta fungera. Batteriernas prestanda är särskilt begränsade i temperaturer långt under 0 °C.

Kortslut inte batteriet. Batteriet kan kortslutas oavsiktligt om ett metallföremål, t.ex. ett mynt, ett gem eller en penna, kommer i direkt kontakt med batteriets positiva (+) och negativa (-) poler. (De ser ut som metallband på batteriet.) Det kan t.ex. hända om du har ett reservbatteri i fickan eller i en väska. Kortslutning av polerna kan skada batteriet eller det föremål som kortsluter polerna.

Kasta aldrig batterier i öppen eld. De kan explodera. Även skadade batterier kan explodera. Ta tillvara på batterierna enligt lokala bestämmelser. Lämna dem om möjligt för återvinning. Kasta dem inte i hushållsavfallet.

Du får inte plocka isär, klippa sönder, öppna, krossa, böja, deformera, punktera eller skära sönder celler eller batterier. Om batteriet skulle börja läcka ska du inte låta vätskan komma i kontakt med hud eller ögon. Om du råkar komma i kontakt med vätskan från ett läckande batteri, måste du omedelbart skölja huden eller ögonen med vatten eller söka medicinsk hjälp.

Du får inte ändra, göra om eller försöka sätta in främmande föremål i batteriet, eller sänka ner det i eller utsätta det för vatten eller andra vätskor.

Felaktig användning av batteriet kan leda till brand, explosion eller andra faror. Om du tappar enheten eller batteriet, särskilt på hårda ytor, och tror att batteriet har blivit skadat, tar du det till ett servicecenter för inspektion innan du fortsätter använda det.

Använd endast batteriet för avsett ändamål. Använd aldrig laddare eller batterier som är skadade. Förvara batteriet utom räckhåll för småbarn.

### Riktlinjer för äkthetskontroll av Nokia-batterier

För din egen säkerhet bör du alltid använda originalbatterier från Nokia. Om du vill vara säker på att få ett originalbatteri från Nokia köper du det hos en auktoriserad Nokia-återförsäljare och undersöker hologrametiketten med hjälp av instruktionerna nedan:

Även om du lyckas genomföra alla stegen innebär inte det någon fullständig garanti för att batteriet är äkta. Om du misstänker att ditt batteri inte är ett äkta originalbatteri från Nokia ska du inte använda det. Ta istället med det till närmaste auktoriserade serviceställe eller återförsäljare och be om hjälp. Servicestället eller återförsäljaren undersöker om batteriet är äkta eller inte. Om det inte går att styrka att batteriet är äkta bör du återlämna det till inköpsstället.

#### Kontrollera hologrametiketternas äkthet

 När du tittar på hologrametiketten ska du från en vinkel kunna se Nokias symbol med två händer som möts, och från en annan vinkel ska du kunna se Nokias logotyp för originaltillbehör.

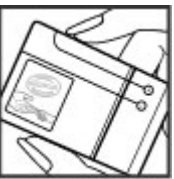

 När du vinklar hologrammet åt vänster, höger, nedåt och uppåt ska du i tur och ordning se 1, 2, 3 och 4 prickar längs kanten av Nokias logotyp för originaltillbehör.

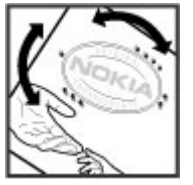

### Vad ska du göra om batteriet inte är äkta?

Om du inte kan bekräfta att ditt Nokia-batteri med hologrametikett är ett äkta Nokia-batteri bör du inte använda det. Ta i stället med batteriet till närmaste auktoriserade serviceställe eller återförsäljare och be om hjälp. Att använda ett batteri som inte är godkänt av tillverkaren kan medföra fara och din enhet och dess tillbehör kan skadas eller få försämrade prestanda. Det kan också innebära att du förverkar din rätt till eventuella garantier för enheten.

Om du vill veta mer om Nokias batterier kan du besöka www.nokia.com/battery.

176

# Skötsel och underhåll

Din enhet är en tekniskt avancerad produkt framställd med stor yrkesskicklighet och bör behandlas med största omsorg. Genom att följa nedanstående råd kan du se till att garantin täcker eventuella skador.

- Håll enheten torr. Nederbörd, fukt och alla typer av vätskor kan innehålla ämnen som fräter på de elektroniska kretsarna. Om enheten skulle bli blöt, bör du ta bort batteriet och låta enheten torka helt innan du sätter tillbaka det.
- Använd eller förvara inte enheten i dammiga, smutsiga miljöer. Enhetens rörliga delar och elektroniska komponenter kan ta skada.
- Förvara inte enheten på varma platser. Höga temperaturer kan förkorta livslängden för elektroniska apparater, skada batterierna och förvränga eller smälta vissa plaster.
- Förvara inte enheten på kalla platser. När enheten värms upp till normal temperatur kan det bildas fukt på insidan, vilket kan skada de elektroniska kretsarna.
- Försök inte öppna enheten på annat sätt än så som anges i den här handboken.
- Tappa inte enheten. Slå eller skaka inte heller på den. Om den behandlas omilt kan kretskorten och finmekaniken gå sönder.

- Använd inte starka kemikalier, lösningsmedel eller frätande/starka rengöringsmedel för att rengöra enheten.
- Måla inte enheten. Målarfärg kan täppa till dess rörliga delar och hindra normal användning.
- Rengör alla linser (som kamerans, avståndsmätarens och ljussensorns linser) med en mjuk, torr trasa.
- Använd endast medföljande antenn eller en godkänd ersättningsantenn. Icke godkända antenner, ändringar eller fästanordningar kan skada enheten och kan eventuellt bryta mot de bestämmelser som gäller radioenheter.
- Använd laddaren inomhus.
- Säkerhetskopiera alltid alla data du vill behålla, t.ex. kontakter och kalenderanteckningar.
- För bästa prestanda bör du återställa enheten då och då. Det gör du genom att stänga av enheten och ta bort batteriet.

Dessa råd gäller såväl enhet som batteri, laddare eller annat tillbehör. Om någon enhet inte fungerar som den ska, tar du den till närmaste kvalificerade serviceverkstad.

## Avfallshantering

Den överkorsade soptunnan på produkter, litteratur eller paketering innebär att alla elektriska och elektroniska produkter, batterier och ackumulatorer ska lämnas till en återvinningsstation vid slutet av sin livslängd. Kravet gäller i EU och andra länder med separat sopuppsamling. Kasta inte dessa produkter med det vanliga hushållsavfallet.

Genom att lämna produkterna till insamling hjälper du till att undvika okontrollerad sophantering och främja återvinning av material. Mer information om insamling och återvinning finns hos produktens återförsäljare, lokala myndigheter, organisationer som bevakar tillverkningsindustrin eller hos närmaste Nokiarepresentant. Produktens eko-deklaration eller information om hur du returnerar en uttjänt produkt finns i den landsspecifika informationen på www.nokia.com.

# **Ytterligare säkerhetsinformation**

## Småbarn

Enheten och tillbehören kan innehålla smådelar. Förvara dem utom räckhåll för småbarn.

## Användningsmiljö

Den här enheten uppfyller riktlinjerna för strålning när den antingen används i normal position mot örat, eller när den befinner sig minst 1,5 centimeter (5/8 tum) från kroppen. Om enheten bärs nära kroppen i en bärväska, bälteshållare eller hållare, bör denna inte innehålla metall, och enheten bör placeras på ovan angivet avstånd från kroppen.

För att kunna skicka och ta emot datafiler och meddelanden måste enheten ha god kontakt med nätet. I en del fall kan överföring av datafiler och meddelanden fördröjas tills sådan anslutning etablerats. Se till att avståndsanvisningarna ovan följs tills överföringen är slutförd.

Delar av enheten är magnetiska. Enheten kan dra till sig föremål av metall. Förvara inte kreditkort eller andra magnetiska media nära enheten, eftersom information som lagrats på dem kan raderas.

## Medicinska enheter

Användning av utrustning som sänder ut radiosignaler, t.ex. mobiltelefoner, kan störa otillräckligt skyddade medicinska apparater. Rådfråga en läkare eller apparatens tillverkare för att avgöra om den har ett fullgott skydd mot externa radiosignaler eller om du har några frågor. Om det finns föreskrifter anslagna på sjukvårdsinrättningar som uppmanar dig att stänga av enheten när du befinner dig där, bör du göra det. Sjukhus och sjukvårdsinrättningar använder ibland utrustning som kan vara känslig för externa radiosignaler.

#### Inopererade medicinska enheter

Tillverkare av medicinsk utrustning rekommenderar ett avstånd på minst 15,3 centimeter (6 tum) mellan en trådlös enhet och en inopererad medicinsk enhet som t.ex. en pacemaker eller ett ICD-implantat (implanted cardioverter defibrillator) för att undvika risk för störningar hos den medicinska enheten. Personer som har den här typen av apparater bör tänka på följande:

 alltid hålla enheten på ett avstånd av minst 15,3 centimeter (6 tum) från den medicinska enheten när den trådlösa enheten är påslagen

- Inte bära den trådlösa enheten i en bröstficka.
- hålla den trådlösa enheten mot örat på motsatt sida av den medicinska enheten för att minska risken för störningar
- stänga av den trådlösa enheten omedelbart om det finns skäl att misstänka att det kan uppstå störningar
- läsa igenom och följa direktiven från tillverkaren av den inopererade medicinska apparaten

Kontakta läkare om du har några frågor om hur man använder trådlösa enheter när man har en inopererad medicinsk apparat.

#### Hörapparater

Vissa digitala trådlösa enheter kan orsaka störningar hos somliga hörapparater. Om sådana störningar skulle uppstå kan du kontakta din tjänstleverantör.

### Fordon

Radiosignaler kan påverka elektroniska system i motorfordon (t.ex. elektronisk bränsleinsprutning, låsningsfria bromsar, automatisk farthållare och system för krockkuddar) som är felaktigt installerade eller bristfälligt skyddade. Om du vill ha mer information kontaktar du tillverkaren eller deras representant angående ditt fordon eller eventuell tilläggsutrustning. Låt endast kvalificerad personal reparera eller installera enheten i ett fordon. En felaktig installation eller reparation kan vara farlig, och kan innebära att garanti som eventuellt gäller för enheten upphör att gälla. Kontrollera regelbundet att all trådlös utrustning i din bil är korrekt installerad och fungerar felfritt. Förvara eller frakta inte brandfarliga vätskor, gaser eller explosiva ämnen tillsammans med enheten eller dess tillbehör. För fordon utrustade med krockkudde: kom ihåg att krockkuddar luftfylls med avsevärd kraft. Placera inga föremål, inklusive fast installerad eller bärbar radioutrustning, i området ovanför krockkudden eller området där den vecklas ut. Felaktigt installerad radioutrustning i bilen kan leda till allvarliga skador om luftkudden luftfylls.

Det är förbjudet att använda enheten under flygning. Slå av enheten innan du går ombord på ett flygplan. Att använda trådlösa teleenheter inne i ett flygplan kan innebära risker för flygsäkerheten och störa telekommunikationen. Dessutom kan det vara olagligt.

## Områden med risk för explosion

Stäng alltid av enheten när du befinner dig på ett område där det råder risk för explosion och följ alla skyltar och instruktioner. Risk för explosion föreligger bland annat i områden där du normalt ombeds att

179

stänga av bilmotorn. Inom ett sådant område kan gnistor orsaka explosion eller brand som kan leda till personskador eller t.o.m. döden. Stäng av enheten vid tankställen, t.ex. i närheten av bensinpumpar och bensinstationer. Föli de begränsningar för användning av radioutrustning som gäller i närheten av platser där man förvarar och säljer bränsle, kemiska fabriker och pågående sprängningsarbete. Områden med risk för explosion är oftast, men inte alltid, klart utmärkta. Detta gäller även under däck på båtar, vid transport eller lagring av kemikalier och områden där luften innehåller kemikalier eller partiklar, som korn, damm eller metallpulver. Kontrollera med tillverkare av fordon som drivs av flytande bränsle (som propan eller butan) om enheten kan användas i närheten av sådana fordon.

### Nödsamtal

Viktigt! Denna enhet använder radiosignaler, mobiltelefonnätet, det markbundna nätet och användarprogrammerade funktioner. Om enheten stöder röstsamtal via Internet (Internetsamtal), aktiverar du både Internetsamtal och mobiltelefonen. Enheten försöker ringa nödsamtal både via mobilnäten och via Internetsamtalsleverantören om båda är aktiverade. Förbindelse under alla förhållanden kan inte garanteras. Därför bör du aldrig förlita dig enbart till en mobiltelefon för mycket viktiga samtal, som medicinska akutfall.

Ringa ett nödsamtal:

- 1. Slå på enheten (om den inte redan är på). Kontrollera att signalstyrkan är tillräcklig. Beroende på enhet kan du också behöva utföra följande åtgärder:
  - Sätt in ett SIM-kort om enheten använder ett.
  - Ta bort samtalsbegränsningar som finns aktiverade i enheten.
  - Ändra profilen från offline-arbete eller flygning till en aktiv profil.
- 2. Tryck på end-knappen så många gånger som behövs för att rensa displayen och göra enheten redo för samtal.
- 3. Ange det aktuella nödnumret där du befinner dig. Nödnummer varierar mellan olika platser.
- 4. Tryck på samtalsknappen.

Lämna så noggrann information om olyckan som möjligt när du ringer ett nödsamtal. Din enhet kanske är den enda kontakt som finns med olycksplatsen. Avbryt inte samtalet förrän du blir ombedd att göra det.
# Information om certifiering (SAR)

### Den här mobila enheten uppfyller gällande krav för strålning.

Din mobila enhet är en radiosändare och -mottagare. Den har utformats för att inte överstiga internationellt rekommenderade gränsvärden för strålning. Riktlinjerna har utvecklats av den oberoende vetenskapliga organisationen ICNIRP och har en säkerhetsmarginal för att säkerställa alla personers säkerhet, oavsett ålder och hälsa.

Riktlinjerna för strålning från mobila enheter mäts i enheten SAR, som är en förkortning av Specific Absorption Rate. Det fastställda gränsvärdet för SAR är enligt ICNIRP:s riktlinjer 2,0 watt/kilogram (W/kg) i medelvärde över tio gram vävnad. SAR mäts i standardlägen under det att enheten sänder med full uteffekt på alla testade frekvensband. En enhets verkliga SAR-värde kan understiga det maximala värdet då enheten har utvecklats för att inte använda mer kraft än nödvändigt för att nå nätet. Värdet varierar beroende på ett antal faktorer, exempelvis hur nära du är en nätbasstation. Det högsta SAR-värdet enligt ICNIRP:s riktlinjer för användning av enheten mot örat är 0,87 W/kg.

Användning av tillbehör kan förändra SAR-värdet. Gällande SAR-värden kan variera beroende på olika länders rapporterings- och testningskrav samt nätbandet. Mer information om SAR finns under produktinformationen på www.nokia.com.

#### A

adressbok Se kontakter aktivt verktvosfält 77 i Foton 87 i kamera 75 aktivt vänteläge 46, 155 alarm. kalenderanteckning 142 alarmklocka 141 album, media 87 allmän information 15 alternativet avsluta alla samtal 124 alternativmeny för samtal 122 anpassning 44, 155 anslutningshanteraren 38 anteckningar 145 antenner 13 användbar information 15 assisted GPS (A-GPS) 48 Assisted GPS (A-GPS) 48 automatisk uppdatering av tid/ datum 141 avvisa samtal 123

#### B

bakgrundsbild 44 batteri energibesparingsinställnin a 155 spara energi 18 bilagor 113, 115 hilder dela på webben 92 skriva ut 91 utskrift 92 ändra 89 bildspel 88 bloggar 31 **Bluetooth-anslutningar** aktivera/inaktivera 40 blockera enheter 42 enhetens adress 41 enhetens synlighet 40 inställningar 40 koppla ihop enheter 41 lite minne 42 skicka data 40 säkerhet 40 ta emot data 42 bläddringsknapp 24

bokmärken 32 brevlåda röst 123 video 123

#### C

cacheminne 33 cell broadcastmeddelanden 109 certifikat 158 copyrightskydd 138

#### D

dataanslutningar enhetshanteraren 153 kabel 43 PC-anslutningar 43 synkronisering 152 trådlös 36 datoranslutningar 43 Se även *dataanslutningar* datum och tid 141 delad video 127 diagram kalkylblad 144 direktuppspelning av medier 137

direktuppspelningslänkar 95 displayinställningar 155 DLNA 96 dokumentprogram 144 DRM (Digital Rights Management) 138

#### E

energibesparing 155 enhetshanteraren 153 e-post inställningar 114 e-postkonto e-post 114 e-postmeddelanden 114 Excel, Microsoft 144

#### F

feeds, nyheter 31 felsökning 168 filhanteraren 151 fjärransl. SIM-läge 42 fjärr-e-postkonto 114 Flash Player 138 FM-radio 69 FM-sändare 65 inställningar 66 spela upp låtar 65 fotografier etiketter 87

redigera 89 röda ögon 90 visa 85 Se kamera foton filinformation 86 Foton aktivt verktygsfält 81 ordna filer 86 födelsedagsanteckningar 141 G galleri direktuppspelningslänkar 95 liud 94 GPS positionsförfrågningar 50 **GPS (Global Positioning** System) 48 grundinställningar, återställa 160

#### Η

headset 26 hemnätverk 62 dela innehåll 97 kopiera filer 99 hjälpprogram 15 HSDPA (high-speed downlink packet access) 28 högtalare 27 högtalartelefon 27 indikatorer och symboler 22 inkorg, meddelande 113 inspelning liud 139 samtal 139 inspelningslägen, kamera 78 inställningar anpassning 155 Bluetooth-anslutningar 40 certifikat 158 display 155 e-post 114 FM-radio 71 FM-sändare 66 hemnätverk 97 Internet-radio 73 internetsamtal 133 kamera 82 konfiguration 167 kopplingspunkt, kontroll av namn 167 kopplingspunkter 164 kopplingspunkter för paketdata 165 lucka 157

huvudmenv 47

Navi-hiulet 157 nätverk 162 paketdata 166 poddsändning 66 positionsbestämning 160 program 167 RealPlayer 138 samtal 161 samtalsspärr 162 SIP 167 språk 156 tv ut 156 vidarekoppling 162 Videocenter 102 videodelning 127 vänteläge 155 webbläsare 34 WLAN 166.167 inställningar för trådlöst nätverk 167 inställningsguiden 20 Internetanslutning 29 Se även wehhläsare Internet-kopplingspunkter 38 Internet-radio favoriter 72 inställningar 73 kanalkatalog 73 lyssna på 71

internetsamtal 132 aktivera 132 blockera kontakter 133 inställningar 133 ringa 132 internetsamtalstjänster hantera 133 Java-skript/Java-program 147 Κ kabelanslutning 43 kalender 141 kalkvlator 147 kamera alternativ 77 bildkvalitet 82 bildläge 76 blixt 78 färg 83 indikatorer 74 inställningar 82 lius 83 positionsinformation 77

scener 78

sekvensläge

videoläge 81

siälvutlösare 79

videokvalitet 83

79

Kartor 53 klocka 46, 141 knapplås 158 knappsats 158 koder 17 konferenssamtal 123 konfiguration Se *inställningar* kontakter bilder i 134 grupper 136 kopiera 135 namn och nummer 134 redigera 134 ringtoner 135 röstmärken 134 skicka 134 spara 134 standardinformation 134 synkronisering 152 ta bort 134 kontaktinformation 15 Kontaktinformation till Nokia 15 kontrast, display 155 kopiera text till urklipp 111 kopplingspunkter 38, 164 grupper 164 korrigera röda ögon 90 kundtiänst 15

landmärken 50 licenser 138 listvy över menver 47 liud 44 liudmeddelanden 112 liudteman 44 liusinställningar 155 lucka inställningar 157 låsa knappsats 158 låsa upp knappsatsen 158 låskod 17 låtar 60 läget för automatisk textigenkänning 110

#### Μ

L

mappen skickade meddelanden 109 meddelandeläsare 114 välja röst 153 meddelanden e-post 114 inställningar 116 mappar för 109 multimedia 113 röst 123 symbol för inkommande 113 medier direktuppspelning 137 Flash Plaver 138 musikspelaren 60 radio 69 RealPlayer 137 röstinspelning 139 mina nummer 134 Miniöversikt 31 minne frigöra 19 webbcache 33 minnesanteckningar 141, 145 MMS (Multimedia Message Service) 112, 113 multimediemeddelanden 112. 113 multimediemenvn 24 musikspelaren 60 spellistor 61 överföra musik 63 möten, skapa 141 mötesanteckningar 141

#### Ν

navigeringsverktyg 48 Navi-hjulet 24 nedladdningar 32 N-Gage 104 inställningar 108 N-Gage-vver 104 nvhetsfeeds 31 nätverksinställningar 162 0 offlineläge 27 omvandlaren 145 operatörslogo 156 Ρ paketdataanslutning inställningar 166 kopplingspunktinställninga r 165 räknare 130 PDF-läsare 145 personliga certifikat 158 PictBridge 91 PIN2-kod 17 PIN-kod 17 poddsändning hämtning 68 inställningar 66 kataloger 68 spela 69 söka 67 positionsinformation 48 positionsinställningar 160 PowerPoint, Microsoft 144

pres.

multimedia 144 presentationer, multimedia 95, 113 profiler offlinebegränsningar 27 program 147 uppdatera 16 programhanterare 147 programinstallationer 147 programuppdatering 16 proxyinställningar 165 PUK-koder 17

#### Q

Quickmanager 145 Quickpoint 144 Quicksheet 144 Quickword 144

#### R

radio 69 Radio inställningar 71 RDS (Radio Data System) 69 RealPlayer 137 ringtoner 45, 46 roaming 162 röstinspelning 139 röstkommandon 124, 151 röstprogram 151 röstsamtal Se samtal

#### S

samtal 122 alternativ under 122 avvisa 123 inspelning 139 inställningar 161 internetsamtal 132 konferens 123 längd 130 svara 123 samtalslogg 130 samtalslängd 130 samtal väntar 124 scener, bild och video 78 sensor inställningar 157 servicekommandon 109 servicemeddelanden 114 sidor med produktstöd 15 sidöversikt 31 signatur, digital 159 SIM-kort meddelanden 116 SIM-kortsäkerhet 158 SIP 167 självutlösare, kamera 79

skilietecken. textinskrivning 111 skriva ut bilder 91 skärminställningar 155 SMS (Short Message Service) 112 snabbuppringning 124 specialtecken. textinskrivning 111 spel 104 spela meddelanden 114 spela in videoklipp 81 språkinställningar 156 stänga av liudet 123 support 15 Support för I2ME Javaprogram 147 svara på samtal 123 Symbian-program 147 synkronisering av data 152 säkerhet certifikat 158 webbläsare 34 säkerhetskod 17 säkerhetskopiera enhetens minne 151 säkerhetsmodul 160

tabellvy över menyer 47 Tal 153 teckenkodning 111 telefonbok Se kontakter teman 44 textinskrivning 110 textinställningar 155 textmeddelanden inställningar 117 SIM-meddelanden 116 skicka 112 svara på 113 ta emot och läsa 113 tid och datum 141 tidsfördröjning för bakgrundsbelvsning 155 tidszoninställningar 141 tillbehör Se *tillhehör* tillbehörsinställningar 156 tillitsinställningar 159 toner 45 inställningar 155 ringningsinställningar 46 trådlöst nätverk (WLAN) 36

Т

TV-konfiguration 156 TV-ut-läge 88

#### U

UPIN-kod 17 uppringda nummer 129 UPUK-kod 17 urklipp, kopiera till 111 USB-kabelanslutning 43 utkorg, meddelande 109

#### V

valuta omvandlaren 145 veckoinställningar, kalender 142 verktvosfält 75,87 Videocenter 100 hämta 100 visa 100 videoinställningar 83 videoklipp delad 127 videosamtal 125, 127 alternativ under 126 volymkontroll 27 välkommen 20 välkomsttext 155 vänteläge 46, 155 världsklocka 141

#### W

webbloggar 31

bokmärken 32 cacheminne 33 hämtning 32 inställningar 34 surfa på webbsidor 29, 31 säkerhet 34 widgets 31 widgets 31 WLAN (trådlöst nätverk) 36 WLAN (wireless local area network) 166 Word, Microsoft 144 7 zoomning 77,81 Å årsdagsanteckningar 141 återuppringningsfunktion 161

webbläsare

#### Ö

överföra musik 63 överföring av data 20